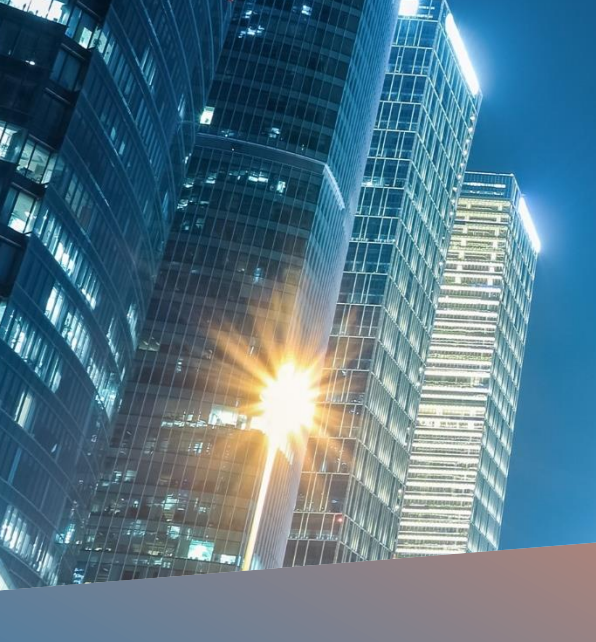

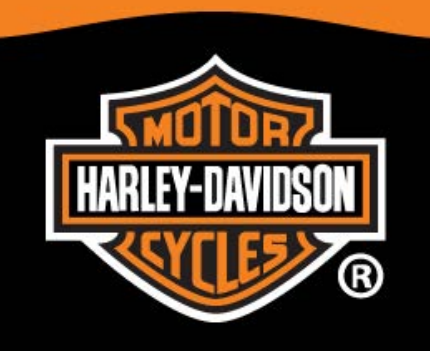

# AUTHORIZED SERVICE

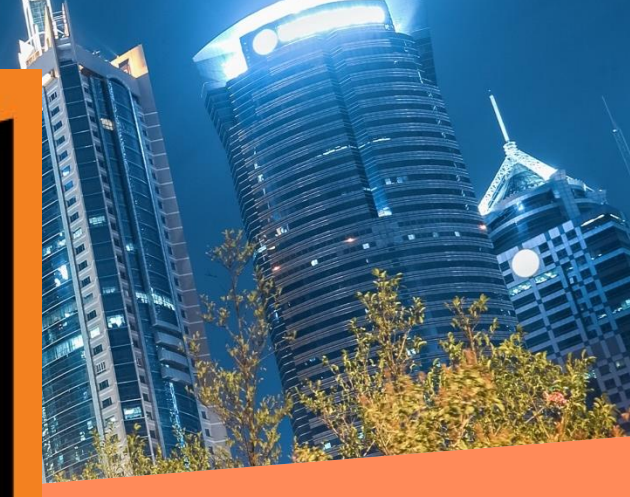

## HARLEY-DAVIDSON 6.5GT MAP UPDATE PROCESS

Step-by-step guideline for map update and Intercontinental Replacement /Restoration

Budapest, 27-02-2017

Szilárd Szöllősi – Online Services Project Manager

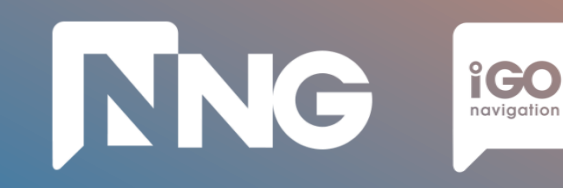

## **Table of Contents**

#### **1. ONLINE UPDATE**

- **1.1 Prerequisites**
- **1.2 Fingerprint creation on MotorBike HeadUnit (~5 minutes)**
- **1.3 Toolbox PC Application launch (~2 minutes)**
- 1.4 MapCare Content download via Toolbox PC Application (~1 hour)
- 1.5 Content purchase and download via Toolbox PC Application (~1 hour)
- 1.6 Content installation on MotorBike HeadUnit (~1 hour)

#### 2. INTERCONTINENTAL REPLACEMENT

#### 2.1 Prerequisites

- 2.2 Content download via Naviextras Webpage (~1 hour)
- 2.3 Request code generation at MotorBike HeadUnit (~ 2 minutes)
- 2.4 Activation code purchase via Naviextras Webpage (~ 5 minutes)
- 2.5 Content installation at MotorBike HeadUnit (~ 1 hour)

#### 3. INTERCONTINENTAL RESTORATION

- **3.1 Prerequisites**
- 3.2 Content download via Naviextras Webpage (~1 hour)
- 3.3 Request code generation at MotorBike HeadUnit (~2 mins)
- 3.4 Activation code via Naviextras Webpage (~2 minutes)
- 3.5 Content installation at MotorBike HeadUnit (~1 hour)

#### 4. ONLINE EXTENSION

- **4.1** Prerequisites
- 4.2 Content download via Naviextras Webpage (~1 hour)
- 4.3 Request code generation at MotorBike HeadUnit (~2 mins)
- 4.4 Activation code via Naviextras Webpage (~2 minutes)
- 4.5 Content installation at MotorBike HeadUnit (~1 hour)

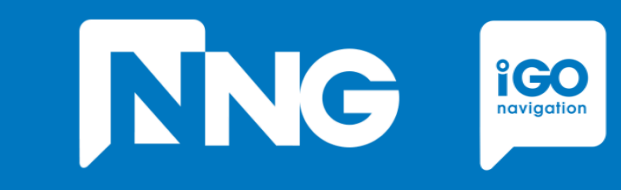

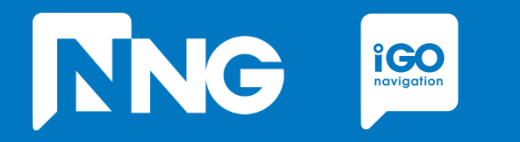

## **ONLINE UPDATE**

Updating the navigation system with the freshest available map

## **1.1 Prerequisits of the Online Update**

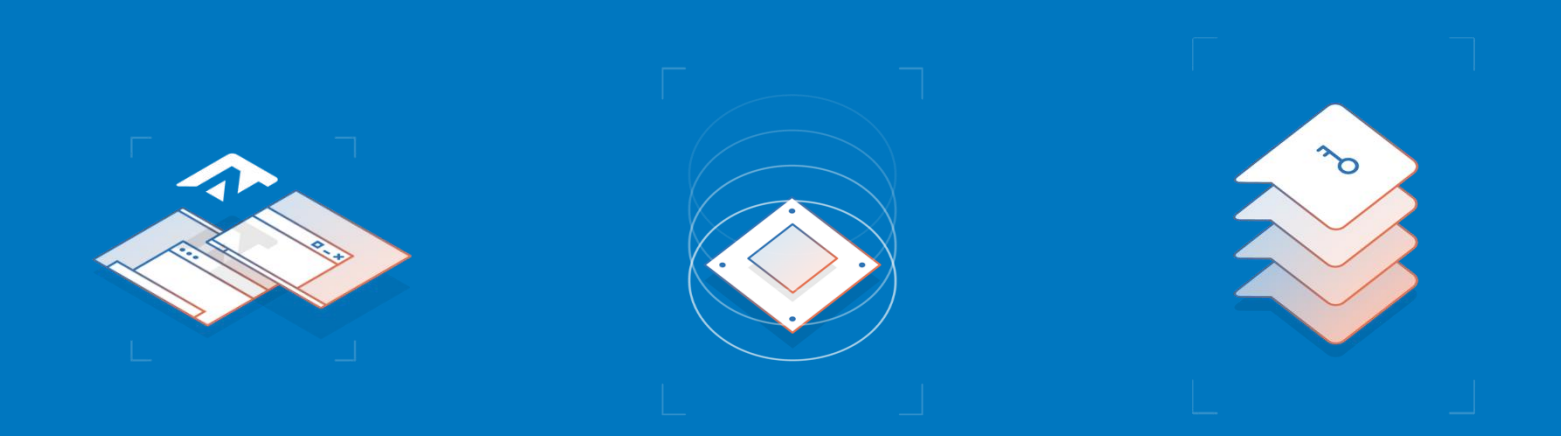

#### Empty USB memory stick

- Formatted to FAT32 file system
- Capacity of minimum 8GB

#### **Personal Computer**

- With Windows 7, 8 or 10 Operating System
- Installed Toolbox\*
- Registered Naviextras account\*\*

#### Harley-Davidson MotorBike

- With 6.5GT HeadUnit

- \* Toolbox can be downloaded from this link
- \*\* Account can be registered in the Toolbox or Naviextras here

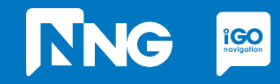

| ~5 minutes                                                                     | ~2 minutes                                                                                | ~1 hour                                                                                            | ~1 hour                                                                                 | ~ |
|--------------------------------------------------------------------------------|-------------------------------------------------------------------------------------------|----------------------------------------------------------------------------------------------------|-----------------------------------------------------------------------------------------|---|
| Create Fingerprint<br>@ MotorBike                                              | Toolbox Login<br>@ PC                                                                     | Content<br>Download<br>@ PC                                                                        | Content<br>Install<br>@ MotorBike                                                       |   |
| Create a<br>Fingerprint to an<br>empty USB<br>memory stick on<br>the MotorBike | Connect the<br>previously used<br>USB memory stick<br>to the PC and<br>launch the Toolbox | Select or purchase<br>the fresh version<br>of the map and<br>install it to the USB<br>memory stick | Insert the USB<br>memory stick back<br>to the MotorBike<br>and install the<br>fresh map |   |

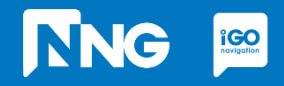

# NNG igo

## **1.2 Fingerprint creation at MotorBike HeadUnit**

**Step 1**: Connect your USB memory stick to the HeadUnit on your MotorBike and press the <u>HOME</u> button

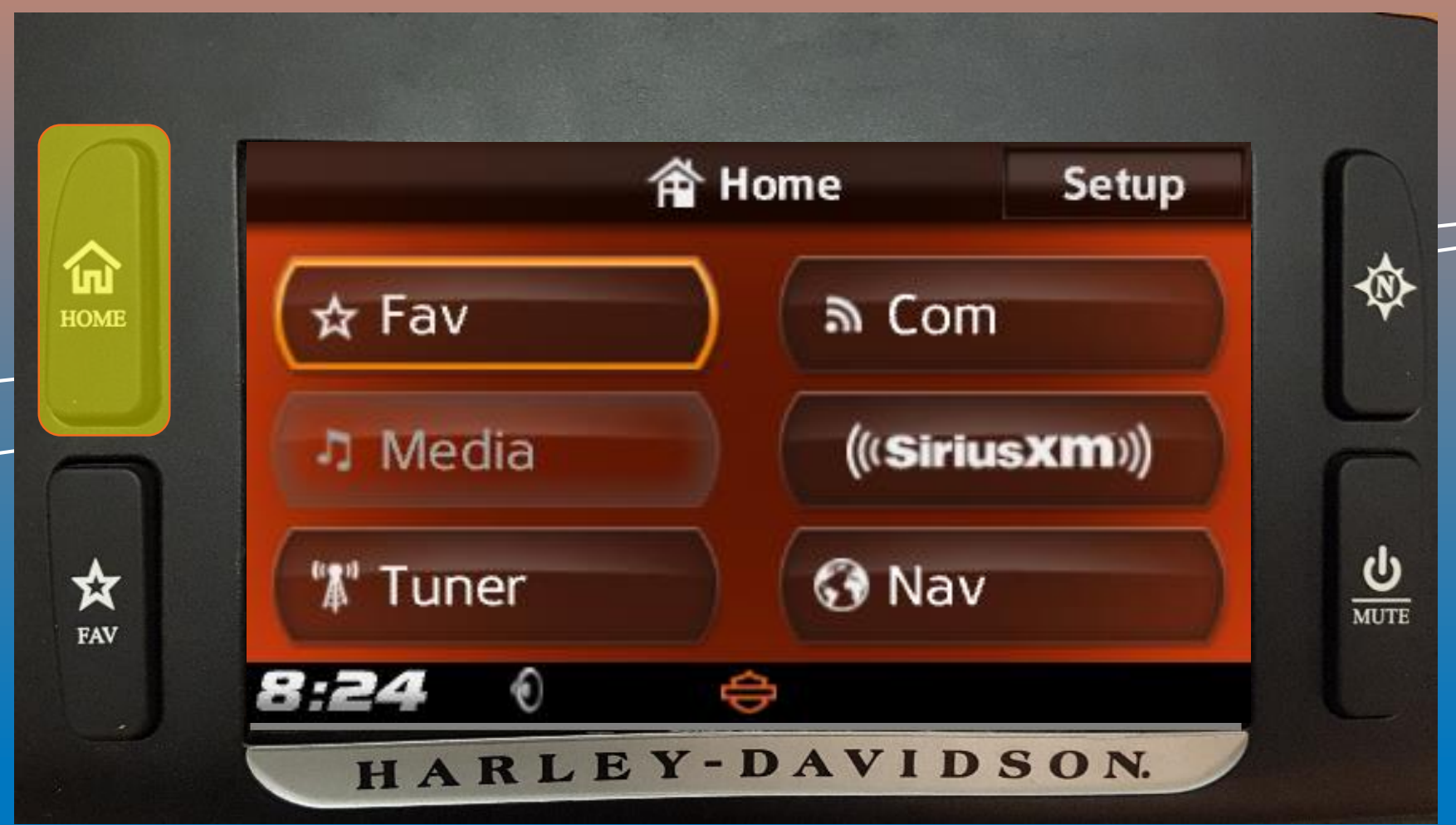

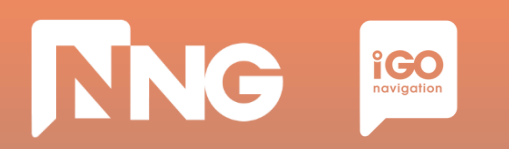

**Step 2**: Select the "Setup" menu in the top right corner

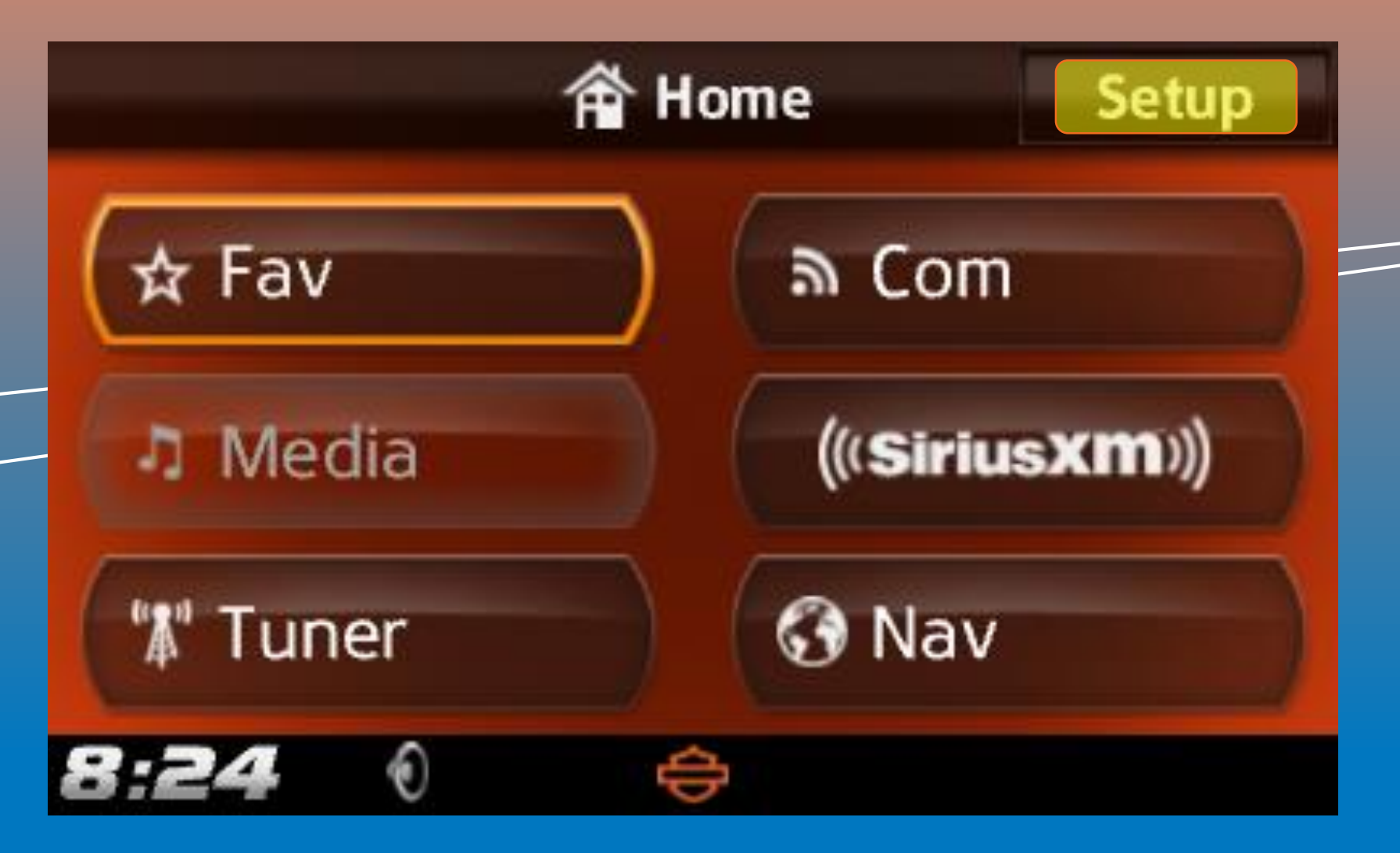

# NNG igo

## **1.2 Fingerprint creation at MotorBike HeadUnit**

**Step 3**: Scroll down in the Setup menu and select the "System Information"

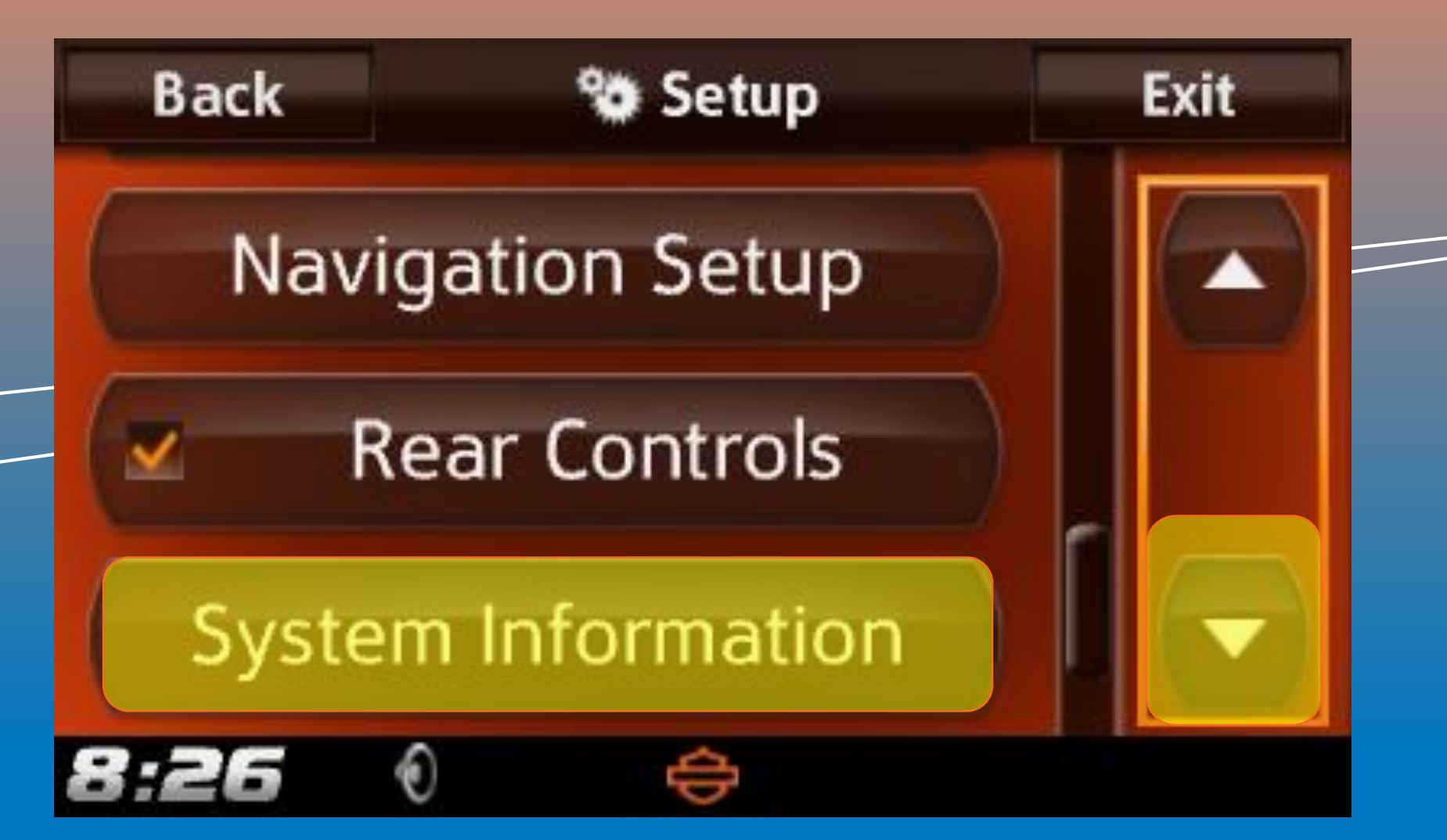

# NNG IGO

## **1.2 Fingerprint creation at MotorBike HeadUnit**

**Step 4**: Scroll down in the Information menu and select the "Navigation"

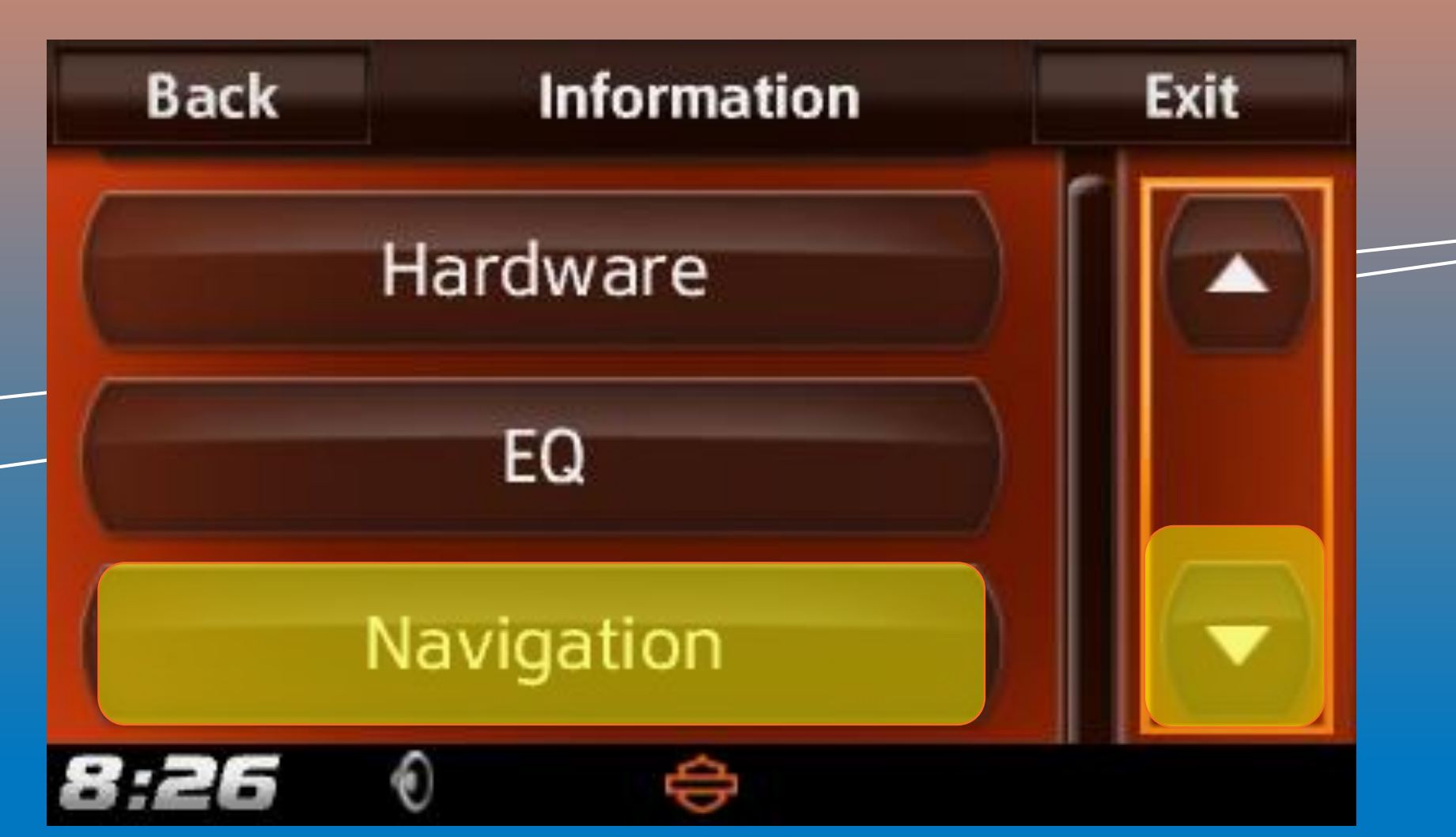

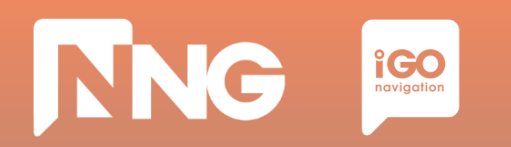

**Step 5**: Select the "Export For Update"

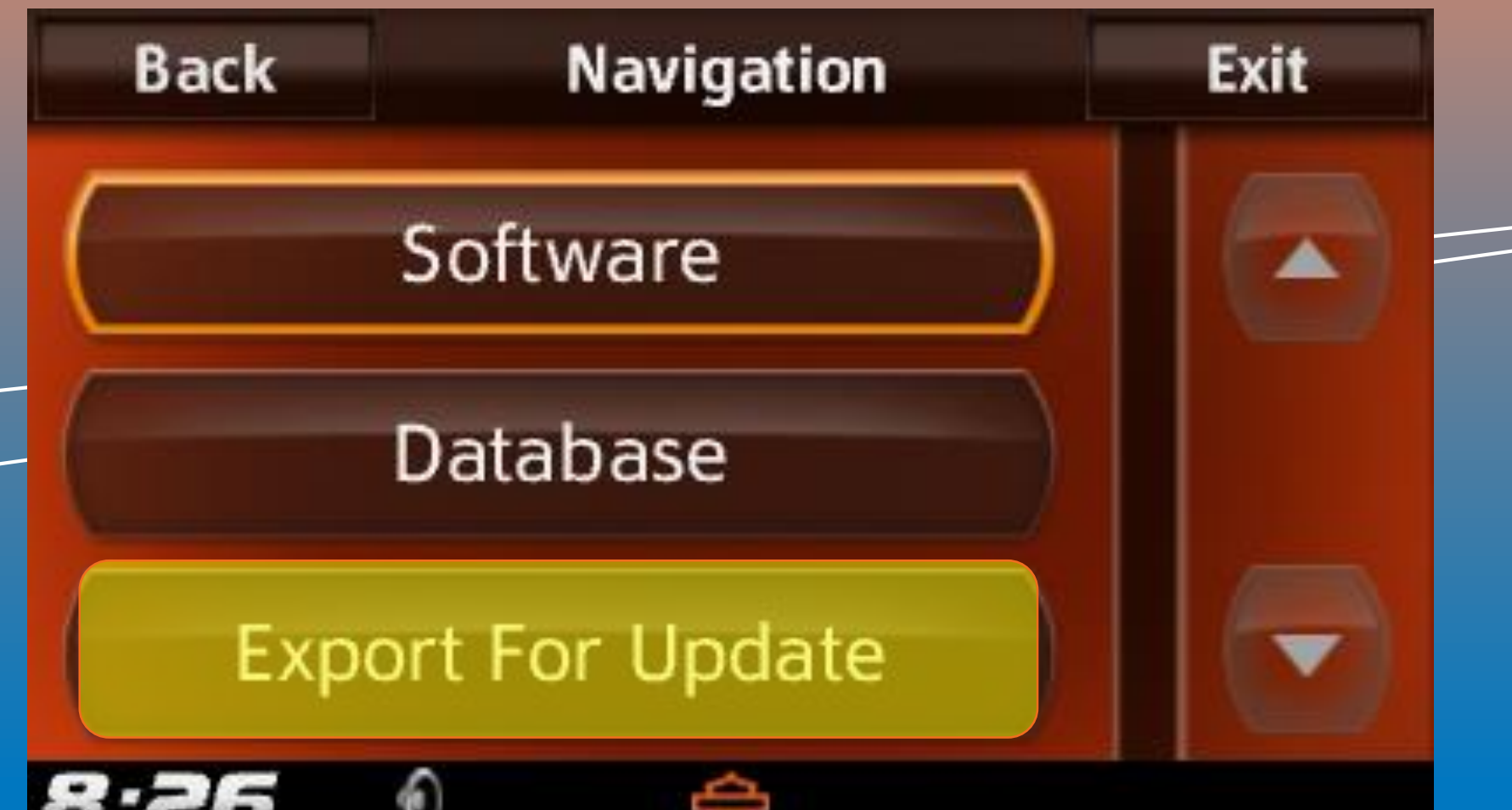

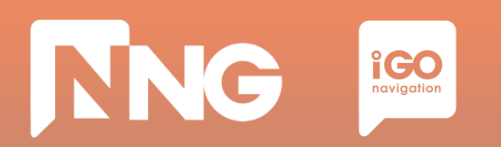

**Step 6**: Select the name of the connected USB memory stick

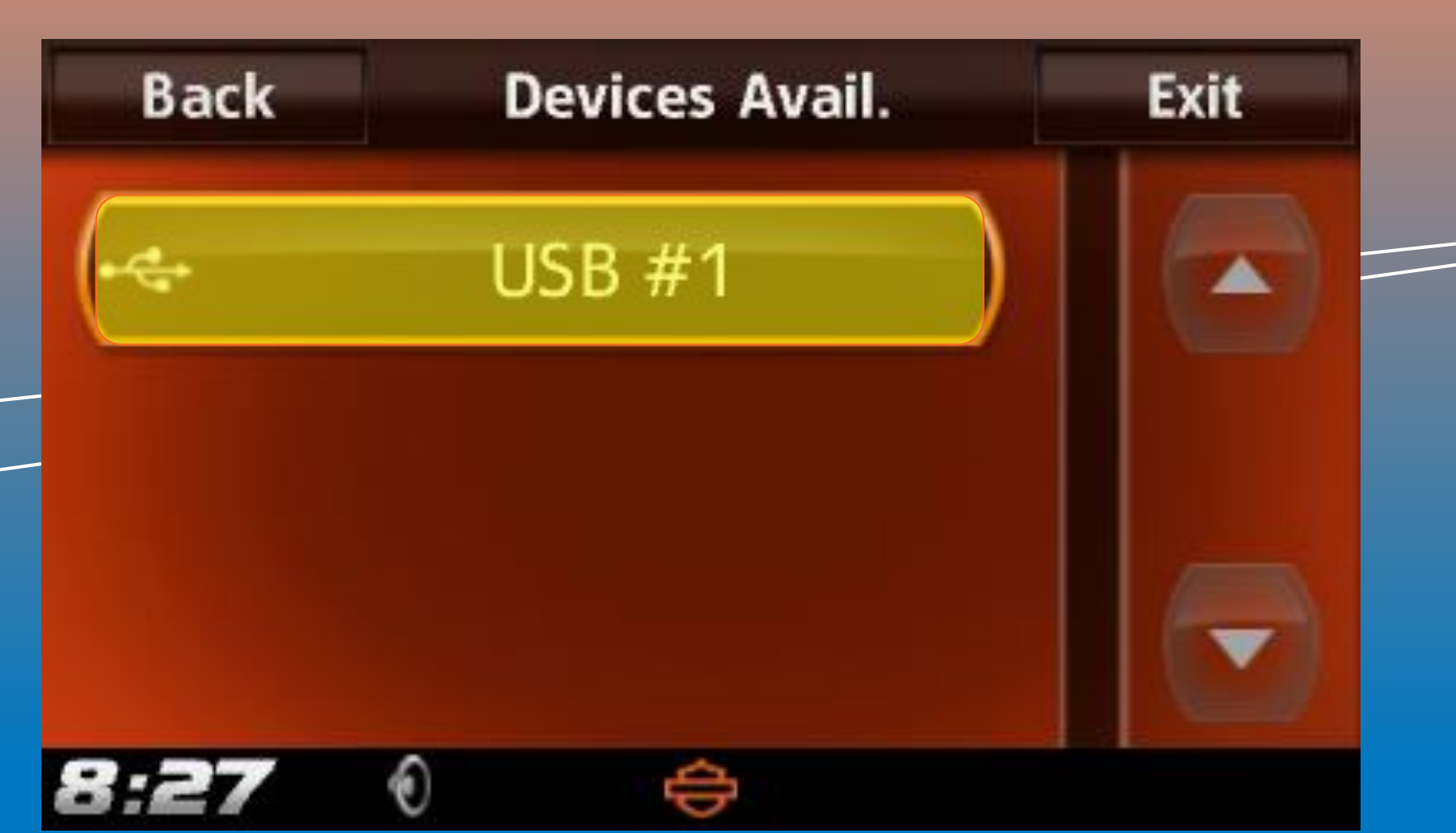

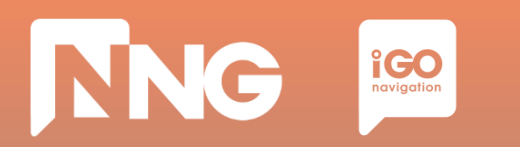

**Step 7**: Wait until the export is finished

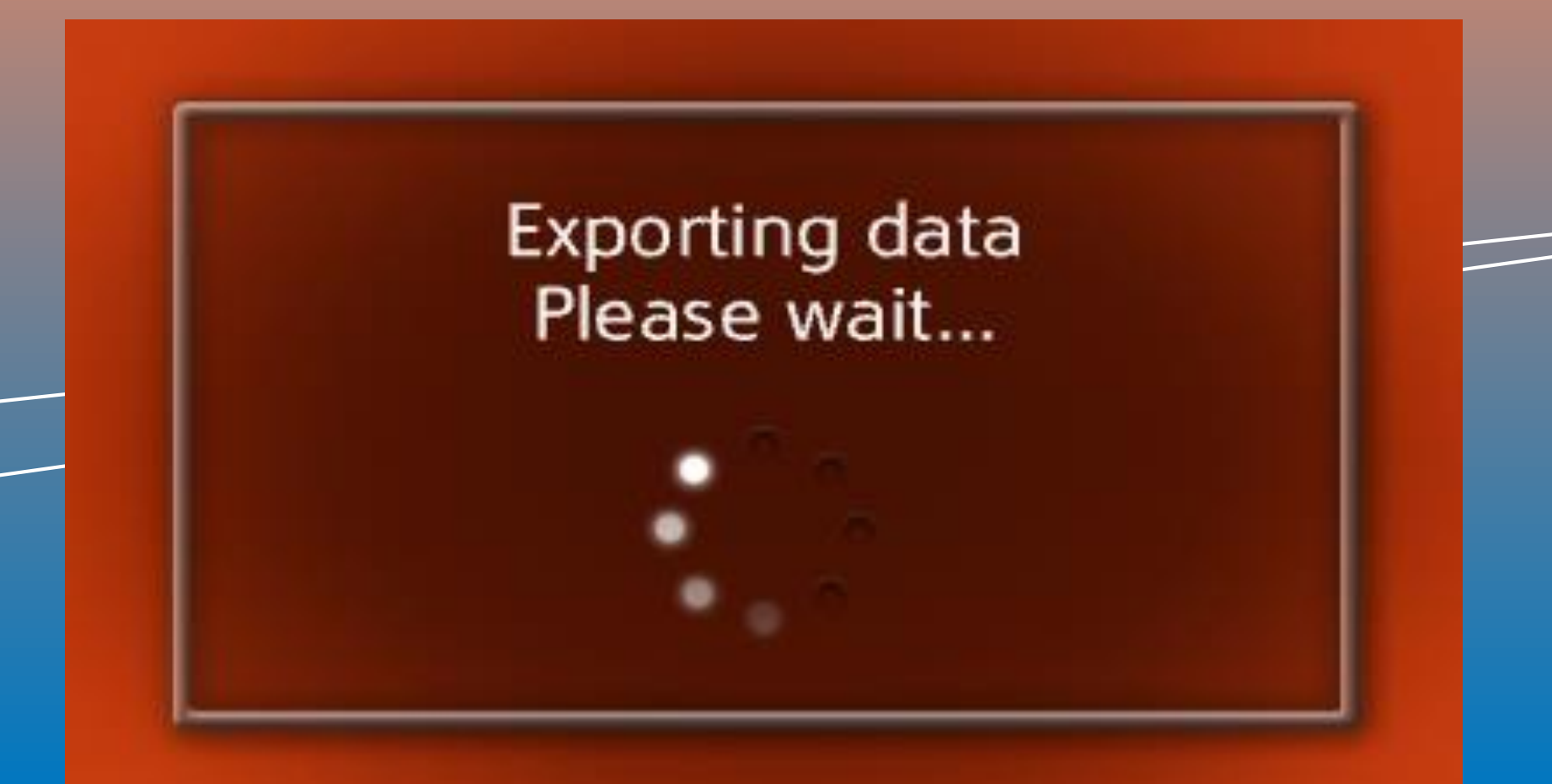

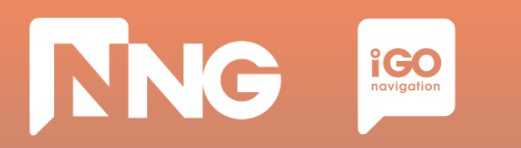

**Step 8**: When ready, press "OK" then remove the USB memory stick from the MotorBike

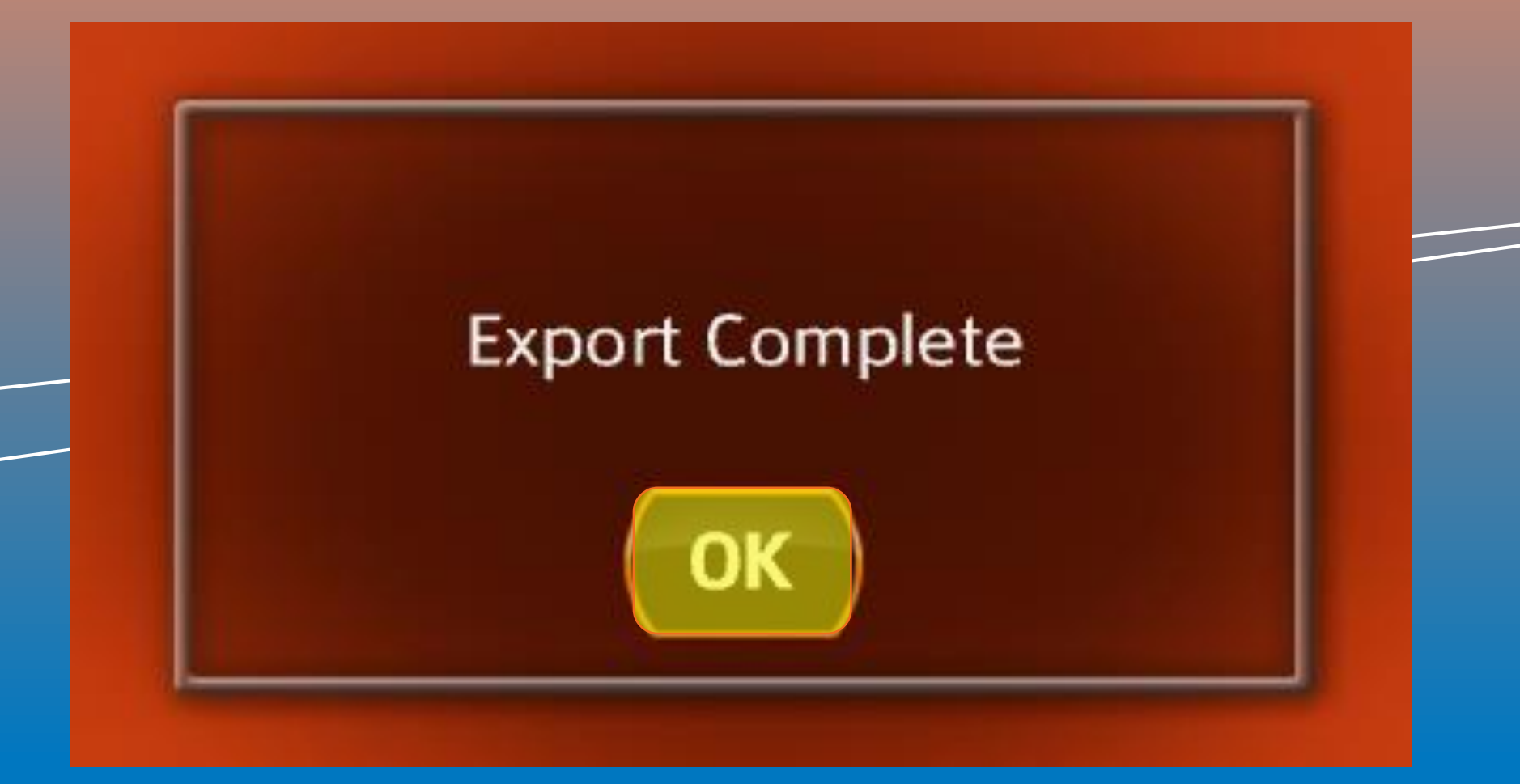

| ~5 minutes                                                                     | ~2 minutes                                                                                | ~1 hour                                                                                            | ~1 hour                                                                                 | - |
|--------------------------------------------------------------------------------|-------------------------------------------------------------------------------------------|----------------------------------------------------------------------------------------------------|-----------------------------------------------------------------------------------------|---|
| Create Fingerprint<br>@ MotorBike                                              | Toolbox Login<br>@ PC                                                                     | Content<br>Download<br>@ PC                                                                        | Content<br>Install<br>@ MotorBike                                                       |   |
| Create a<br>Fingerprint to an<br>empty USB<br>memory stick on<br>the MotorBike | Connect the<br>previously used<br>USB memory stick<br>to the PC and<br>launch the Toolbox | Select or purchase<br>the fresh version<br>of the map and<br>install it to the USB<br>memory stick | Insert the USB<br>memory stick back<br>to the MotorBike<br>and install the<br>fresh map |   |

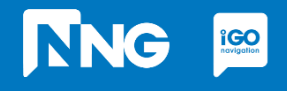

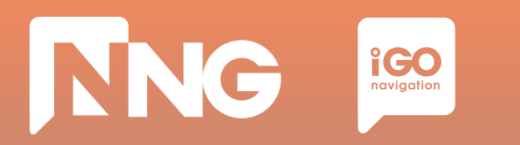

#### **Step 1**: Connect the previously used USB memory stick to your PC

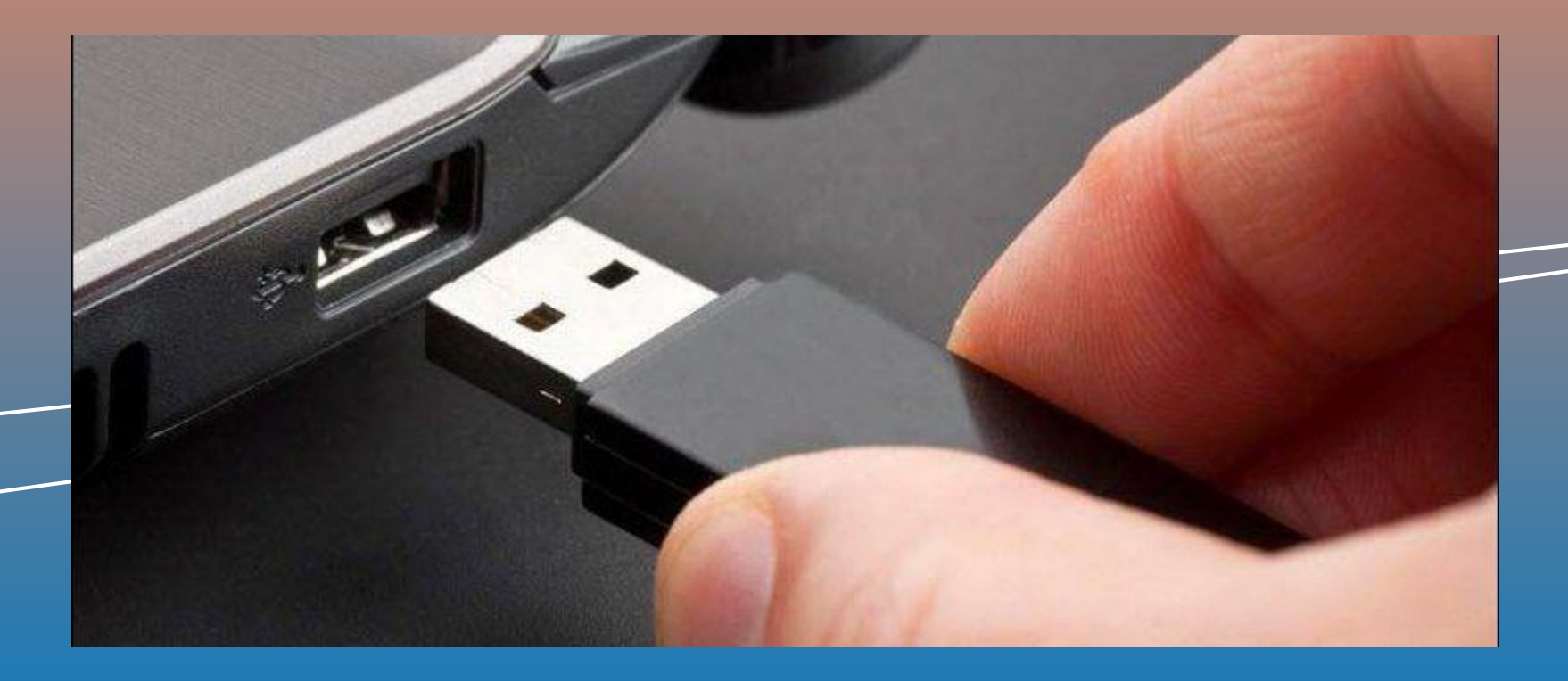

# NNG igo

## **1.3 Toolbox PC application launch**

**Step 2**: Launch the Naviextras Toolbox from the Start menu or from the Desktop\*

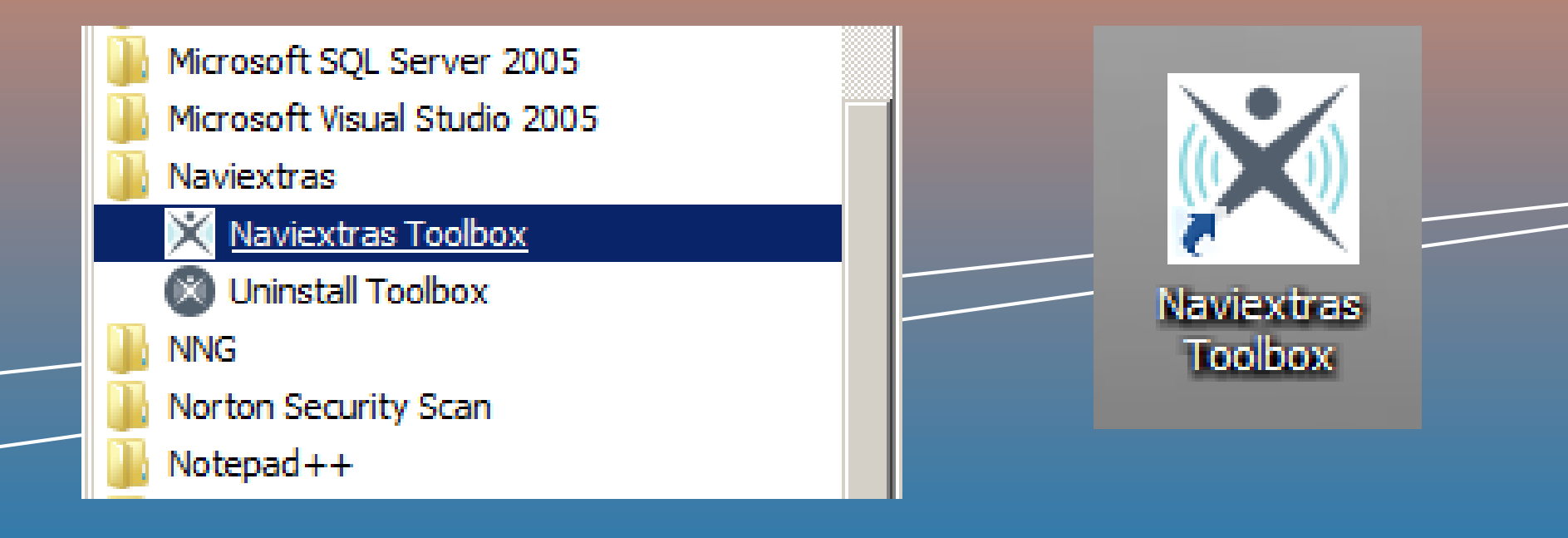

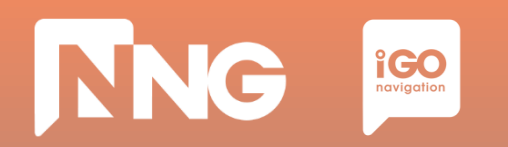

#### **Step 3**: Log in to the Toolbox

| X Naviextras Toolbox - [http://www                                 | .iop.demo.naviextras.com/] |                 |                                                     |                       |   |
|--------------------------------------------------------------------|----------------------------|-----------------|-----------------------------------------------------|-----------------------|---|
| 🕅 naviextras                                                       | Marley Davidson            | Not logged in   | About                                               | ?<br>Help             |   |
| Home                                                               |                            |                 | Logging in to Harley-Davidson.naviextras.com        |                       | * |
| Maps                                                               |                            | Log in using ye | our Harley-Davidson.naviextras.com username and pas | ssword.               |   |
| Device                                                             | Username                   |                 |                                                     |                       |   |
| Backup                                                             | Password                   |                 |                                                     |                       |   |
| Settings                                                           | CREATE A USER PROFILE      |                 | FORGOT                                              | USERNAME OR PASSWORD? |   |
| Extras                                                             |                            |                 |                                                     |                       |   |
|                                                                    |                            |                 |                                                     |                       |   |
| My Navigation device:<br>Harley Davidson<br>Flash: 3.6 GB / 7.3 GB |                            |                 |                                                     |                       |   |
| Device couldn't register to th                                     | e update server.           |                 |                                                     |                       | * |

Device couldn't register to the update server. Parsing contents on device:: Worldwide\_HarleyDavidson.poi.stm

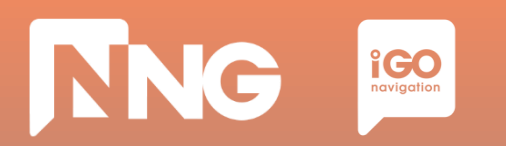

#### **Step 4**: On the important system update infobox click "OK"

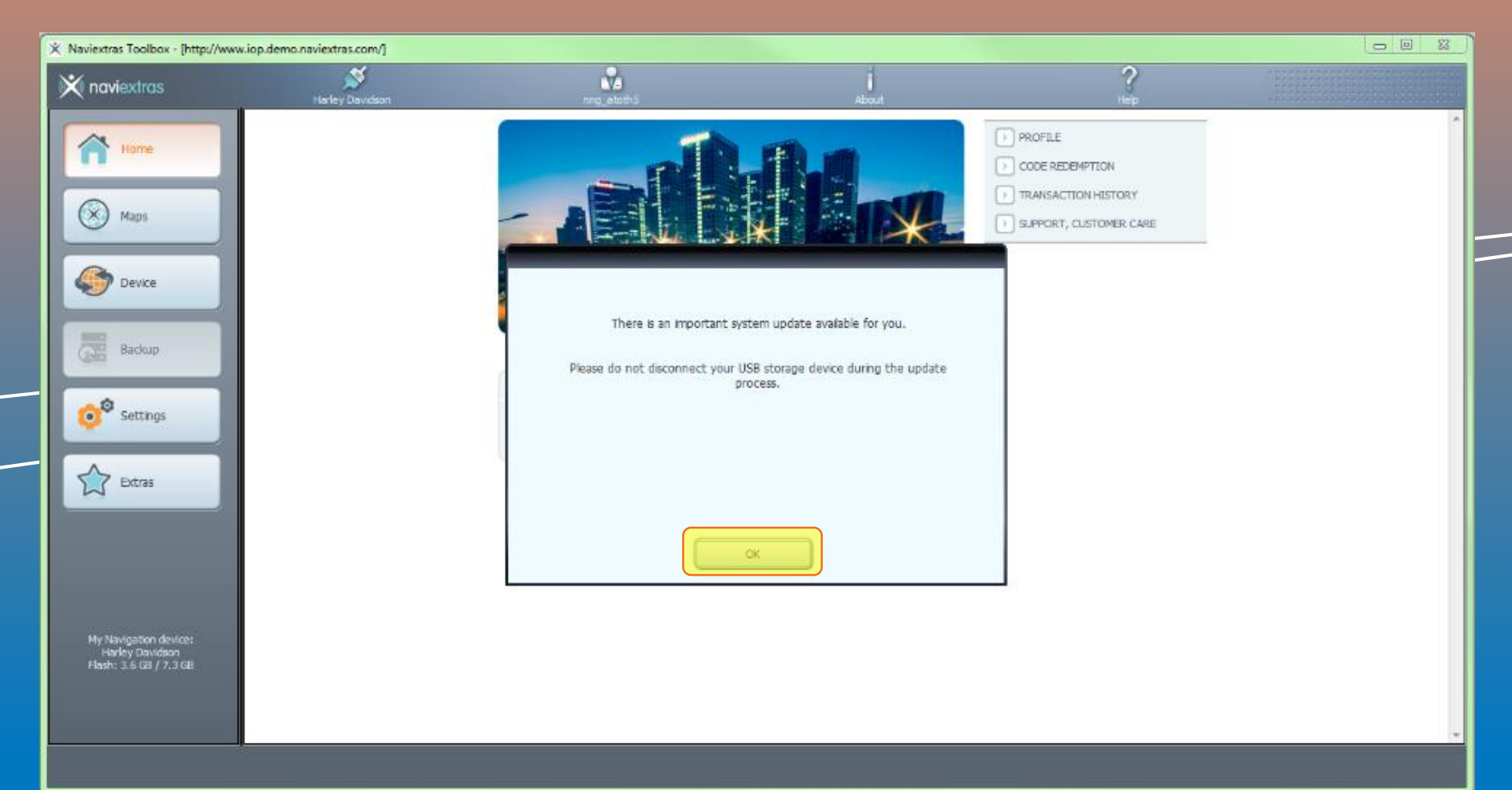

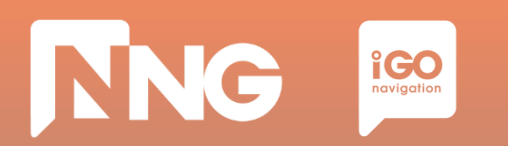

#### **Step 5**: Wait until the installation of the system update is finished

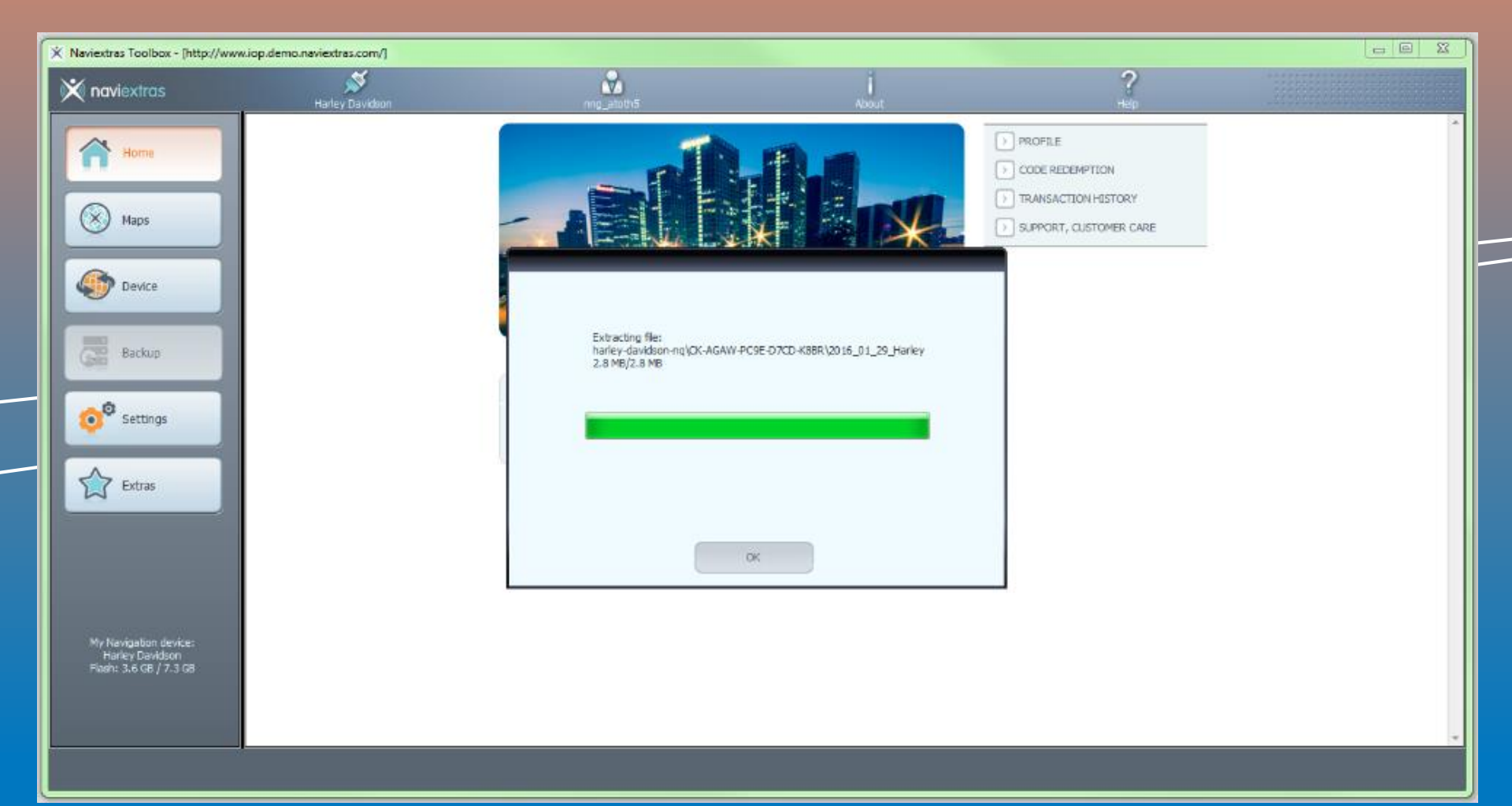

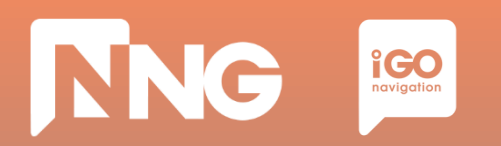

#### **Step 6**: Click "OK" when the update process finished successfully

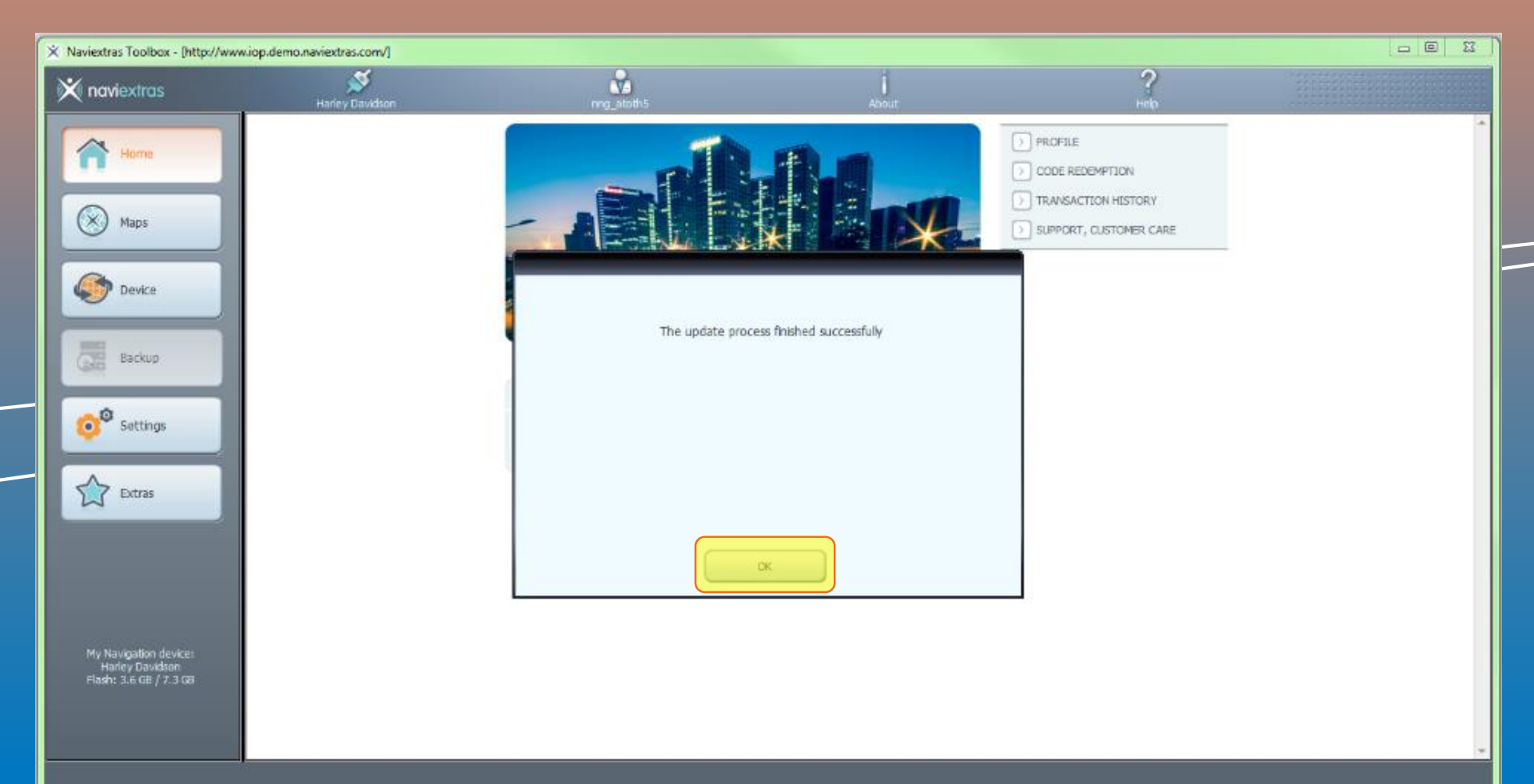

| ~5 minutes                                                                     | ~2 minutes                                                                                | ~1 hour                                                                                 | ~1 hour                                                                                 | - |
|--------------------------------------------------------------------------------|-------------------------------------------------------------------------------------------|-----------------------------------------------------------------------------------------|-----------------------------------------------------------------------------------------|---|
| Create Fingerprint<br>@ MotorBike                                              | Toolbox Login<br>@ PC                                                                     | Content<br>Download<br>@ PC                                                             | Content<br>Install<br>@ MotorBike                                                       |   |
| Create a<br>Fingerprint to an<br>empty USB<br>memory stick on<br>the MotorBike | Connect the<br>previously used<br>USB memory stick<br>to the PC and<br>launch the Toolbox | Download the<br>content within<br>MapCare, and<br>install it to the USB<br>memory stick | Insert the USB<br>memory stick back<br>to the MotorBike<br>and install the<br>fresh map |   |

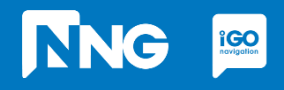

#### Step 1: In the main window press "Updates" on the left

NNG iGO

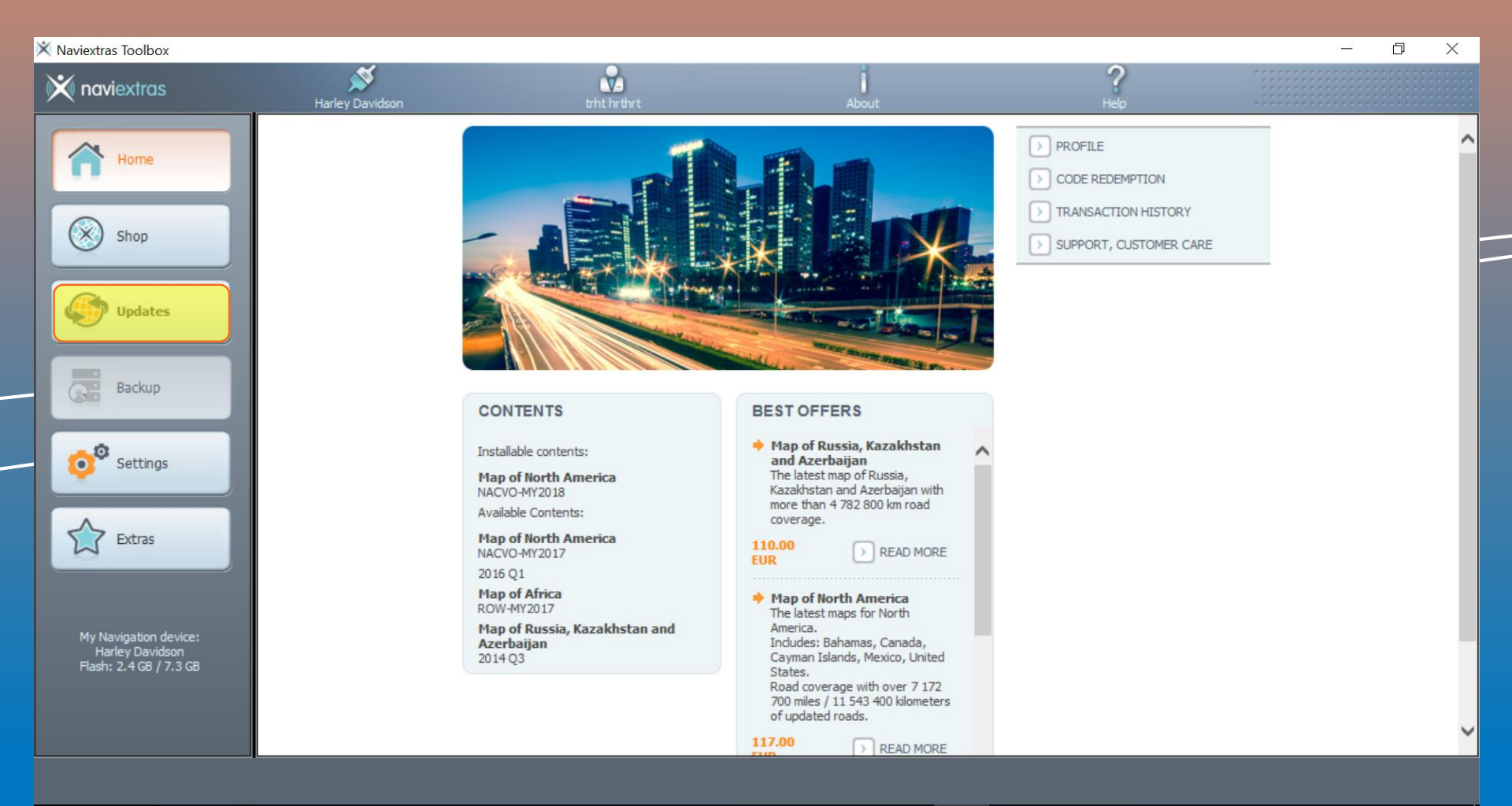

#### **Step 2**: Click on the "Install" button to start downloading the content to the USB memory stick

NNG

**iGO** navigation

| X Naviextras Toolbox - [http://www                                | w.iop.demo.naviextras.com/] |            |                                    |           |        |
|-------------------------------------------------------------------|-----------------------------|------------|------------------------------------|-----------|--------|
| 🗙 naviextras                                                      | Harley Davidson             | nng_atoth5 | About                              | 3<br>Help |        |
| Home                                                              |                             |            | New contents available             |           |        |
| Maps                                                              |                             |            |                                    |           |        |
| Updates                                                           |                             |            | You have 1 new package to install: |           |        |
| Backup                                                            |                             |            | - Map or Norun America             |           |        |
| Settings                                                          |                             |            |                                    |           |        |
| Extras                                                            |                             |            |                                    |           |        |
| Mu Maulaakaa Jaulaas                                              |                             |            |                                    |           | Instal |
| Hynesoganol de vole:<br>Harley Davidson<br>Flash: 3.2 GB / 7.3 GB |                             |            |                                    |           |        |
|                                                                   | I <u></u>                   |            |                                    |           |        |

#### **Step 3**: Wait until the download is completed. This takes about 1 hour

NNG iGO navigation

| 🗙 Naviextras Toolbox - [http://www       | .iop.demo.naviextras.com/] (Not Respondi | ng)                                  |                        |           | <b>_</b> × |
|------------------------------------------|------------------------------------------|--------------------------------------|------------------------|-----------|------------|
| 🗙 naviextras                             | Harley Davidson                          | nng_atoth5                           | About                  | ?<br>Help |            |
| Home                                     |                                          |                                      | New contents available |           |            |
| Waps<br>Updates                          |                                          | Working                              | <b></b> 0%             |           |            |
| Backup                                   |                                          | Getting download location for:USA_Oh | io speed profile       |           |            |
| Extras                                   |                                          | Show details                         | Cancel                 |           |            |
| My Navigation device:<br>Harley Davidson |                                          |                                      |                        | (         | Instal     |
| Flash: 3.6 GB / 7.3 GB                   |                                          |                                      |                        |           |            |

#### **Step 4**: Click "OK" when the operation completed successfully

NNG igo

| X Naviextras Toolbox - [http://www         | .iop.demo.naviextras.com/] |                                             |                                           |                                                                                                    |     |           |         |
|--------------------------------------------|----------------------------|---------------------------------------------|-------------------------------------------|----------------------------------------------------------------------------------------------------|-----|-----------|---------|
| 💥 naviextras                               | Marley Davidson            |                                             | ¥1                                        | 1                                                                                                    |     | ?<br>Help |         |
| Home Waps Waps Waps Backup Backup Settings |                            | The requester Show details Show only errors | d operation was completed succesful<br>OK | <i>i</i> .                                                                                                    |     | I:        |         |
| Extras                                     |                            | Item                                        | Action                                    | Result                                                                                                    |     |           |         |
|                                            |                            | USA_District_Of_Columbia phonemes           | Copying new data to device                | <b>~</b>                                                                                                    | ï I |           |         |
|                                            |                            | Bahamas phonemes                            | Copying new data to device                | ×                                                                                                    |     |           |         |
|                                            |                            | USA_Virgin_Islands phonemes                 | Copying new data to device                | <b>~</b>                                                                                                    |     |           |         |
|                                            |                            | CaymanIslands phonemes                      | Copying new data to device                | ×                                                                                                    |     |           | Testell |
|                                            |                            | Canada_Yukon_Territory_vr.ph                | Copying new data to device                | ×                                                                                                    |     |           | Install |
| My Navigation device:                      |                            | USA_Virgin_Islands extended poi             | Copying new data to device                | <ul> <li>Image: A set of the set of the</li></ul> |     |           |         |
| Harley Davidson<br>Flash: 2.8 GB / 7.3 GB  |                            | USA_Virgin_Islands phonemes                 | Copying new data to device                | <b>~</b>                                                                                                    |     |           |         |
|                                            |                            | Canada_Nunavut_Territory.ph                 | Copying new data to device                | <ul> <li>Image: A start of the start of the start of</li></ul> |     |           |         |
|                                            |                            | Canada phonemes                             | Copying new data to device                | <b>~</b>                                                                                                    |     |           |         |
|                                            |                            | dbver.pinfo                                 | Copying new data to device                | <b>~</b>                                                                                                    | F   |           |         |
|                                            |                            |                                             |                                           |                                                                                                    |     |           |         |

#### **Step 5**: Your Device is up-to-date.

NNG iGO navigation

| Naviextras Toolbox - [http://www                                   | v.iop.demo.naviextras.com/] |             |                            |          | - • ×   |
|--------------------------------------------------------------------|-----------------------------|-------------|----------------------------|----------|---------|
| 💥 naviextras                                                       | Harley Davidson             | ning_atoth5 | About                      | ?<br>Heb |         |
| Home                                                               |                             |             | Content overview           |          |         |
| Maps                                                               |                             |             |                            |          |         |
| Device                                                             |                             |             | Your device is up-to-date. |          |         |
| Backup                                                             |                             |             |                            |          |         |
| Settings                                                           |                             |             |                            |          |         |
| Extras                                                             |                             |             |                            |          |         |
|                                                                    |                             |             |                            |          |         |
|                                                                    |                             |             |                            |          | Install |
| My Navigation device:<br>Harley Davidson<br>Flash: 2.8 GB / 7.3 GB |                             |             |                            |          |         |
|                                                                    |                             |             |                            |          |         |

## **1.5 Content download via Toolbox**

| ~5 minutes                                                                     | ~2 minutes                                                                                | 1 hour                                                                                             | ~1 hour                                                                                 | _ |
|--------------------------------------------------------------------------------|-------------------------------------------------------------------------------------------|----------------------------------------------------------------------------------------------------|-----------------------------------------------------------------------------------------|---|
| Create Fingerprint<br>@ MotorBike                                              | Toolbox Login<br>@ PC                                                                     | Content<br>Download<br>@ PC                                                                        | Content<br>Install<br>@ MotorBike                                                       |   |
| Create a<br>Fingerprint to an<br>empty USB<br>memory stick on<br>the MotorBike | Connect the<br>previously used<br>USB memory stick<br>to the PC and<br>launch the Toolbox | Select or purchase<br>the fresh version<br>of the map and<br>install it to the USB<br>memory stick | Insert the USB<br>memory stick back<br>to the MotorBike<br>and install the<br>fresh map |   |

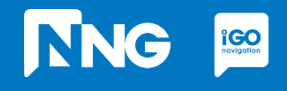

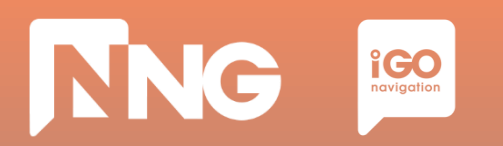

#### **Step 1**: In the main window press "Maps" on the left

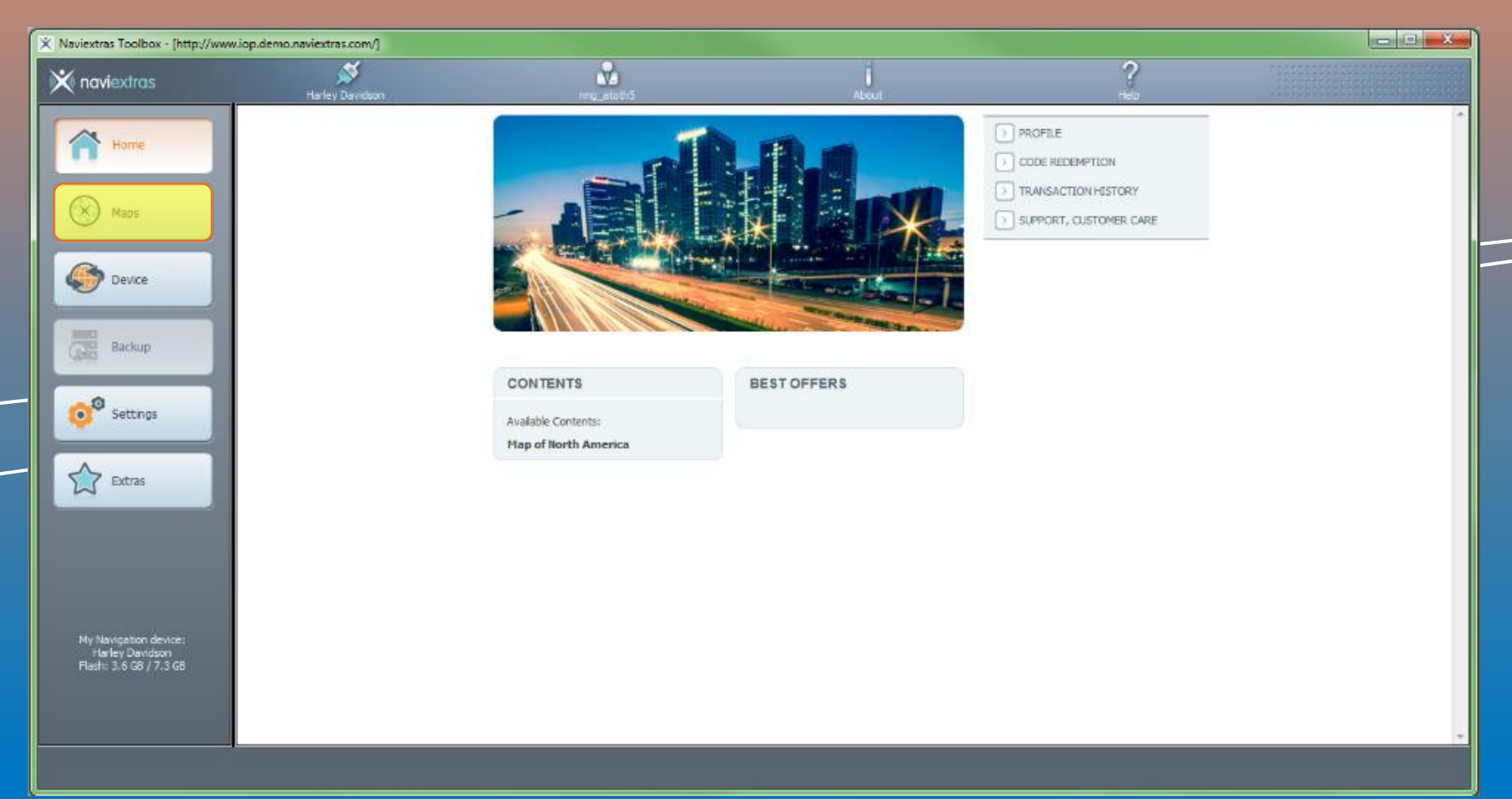

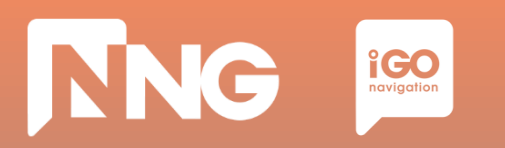

#### **Step 2**: Select your region by clicking on "READ MORE" button

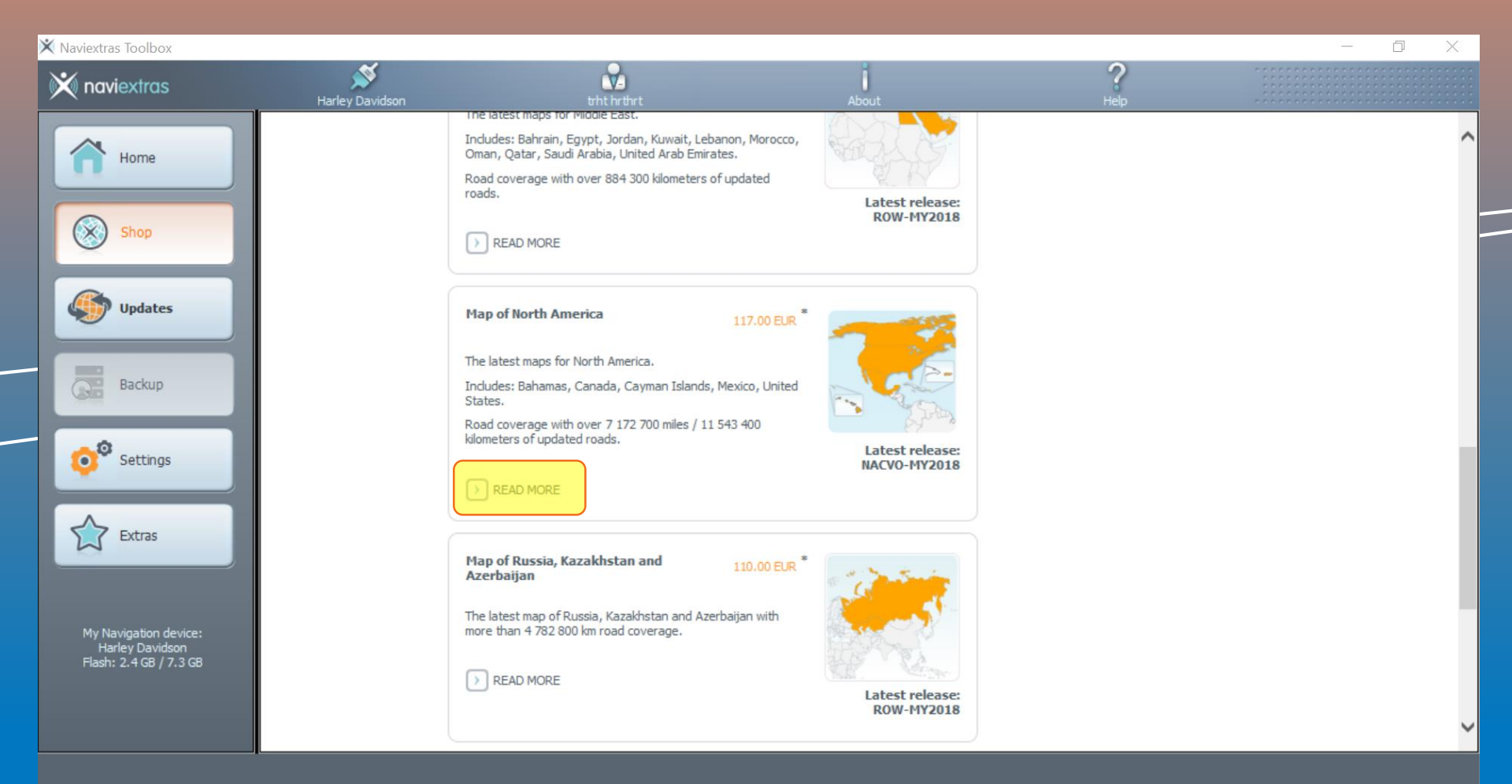

#### **Step 3**: Start purchasing the content by clicking on "ADD TO CART, button

NNG

**iGO** navigation

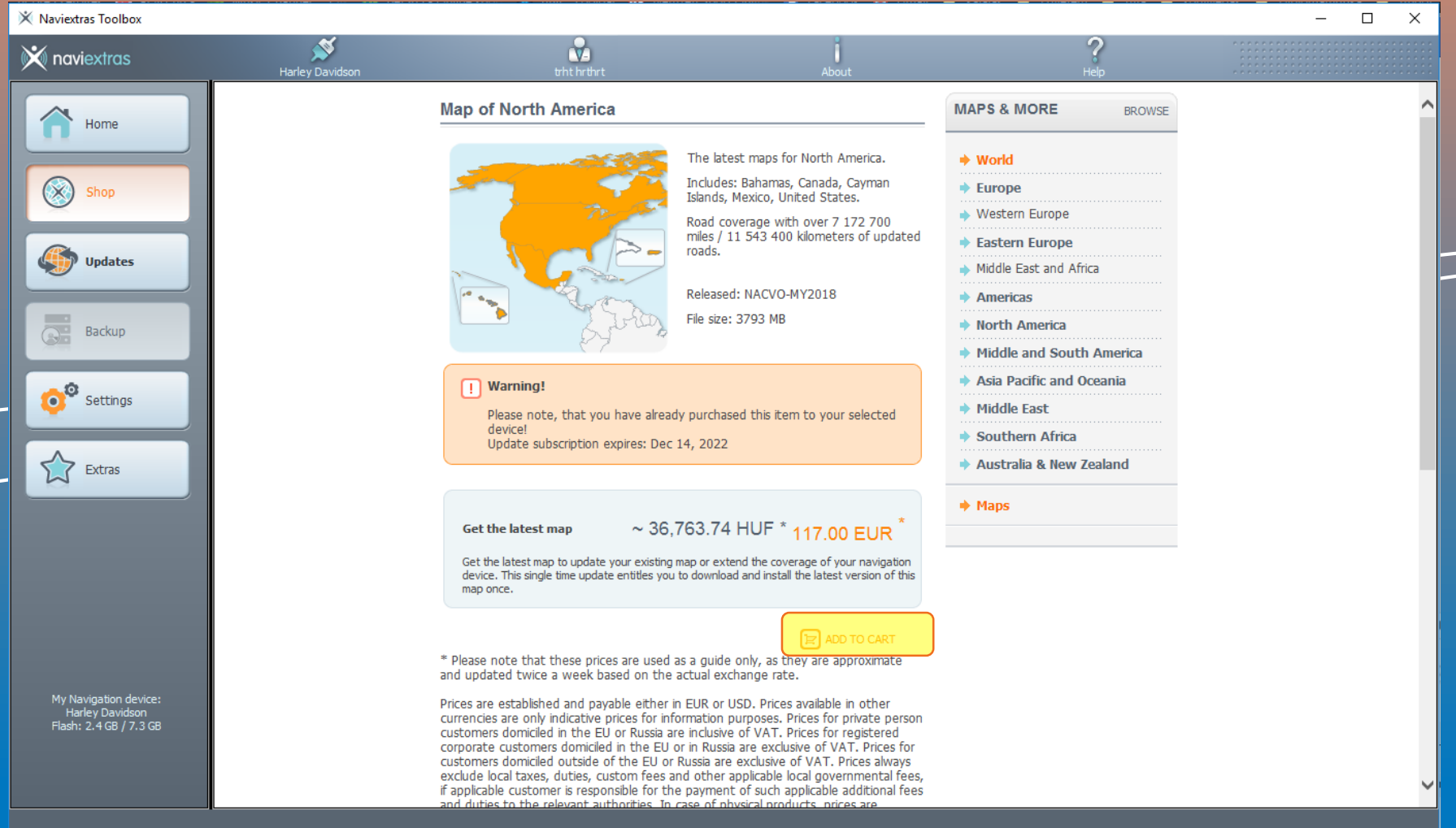

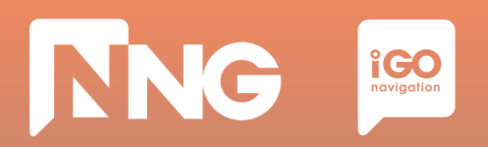

#### **Step 4**: Go to Check Out

| X Naviextras Toolbox - [http://www.iop.                                                                                                    | demo.naviextras.com/] |                                                                                                    |                                                                                    |                                                                                                    | X 0 - |
|----------------------------------------------------------------------------------------------------|-----------------------|----------------------------------------------------------------------------------------------------|------------------------------------------------------------------------------------|----------------------------------------------------------------------------------------------------|-------|
| 💥 naviextras                                                                                                    | Harley Davidson       | nng_atoth5                                                                                                    | About                                                                              | ?<br>Help                                                                                                    |       |
| Home   Image: Constraint of the second second seco | Harley Davidson       | MAPS & MORE  Vou successfully added "Map of South<br>Click on the below buttons to continue sh  CONTINUE BROWSING | About<br>h America" to the cart.<br>hopping or go to checkout.<br>GO TO CHECKOUT P | Help  Help  Help  Help  Help  Harley- Davidson.naviextras.com is in DEV mode now. You can buy updates with test credit card numbers, and you will get 1- week trial licenses and a test invoice.  MY CART EDIT CA  MY CART EDIT CA  Map of South America 148.00  CHECKOUT  Harley  Help  Hord Europe Western Europe Eastern Europe Middle East and Africa Middle East and Africa Middle and South America Asia Pacific and Oceania |       |

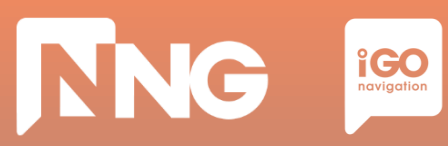

#### **Step 5**: Check Out

| 🗙 Naviextras Toolbox - [http://www       | .iop.demo.naviextras.com/] |                                                                                                    |                                                        |                                                                                                    |   |
|------------------------------------------|----------------------------|----------------------------------------------------------------------------------------------------|--------------------------------------------------------|----------------------------------------------------------------------------------------------------|---|
| 💥 naviextras                             | Harley Davidson            | nng_atoth5                                                                                                    | About                                                  | ?<br>Help                                                                                                |   |
| Home                                     |                            | Shopping Cart Items                                                                                                    | Price Remove                                           | I Harley-<br>Davidson,naviextras.com is in<br>DEV mode now. You can buy<br>updates with test credit card | Â |
| Maps                                     |                            | Get the latest map                                                                                                    | 148.00 EUR 🗙                                           | numbers, and you will get 1-<br>week trial licenses and a test<br>invoice.                               |   |
| Device                                   |                            | Total:                                                                                                    | 148.00 EUR                                             | Five easy steps to go:                                                                                   |   |
| Backup                                   |                            | Please verify with the <u>Naviextras Toolbox</u> PC<br>free storage space on your device or SD car<br>updates and extras. | software if there is enough<br>I to install the chosen | Add selected content to<br>cart.     Check out. Verify items in<br>your cart.                            | E |
| © <sup>©</sup> Settings                  |                            | I HAVE A CODE.                                                                                                    |                                                        | 3 Enter and confirm your invoice address.                                                                |   |
| Extras                                   |                            |                                                                                                    |                                                        | 4 Enter your credit card data for the purchase.                                                          |   |
|                                          |                            |                                                                                                    |                                                        | 5 Download and install updates to your device with Toolbox.                                              |   |
|                                          |                            |                                                                                                    |                                                        | MAPS & MORE BROWSE                                                                                       |   |
| My Navigation device:<br>Harley Davidson |                            |                                                                                                    |                                                        | ♦ World                                                                                                  |   |
| Hash, 3.1 db / 7.3 db                    |                            |                                                                                                    |                                                        | ◆ Europe                                                                                                 |   |
|                                          |                            |                                                                                                    |                                                        | Western Europe                                                                                           |   |
|                                          |                            |                                                                                                    |                                                        | casterni Europe                                                                                          | + |

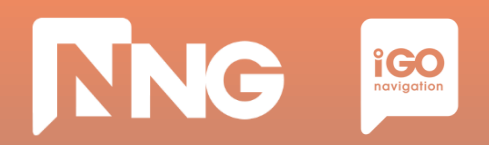

#### Step 6: Verify your order

| X Naviextras Toolbox - [http://www                                 | .iop.demo.naviextras.com/] |                                                                   |                                 |                                                                                                    |   |
|--------------------------------------------------------------------|----------------------------|-------------------------------------------------------------------|---------------------------------|----------------------------------------------------------------------------------------------------|---|
| 🕅 naviextras                                                       | Harley Davidson            | nng_atoth5                                                        | About                           | ?<br>Help                                                                                                    |   |
| Home<br>Maps                                                       |                            | SHOPPING CART ITEMS<br>Map of South America<br>Get the latest map | 148.00 EUR<br>Total: 148.00 EUR | <ol> <li>Harley-<br/>Davidson.naviextras.com is in<br/>DEV mode now. You can buy<br/>updates with test credit card<br/>numbers, and you will get 1-<br/>week trial licenses and a test<br/>invoice.</li> </ol> | * |
| Device                                                             |                            | I HAVE A CODE.                                                    |                                 | Five easy steps to go:                                                                                                    |   |
| Backup                                                             |                            | ✓ BACK TO CART                                                    | VERIFY YOUR ORDER >             | 1 Add selected content to cart.                                                                                                    | E |
| Settings                                                           |                            |                                                                   |                                 | Check out. Verify items in your cart.     Enter and confirm your invoice address.                                                                                                    |   |
| Extras                                                             |                            |                                                                   |                                 | 4 Enter your credit card data for the purchase.                                                                                                    |   |
|                                                                    |                            |                                                                   |                                 | 5 Download and install updates to your device with Toolbox.                                                                                                    |   |
|                                                                    |                            |                                                                   |                                 | MAPS & MORE BROWSE                                                                                                    |   |
| My Navigation device:<br>Harley Davidson<br>Flash: 3.1 GB / 7.3 GB |                            |                                                                   |                                 | World Furope                                                                                                    |   |
|                                                                    |                            |                                                                   |                                 | <ul> <li>Western Europe</li> </ul>                                                                                                    |   |
|                                                                    |                            |                                                                   |                                 | ◆ Eastern Europe                                                                                                    | - |

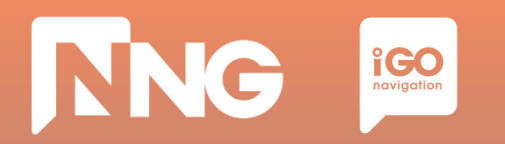

#### **Step 7**: Enter invoice address

| × Naviestras Toolbox - [http://www.iop.demo.naviestras.com/]                                                                                                    |                 |                                                                                      |                               |                                                                                                    |           |   |  |  |  |  |  |
|----------------------------------------------------------------------------------------------------|-----------------|--------------------------------------------------------------------------------------|-------------------------------|----------------------------------------------------------------------------------------------------|-----------|---|--|--|--|--|--|
| 💥 naviextras                                                                                                    | Harley Davidson | Tact licer                                                                           | About                         |                                                                                                    | ?<br>Help |   |  |  |  |  |  |
| Home       Maps       Image: Constraint of the second second | Haney Lawason   | Title<br>First name *<br>Last name *<br>Company<br>Fax                               | ADDIC<br>ADDRESS              | Harley-<br>Davidson.naviextras.com is in<br>DEV mode now. You can buy<br>updates with test credit card<br>numbers, and you will get 1<br>week trial icenses and a test<br>invoice.      Five easy steps to go:     Add selected content to cart.     Check out. Verfy items in | нер       | ^ |  |  |  |  |  |
| Settings                                                                                                    |                 | Mobie<br>Phone<br>Invoice country •<br>State / Province / Region •<br>Invoice city • | United States                 | S Download and install updates<br>to your device with Toolbox.     S                                                                                                    |           |   |  |  |  |  |  |
|                                                                                                    |                 | Invoice address (ine 2)<br>Address (ine 3)<br>Invoice ZIP code / Postal<br>code *    | [111111] ×                    | MAPS & MORE BROWSE<br>World<br>Europe<br>Western Europe                                                                                                    |           |   |  |  |  |  |  |
|                                                                                                    |                 | CANCEL<br>• REQUIRED FIELD                                                           | SAVE TO PROFILE, BACK TO CART | <ul> <li>Eastern Europe</li> <li>Middle East and Africa</li> <li>Americas</li> <li>North America</li> <li>Middle and South America</li> <li>Asia Pacific and Oceania</li> <li>Middle East</li> <li>Southern Africa</li> </ul>                                                  |           |   |  |  |  |  |  |
| My Navigation device:<br>Hafey Davidson<br>Flash: 3.6 G8 / 7.3 G8                                                                                                    |                 |                                                                                      |                               | <ul> <li>Australia &amp; New Zealand</li> <li>Maps</li> </ul>                                                                                                    |           | ~ |  |  |  |  |  |

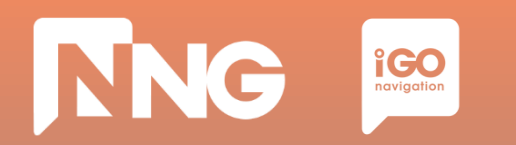

#### **Step 8**: Confirm invoice address

| × Neviextres Toolbox - (http://www      | w.iop.demo.navieitrias.com/] |                                                                                                    |                                                                       |                                                                                                    | 1000 | <br>σ× |
|-----------------------------------------|------------------------------|----------------------------------------------------------------------------------------------------|-----------------------------------------------------------------------|----------------------------------------------------------------------------------------------------|------|--------|
| X noviextras                            | <b>X</b>                     | 8                                                                                                    | i                                                                     |                                                                                                    | ?    |        |
|                                         | Harby Davidoph               | Ted Dar                                                                                                    | About                                                                 |                                                                                                    | HE:  |        |
| Acres                                   |                              | VERIFY AND SEND THE ORDER                                                                                                    |                                                                       | Harley-                                                                                                    |      | ^      |
|                                         |                              |                                                                                                    |                                                                       | Davidson, navies/tras, com s in<br>DEV mode now. You can buy                                                     |      |        |
|                                         |                              | Shopping Cart Items:                                                                                                    |                                                                       | updates with test o'edit cald<br>numbers, and you will get 1-                                                    |      |        |
| (X) Mapi                                |                              | Mus of Month Amounts                                                                                                    |                                                                       | week trial loenses and a test<br>myoice.                                                                         |      |        |
|                                         |                              | Get the latest map                                                                                                    | 159.95 USD                                                            |                                                                                                    |      |        |
| Con Device                              |                              |                                                                                                    |                                                                       | Carteria Carta Carta Carta Carta Carta Carta Carta Carta Carta Carta Carta Carta Carta Carta Carta Carta Carta C |      |        |
|                                         |                              | Total                                                                                                    | 159.95 USD                                                            | Five easy steps to go:                                                                                           |      |        |
| 100                                     |                              |                                                                                                    |                                                                       | 1 Add selected content to cart.                                                                                  |      |        |
| Gan Backup                              |                              | Invoice address:                                                                                                    | ADDET ADDRESS [1]                                                     | (2) Check out, Verly term in                                                                                     |      |        |
|                                         |                              |                                                                                                    |                                                                       | your cart.                                                                                                    |      |        |
| Settings                                |                              | Name:                                                                                                    | Test User                                                             | Enter and confirm your     imaging address                                                                       |      |        |
|                                         |                              |                                                                                                    |                                                                       | Test and a sources.                                                                                              |      |        |
| Catras                                  |                              | Country:                                                                                                    | United States                                                         | A Enter your credit card data for the purchase.                                                                  |      |        |
| A                                       |                              | Television Proceeding                                                                                                    | Address Production and Party of                                       | (a) Described and estal undates                                                                                  |      |        |
| -                                       |                              | Compe                                                                                                    | autres Groenae, et 11111                                              | to your device with Toolbox.                                                                                     |      |        |
|                                         |                              | E-mail:                                                                                                    |                                                                       |                                                                                                    |      |        |
|                                         |                              |                                                                                                    |                                                                       |                                                                                                    |      |        |
|                                         |                              | By proceeding, you accept the Terms and Conditions of Purchase and the Endurard Linearian Americanity Places note that Knews are provided for |                                                                       | a allowed by an and a second                                                                                     |      |        |
|                                         |                              | one device or software copy and they<br>profiber device or software oby and they                                                              | cannot be copied or moved to<br>our installed them with Namentras     | + World                                                                                                    |      |        |
|                                         |                              | Toobox. You agree that we may begin<br>order immediately on purchase. You as                                                                  | to start the performance of your<br>knowledge that by dwing us your   | * Europe                                                                                                    |      |        |
|                                         |                              | consent you kee your right of withdra<br>Government Decree on the specific po                                                                 | val regulated in 45/2014 (IE. 26.)<br>sysions applicable to contracts | Western Europe                                                                                                   |      |        |
|                                         |                              | between consumers and enterprises.                                                                                                    |                                                                       | tasten turope                                                                                                    |      |        |
|                                         |                              | Device: Harley Davidson Harley                                                                                                    | Davidson CVO NA (2017/03/02)                                          | · Amaricas                                                                                                    |      |        |
|                                         |                              |                                                                                                    |                                                                       | · Borth America                                                                                                  |      |        |
|                                         |                              | C LEEMS                                                                                                    |                                                                       | Hiddle and South America                                                                                         |      |        |
|                                         |                              |                                                                                                    |                                                                       | Asia Pacific and Oceania                                                                                         |      |        |
|                                         |                              |                                                                                                    |                                                                       | + Hiddle East                                                                                                    |      |        |
|                                         |                              |                                                                                                    |                                                                       | + Southern Africa                                                                                                |      |        |
| My Nevigatori device:<br>Hafer Deviduat |                              |                                                                                                    |                                                                       | · Australia & New Zealand                                                                                        |      |        |
| Flade: 3.6 08 / 7.5 08                  |                              |                                                                                                    |                                                                       |                                                                                                    |      |        |
|                                         |                              |                                                                                                    |                                                                       | A LINE                                                                                                    |      |        |
|                                         |                              |                                                                                                    |                                                                       |                                                                                                    |      | <br>~  |

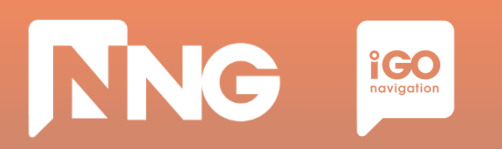

## **Step 9**: Choose payment method, select your language and country of your bank and click on *"Select"*

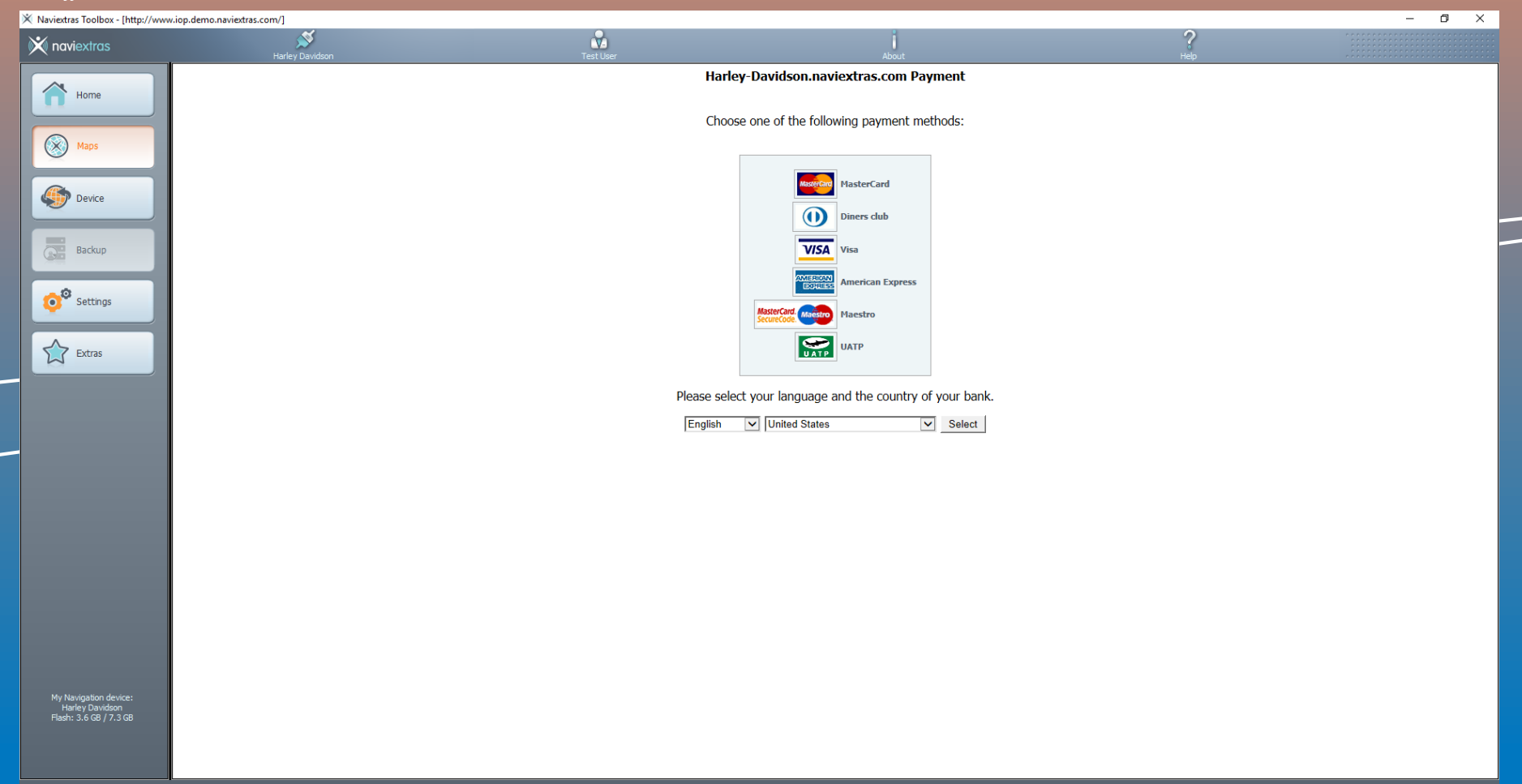
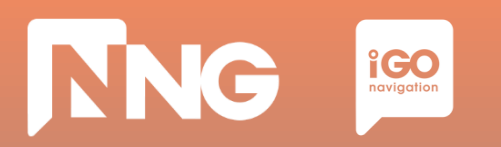

#### **Step 10**: Enter credit card data for the purchase and click on "Make Payment"

| X Naviextras Toolbox - [http://www        | w.iop.demo.naviextras.com/] |                       |                                                               |           | - 0 × |
|-------------------------------------------|-----------------------------|-----------------------|---------------------------------------------------------------|-----------|-------|
| 💥 naviextras                              | Harley Davidson             | Test User             | About                                                         | ?<br>Help |       |
|                                           |                             | Н                     | arley-Davidson.naviextras.com Payment                         | i nage    |       |
| Home                                      |                             |                       | Fields marked with (*) are mandatory                          |           |       |
|                                           |                             |                       |                                                               |           |       |
| Maps                                      |                             | Payment re            | ference number HARL0000002017030210114776258AA8               |           |       |
| Device                                    |                             | Payment w             | th MasterCard                                                 |           |       |
|                                           |                             | Card numb             | 2F *                                                          |           |       |
| Backup                                    |                             | Card expiny           | date (MM/YYYY) * V/ V                                         |           |       |
| - ME                                      |                             | Card Verific          | ation Code * What is Card Verification Code?                  |           |       |
| Settings                                  |                             |                       |                                                               |           |       |
|                                           |                             | The payment will be a | uthorised online. This process will take approximately 15 sec | conds.    |       |
| Extras                                    |                             |                       | Clear form Make Payment                                       |           |       |
|                                           |                             |                       |                                                               |           |       |
|                                           |                             |                       |                                                               |           |       |
| -                                         |                             |                       |                                                               |           |       |
|                                           |                             |                       |                                                               |           |       |
|                                           |                             |                       |                                                               |           |       |
|                                           |                             |                       |                                                               |           |       |
|                                           |                             |                       |                                                               |           |       |
|                                           |                             |                       |                                                               |           |       |
|                                           |                             |                       |                                                               |           |       |
|                                           |                             |                       |                                                               |           |       |
|                                           |                             |                       |                                                               |           |       |
| My Navigation device:                     |                             |                       |                                                               |           |       |
| Harley Davidson<br>Flash: 3.6 GB / 7.3 GB |                             |                       |                                                               |           |       |
|                                           |                             |                       |                                                               |           |       |
|                                           |                             |                       |                                                               |           |       |

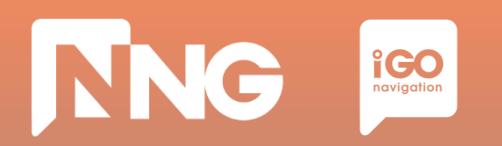

#### **Step 11**: Wait for the validation of the device

| × Naviextras Toolbox - [http://www                                 | w.iop.demo.naviextras.com/] |             |                            |           |        |
|--------------------------------------------------------------------|-----------------------------|-------------|----------------------------|-----------|--------|
| 🔀 naviextras                                                       | Harley Davidson             | nng_stoth\$ | About                      | ?<br>Help |        |
| Home Kome Kome Kome Kome Kome Kome Kome K                          |                             |             | Content overview           |           |        |
| Device                                                             |                             |             | Your device is up-to-date. |           |        |
| Settings                                                           |                             |             | N.                         |           |        |
| Extras                                                             |                             |             |                            |           |        |
| My Navigation device:<br>Harley Davidson<br>Flash: 3.6 GB / 7.3 GB |                             |             |                            |           | Instal |
| Offers updated.                                                    |                             |             |                            |           |        |

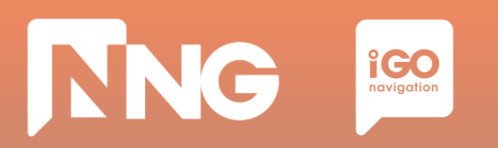

#### **Step 12**: Click on the "Install" button to start downloading the content to the USB memory stick

| 🗙 Naviextras Toolbox - [http://www       | v.iop.demo.naviextras.com/] |                     |                                   |          |        |
|------------------------------------------|-----------------------------|---------------------|-----------------------------------|----------|--------|
| 🗙 naviextras                             | Marley Davidson             | nn <u>g_</u> atothS | About                             | ?<br>Heb |        |
| Home                                     |                             |                     | New contents available            |          |        |
| Waps                                     |                             |                     | You have I new package to install |          |        |
| Backup                                   |                             |                     | Map of North America              |          |        |
| Settings                                 |                             |                     |                                   |          |        |
| Extras                                   |                             |                     |                                   |          |        |
| My Navigation device:                    |                             |                     |                                   |          | Instal |
| Hantey Davidson<br>Resh: 3.2 GB / 7.3 GB |                             |                     |                                   |          |        |

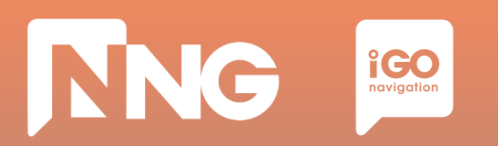

#### **Step 13**: Wait until the download is completed. This takes about 1 hour

| 🗙 Naviextras Toolbox - [http://www                                 | .iop.demo.naviextras.com/] (Not Responding | g)                                 |                        |           |        |
|--------------------------------------------------------------------|--------------------------------------------|------------------------------------|------------------------|-----------|--------|
| 🗙 naviextras                                                       | Harley Davidson                            | nng_atoth5                         | About                  | ?<br>Help |        |
| Home                                                               |                                            |                                    | New contents available |           |        |
| Maps                                                               |                                            |                                    | ×                      | ]         |        |
| Backup                                                             |                                            | Work                               | ing 0%                 |           |        |
| Settings                                                           |                                            | Getting download location for:USA_ | Ohio speed profile     |           |        |
| Extras                                                             |                                            | Show details                       | Cancel                 |           |        |
|                                                                    |                                            |                                    |                        |           | Instal |
| My Navigation device:<br>Harley Davidson<br>Flash: 3.6 G8 / 7.3 GB |                                            |                                    |                        |           |        |

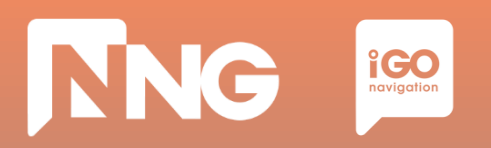

#### **Step 14**: Click "OK" when the operation completed successfully

| X Naviextras Toolbox - [http://www         | .iop.demo.naviextras.com/] |                                   |                                       |                                                                                                    |   |           |         |
|--------------------------------------------|----------------------------|-----------------------------------|---------------------------------------|----------------------------------------------------------------------------------------------------|---|-----------|---------|
| 💥 naviextras                               | Marley Davidson            |                                   | ¥                                     | 1                                                                                                    |   | ?<br>Help |         |
| Home Waps Waps Waps Backup Backup Settings |                            | The requeste                      | d operation was completed succesfully | <i>.</i>                                                                                                    |   | l:        |         |
| Extras                                     |                            | Item                              | Action                                | Result                                                                                                    |   |           |         |
|                                            |                            | USA_District_Of_Columbia phonemes | Copying new data to device            | <b>~</b>                                                                                                    | ï |           |         |
|                                            |                            | Bahamas phonemes                  | Copying new data to device            | <ul> <li>Image: A set of the set of the</li></ul> |   |           |         |
|                                            |                            | USA_Virgin_Islands phonemes       | Copying new data to device            | <ul> <li>Image: A set of the set of the</li></ul> |   |           |         |
|                                            |                            | CaymanIslands phonemes            | Copying new data to device            | <b>~</b>                                                                                                    |   |           |         |
|                                            |                            | Canada_Yukon_Territory_vr.ph      | Copying new data to device            | <b>~</b>                                                                                                    |   |           | Install |
| My Navigation device:                      |                            | USA_Virgin_Islands extended poi   | Copying new data to device            | <b>~</b>                                                                                                    |   |           |         |
| Harley Davidson<br>Flash: 2.8 GB / 7.3 GB  |                            | USA_Virgin_Islands phonemes       | Copying new data to device            | <b>~</b>                                                                                                    | 1 |           |         |
|                                            |                            | Canada_Nunavut_Territory.ph       | Copying new data to device            | <ul> <li>Image: A start of the start of the start of</li></ul> |   |           |         |
|                                            |                            | Canada phonemes                   | Copying new data to device            | <ul> <li>Image: A start of the start of the start of</li></ul> |   |           |         |
|                                            |                            | dbver.pinfo                       | Copying new data to device            | <ul> <li>Image: A start of the start of the start of</li></ul> | F |           |         |
|                                            |                            |                                   |                                       |                                                                                                    |   |           |         |

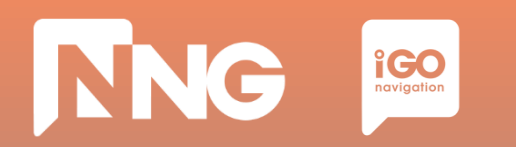

#### **Step 15**: Log out from the Toolbox

| X Naviextras Toolbox - [http://ww                                  | w.iop.demo.naviextras.com/] |            |                            |          | _ C ×  |
|--------------------------------------------------------------------|-----------------------------|------------|----------------------------|----------|--------|
| 💥 naviextras                                                       | Hanley Davidson             | mng_etoth5 | About                      | ?<br>Heb |        |
| Home                                                               |                             |            | Content overview           |          |        |
| Maps                                                               |                             |            |                            |          |        |
| Device                                                             |                             |            | Your device is up-to-date. |          |        |
| Backup                                                             |                             |            |                            |          |        |
| Settings                                                           |                             |            |                            |          |        |
| Extras                                                             |                             |            |                            |          |        |
|                                                                    |                             |            |                            |          |        |
|                                                                    |                             |            |                            |          | Instal |
| My Navigation device:<br>Harley Davidson<br>Flash: 2.8 GB / 7.3 GB |                             |            |                            |          |        |
|                                                                    |                             |            |                            |          |        |

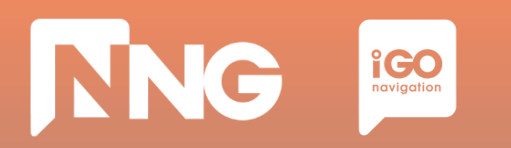

**Step 16**: Safely remove the USB memory stick from the computer

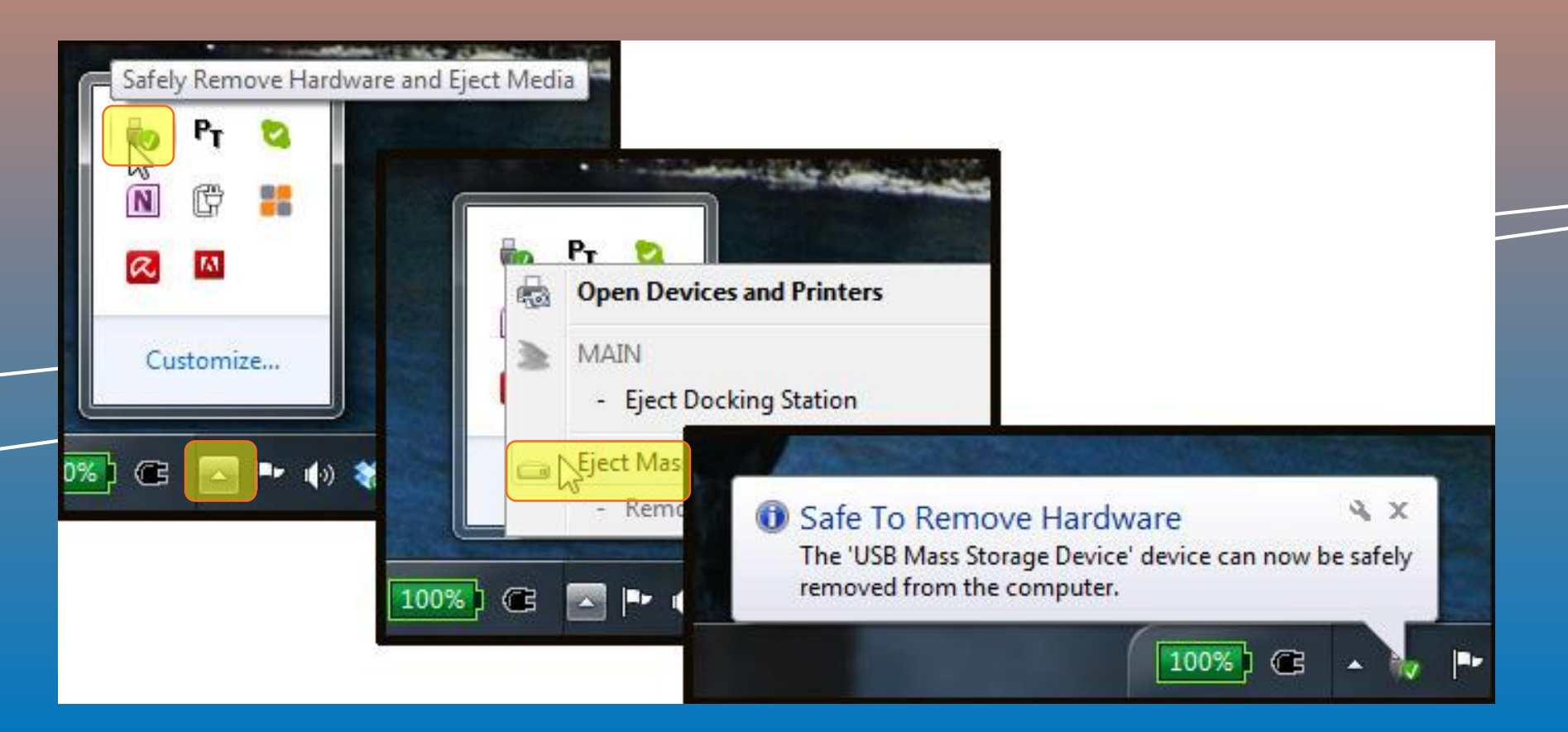

| ~5 minutes                                                                     | ~2 minutes                                                                                | ~1 hour                                                                                            | ~1 hour                                                                                 |  |
|--------------------------------------------------------------------------------|-------------------------------------------------------------------------------------------|----------------------------------------------------------------------------------------------------|-----------------------------------------------------------------------------------------|--|
| Create Fingerprint<br>@ MotorBike                                              | Toolbox Login<br>@ PC                                                                     | Content<br>Download<br>@ PC                                                                        | Content<br>Install<br>@ MotorBike                                                       |  |
| Create a<br>Fingerprint to an<br>empty USB<br>memory stick on<br>the MotorBike | Connect the<br>previously used<br>USB memory stick<br>to the PC and<br>launch the Toolbox | Select or purchase<br>the fresh version<br>of the map and<br>install it to the USB<br>memory stick | Insert the USB<br>memory stick back<br>to the MotorBike<br>and install the<br>fresh map |  |

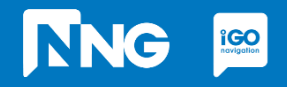

# NNG igo navigation

### **1.6 Content installation at MotorBike HeadUnit**

**Step 1**: Connect the previously used USB memory stick to your MotorBike and press "OK"

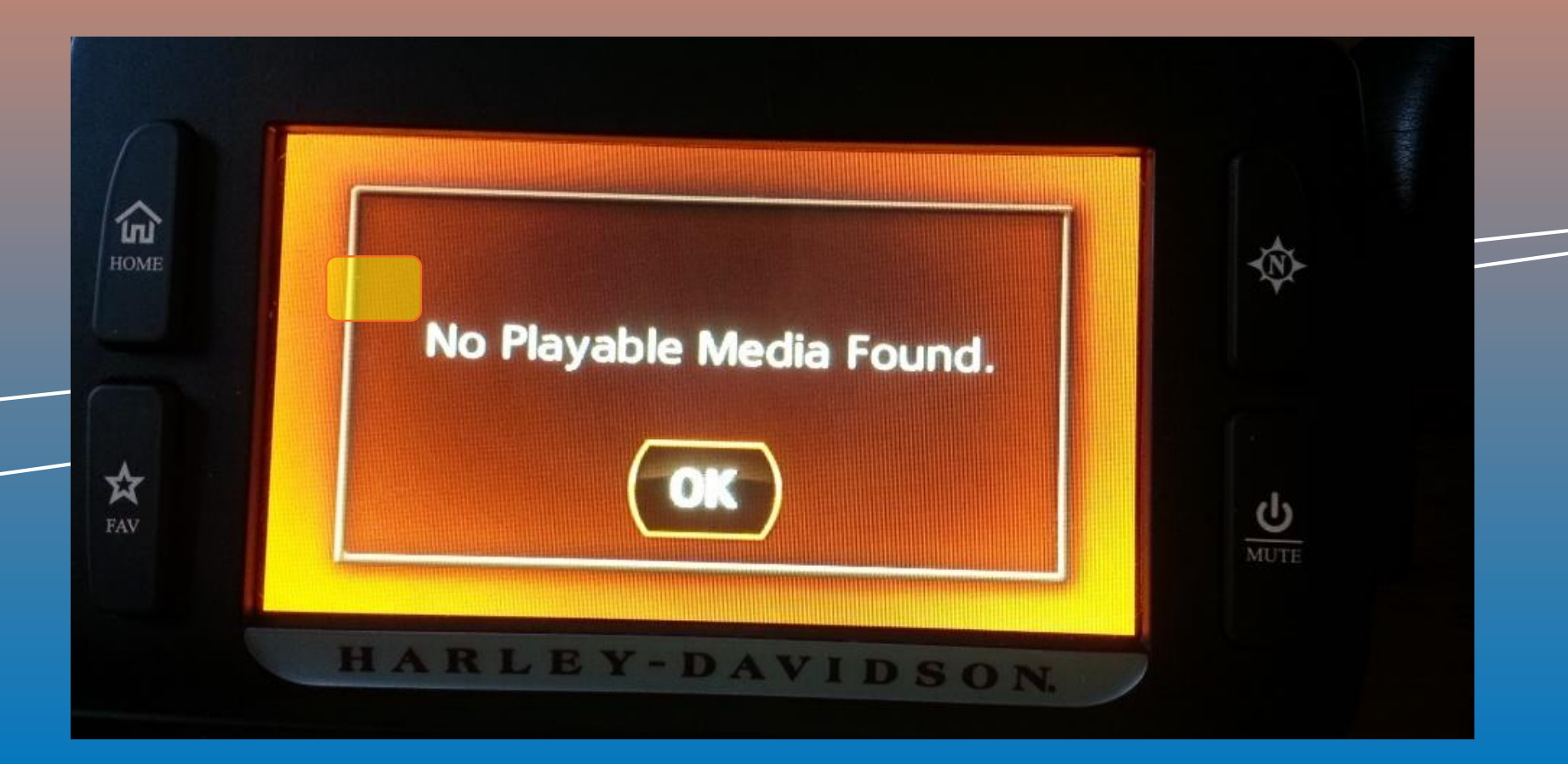

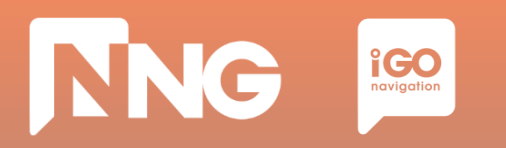

**Step 2**: Wait until the authentication process performs successfully.

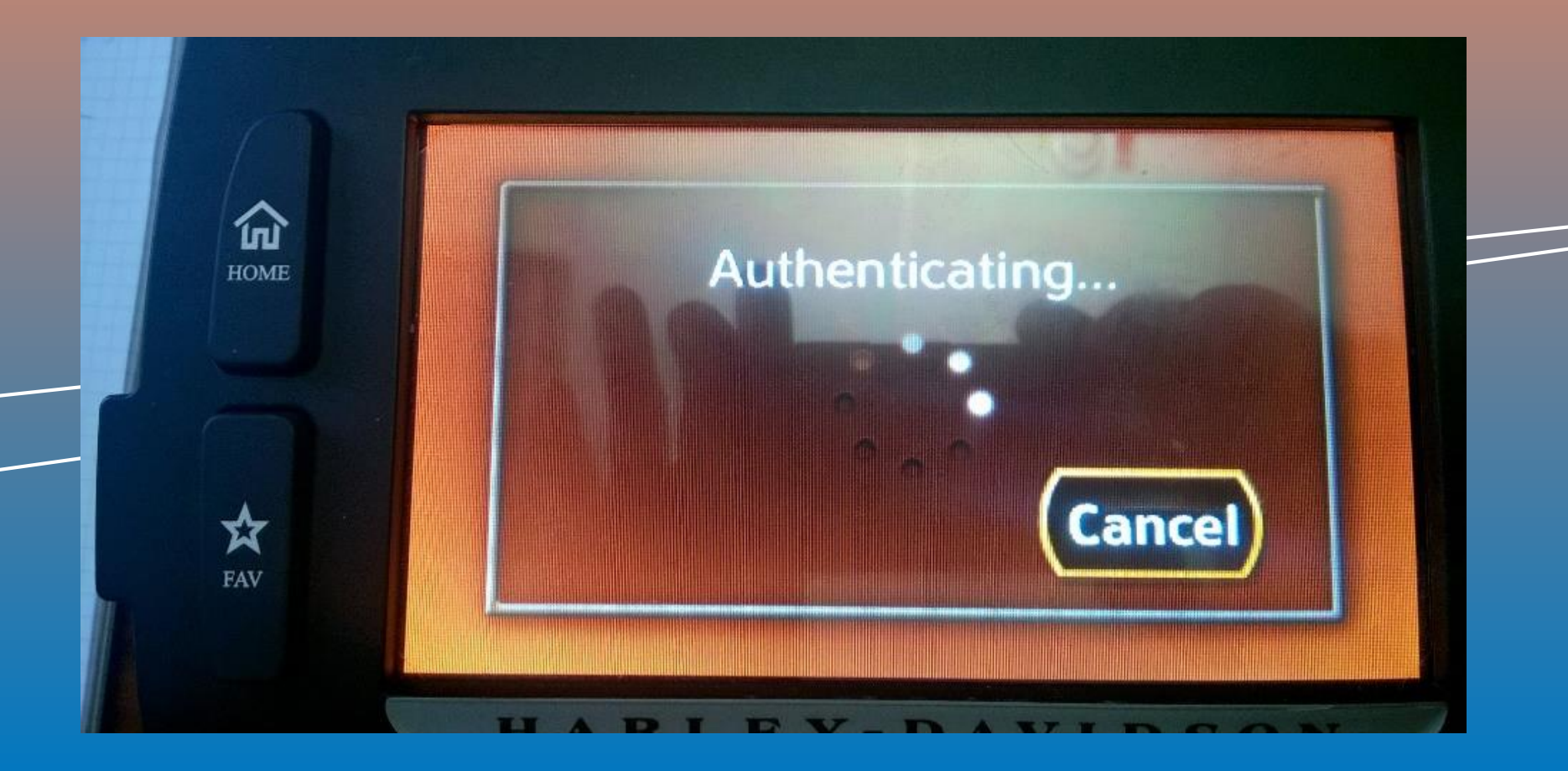

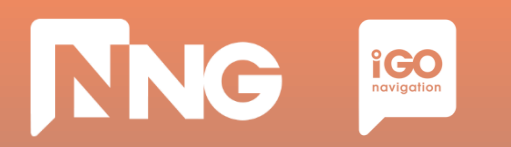

**Step 3**: Turn ignition and do not press any button.

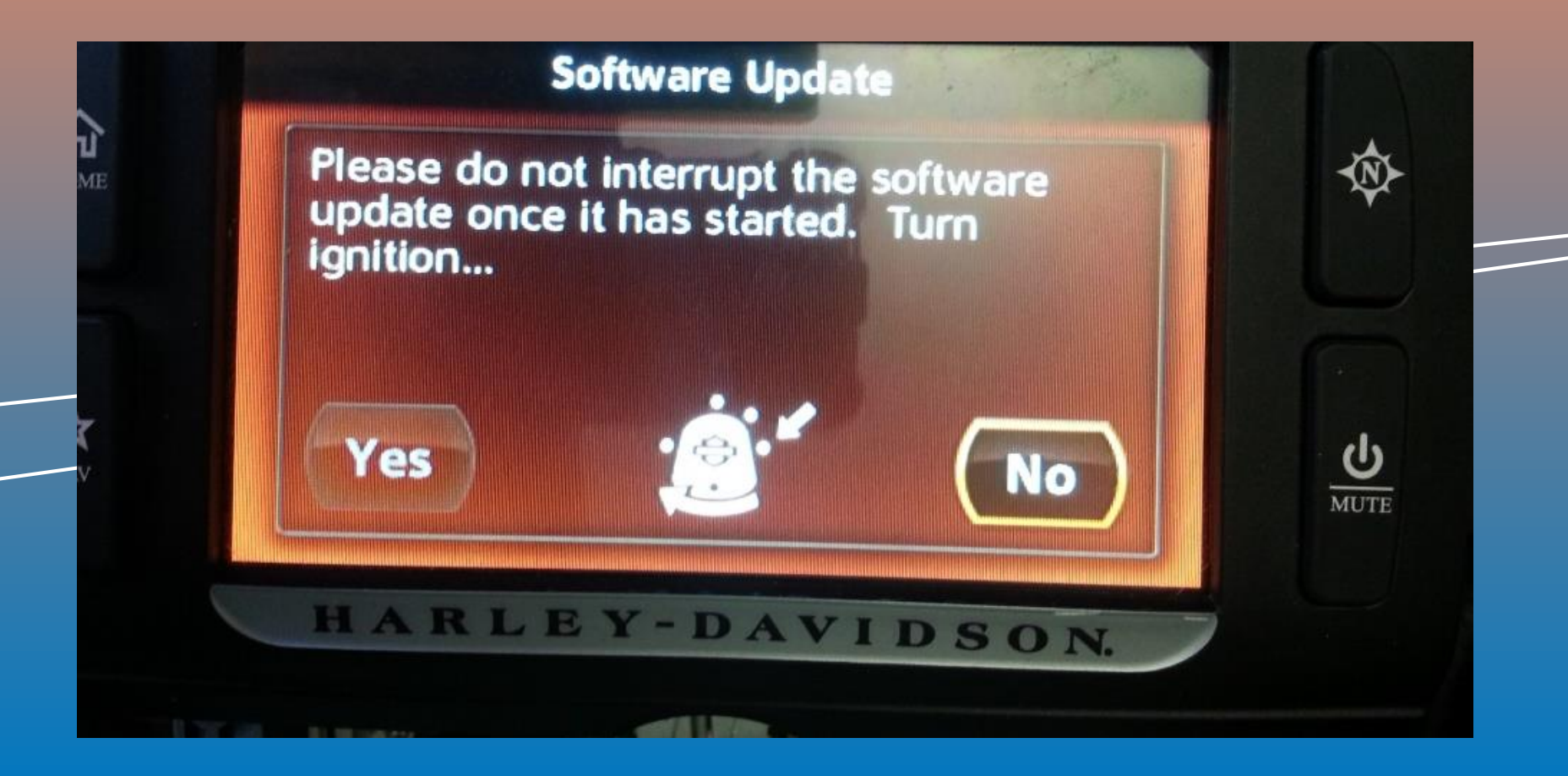

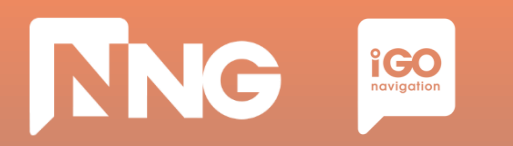

**Step 4**: Wait until the software is updated, then remove the USB memory stick.

| Software Upda                   | te        |
|---------------------------------|-----------|
| Package 1 of<br>Navi Sync Insta | 1:<br>ler |
| Overall progres                 | s:        |
| Package progre                  | SS:       |
|                                 |           |

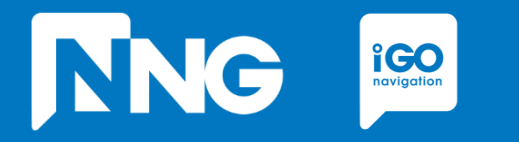

### **INTERCONTINENTAL REPLACEMENT**

Updating the navigation system to the freshest map of another region

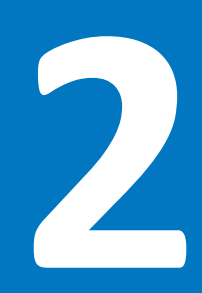

# **2.1 Prerequisits of the Intercontinental Replacement**

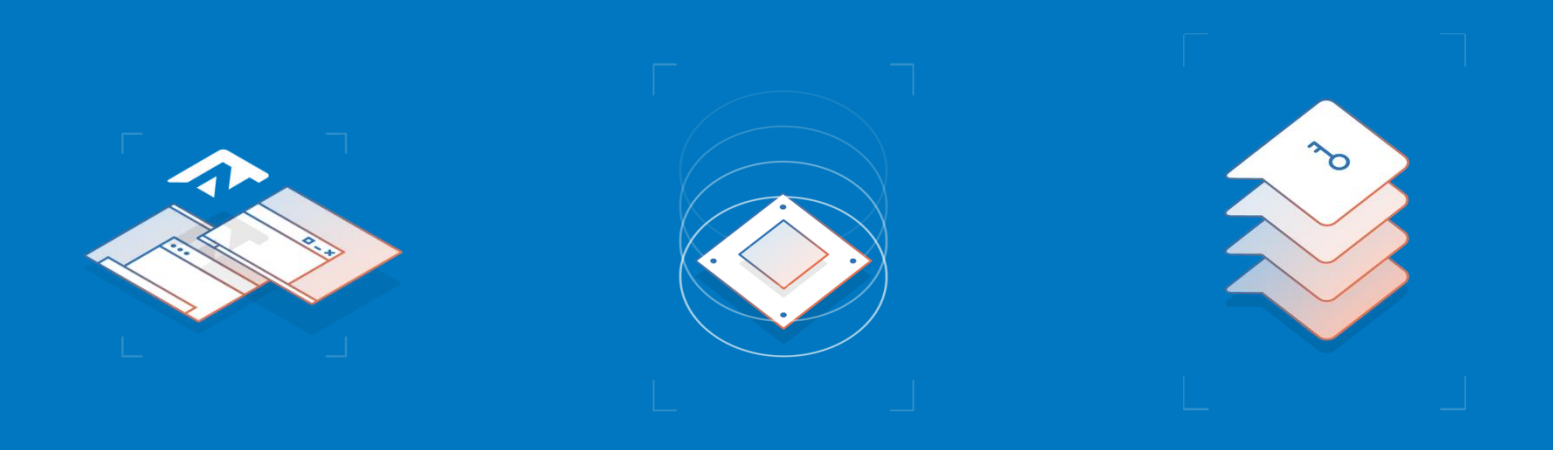

#### Empty USB memory stick

- Formatted to FAT32 file system
- Capacity to be minimum of 8GB

#### **Personal Computer**

- With Windows 7, 8 or 10 Operating System
- Registered Naviextras account \*\*

#### Harley-Davidson MotorBike

- With 6.5GT HeadUnit
- With an original region on it that is different from the region that will be downloaded from Naviextras

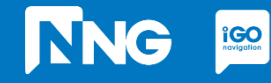

\*\* Account can be registered in the Toolbox or Naviextras <u>here</u>

| ~1 hour        | ~2 minutes      | ~5 minutes         | ~1 hour             |  |
|----------------|-----------------|--------------------|---------------------|--|
| Content        | Request         | Activation         | Content             |  |
| Download       | Code            | Code               | Install             |  |
| @ Naviextras   | @ MotorBike     | @ Naviextras       | @ MotorBike         |  |
| Select and     | Generate and    | Type in the        | Type in the         |  |
| download the   | write down the  | Request Code and   | Activation Code on  |  |
| region via the | Request Code on | purchase the       | the MotorBike       |  |
| Naviextras     | the MotorBike   | Acitvation Code on | Head Unit and       |  |
| webpage        | Head Unit       | the Naviextras     | install the content |  |
|                |                 |                    |                     |  |

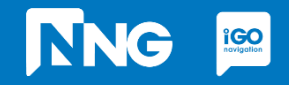

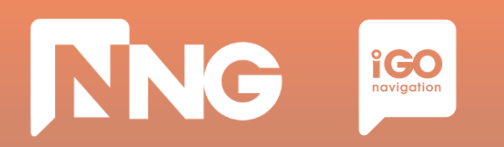

#### **Step 1**: Log in <u>here</u> (harley-davidson.naviexras.com)

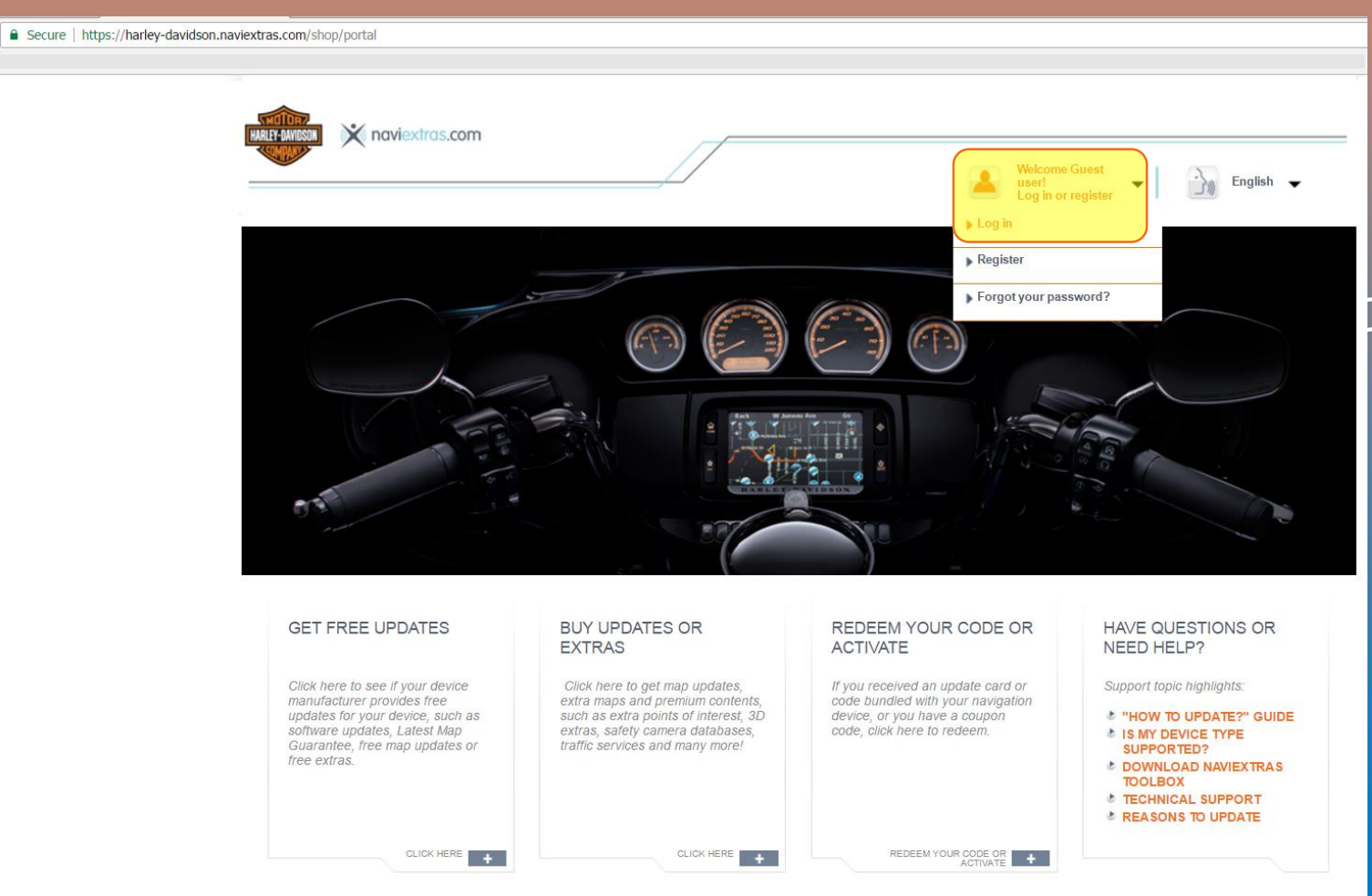

\*\* Account can be registered here

# NNG igo

# 2.2 Content download via Naviextras Webpage

#### Step 2: Click on the Intercontinental Replacement item

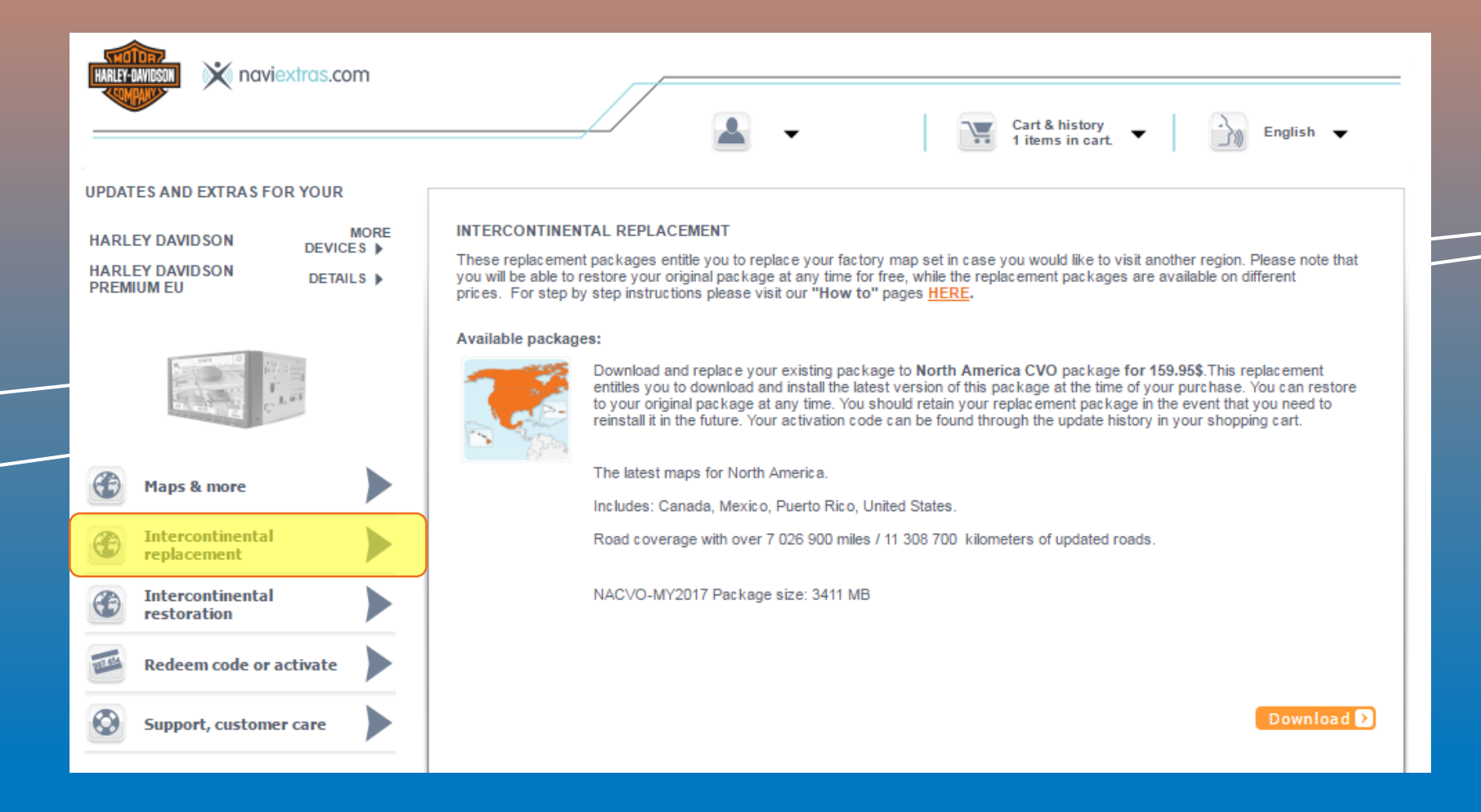

# NNG igo

# 2.2 Content download via Naviextras Webpage

#### **Step 3**: Select the region and click "Download"

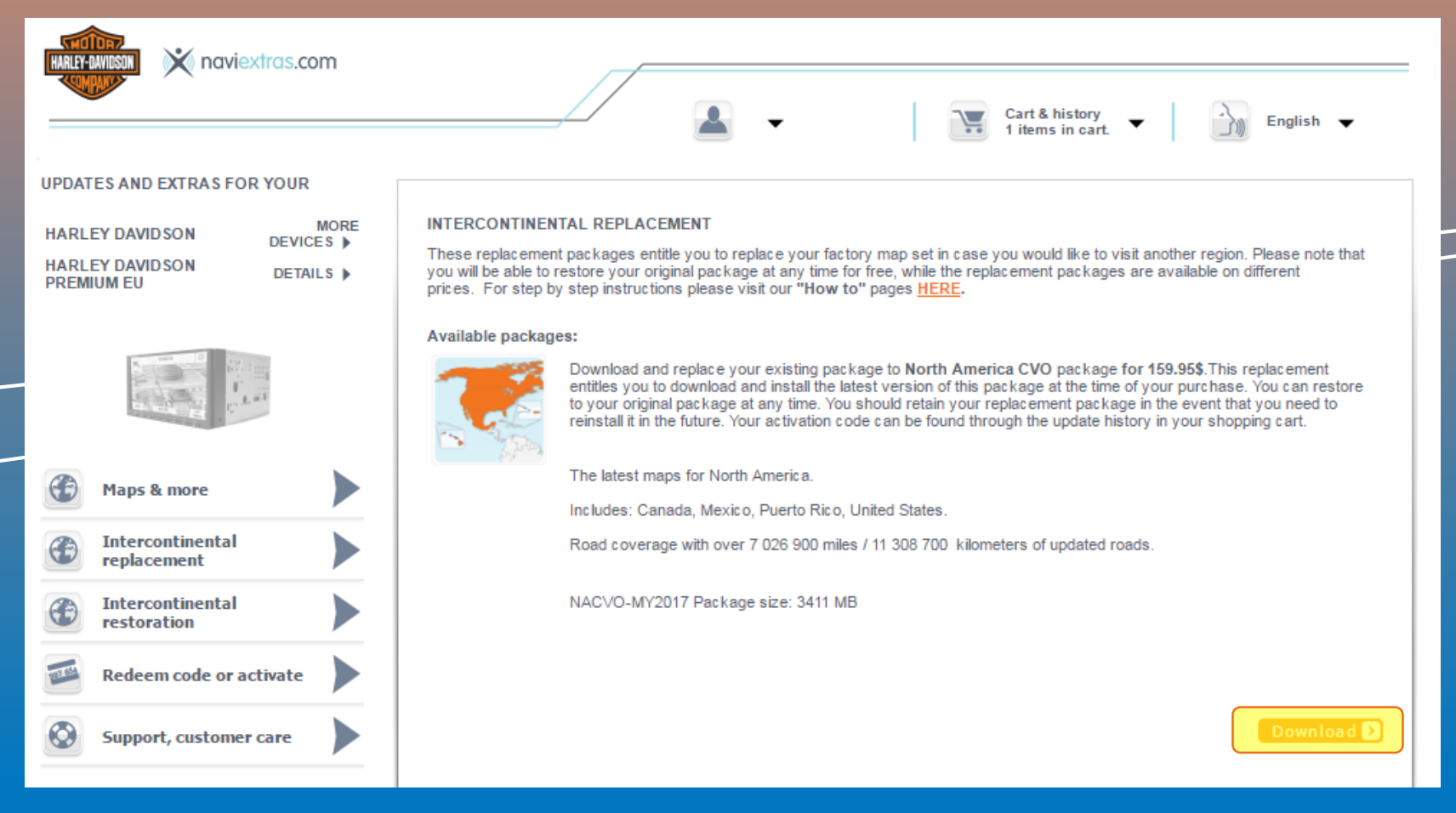

# NNG IGO

# 2.2 Content download via Naviextras Webpage

#### Step 4: Wait until the download is completed

| · → C | son.naviextras.com/shop/portal/p2Show?theme=pageRe | placement                                                                                                    |
|-------|----------------------------------------------------|----------------------------------------------------------------------------------------------------|
|       |                                                    | Welcome Guest<br>user!                                                                                                    |
|       | UPDATES AND EXTRAS FOR YOUR                        | Log in or register                                                                                                    |
|       | HARLEY DAVIDSON MORE DEVICES                       | INTERCONTINENTAL REPLACEMENT                                                                                                    |
|       | HARLEY DAVIDSON DETAILS PREMIUM NA                 | These replacement packages entitle you to replace your factory map set in case you would like to visit another region. Please note that you will be able to restore your original package at any time for free, while the replacement packages are available on different prices. For step by step instructions please visit our <b>"How to"</b> pages <u>HERE</u> .                                                                                                    |
|       |                                                    | Available packages:                                                                                                    |
|       |                                                    | Download and replace your existing package to <b>North America CVO</b> package <b>for 159.95\$</b> This replacement entities you to download and install the latest version of this package at the time of your purchase. You can restore to your original package at any time. You should retain your replacement package in the event that you need to reinstall it in the future. Your activation code can be found through the update history in your shopping cart.      |
|       |                                                    | The latest maps for North America.                                                                                                    |
|       | Maps & more                                        | Includes: Canada, Mexico, Puerto Rico, United States.                                                                                                    |
|       | intercontinental replacement                       | Road coverage with over 7 026 900 miles / 11 308 700 kilometers of updated roads.                                                                                                    |
|       | Intercontinental restoration                       | NACVO-MY2017 Package size: 3411 MB                                                                                                    |
|       | Redeem code or activate                            |                                                                                                    |
|       | Support, customer care                             | Download D                                                                                                    |
|       |                                                    | Download and replace your existing package to <b>North America Premium</b> package <b>for 149.955</b> . This replacement entitles you to download and install the latest version of this package at the time of your purchase. You can restore to your original package at any time. You should retain your replacement package in the event that you need to reinstall it in the future. Your activation code can be found through the update history in your shopping cart. |
|       |                                                    | The latest maps for North America.                                                                                                    |
|       |                                                    | Includes: Canada, Mexico, Puerto Rico, United States.                                                                                                    |
|       |                                                    | Road coverage with over 7 026 923 miles / 11 308 700 kilometers of updated roads.                                                                                                    |
|       |                                                    | NA-MY2017 Package size: 3323 MB                                                                                                    |

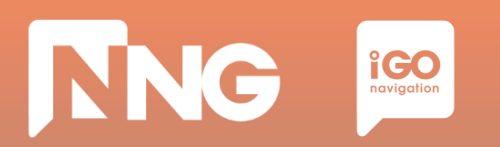

#### **Step 5**: Click on the downloaded file to open it in a windows explorer

| 20160801_Harley_NA_CVO_Replacement                                                                                                    | nt_MY2017                                            |                                |                 |            |           |       |                                        |           |    | 1× |
|----------------------------------------------------------------------------------------------------|------------------------------------------------------|--------------------------------|-----------------|------------|-----------|-------|----------------------------------------|-----------|----|----|
| Szilárd SZÖLLŐSI + Downlo                                                                                                    | ads 🝷 20160801_Harley_NA_CVO_Replacement             | _MY2017 -                      |                 |            |           |       | 👻 🛐 Search 201608                      | 01_Harley | _N |    |
| Organize 🔻 Extract all files                                                                                                    |                                                      |                                |                 |            |           |       |                                        | -         |    | 2  |
| 🔆 Favorites                                                                                                    | Name ^                                               | Туре                           | Compressed size | Password p | Size      | Ratio | Date modified                          |           |    |    |
| <ul> <li>Desktop</li> <li>Downloads</li> <li>Recent Places</li> <li>M-Files</li> <li>Libraries</li> <li>Documents</li> <li>Music</li> <li>Pictures</li> <li>Videos</li> <li>Computer</li> <li>Local Disk (C:)</li> <li>SD Card (E:)</li> <li>M-Files (M:)</li> <li>PROJECTS (R:)</li> <li>szzolosi (\yaptor\pome) (U:)</li> <li>EXCHANGE (X:)</li> <li>Network</li> </ul> | ing<br>ing<br>ing<br>ing<br>ing<br>ing<br>ing<br>ing | File folder<br>Disc Image File | 2 836 KB        | No         | 16 854 KB | 84%   | 2016.07.27. 13:06<br>2016.07.28. 13:11 |           |    |    |
| 2 items                                                                                                    |                                                      |                                |                 |            |           |       |                                        |           |    |    |

Note1: After the download is finished, the zip file can be found here:

C:\Users\{username}\Downloads

Note2: When the .zip is extracted and copied to the USB memory stick, the root of the stick should contain an "nng" folder and an "swdl.iso" file.

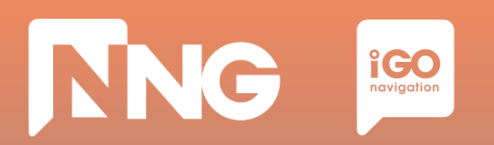

#### **Step 6**: Select the two files and copy them to the clipboard

| 20160801_Harley_NA_CV0_Replacement_MY2017                                                                                                    |                                                                                                    |                                                               |                              |            |           |       |                                        |         |  |
|----------------------------------------------------------------------------------------------------|----------------------------------------------------------------------------------------------------|---------------------------------------------------------------|------------------------------|------------|-----------|-------|----------------------------------------|---------|--|
| G → 🚽 - Szilárd SZÖLLŐSI - Downloa                                                                                                    | G 🕞 k + Szlárd SZÖLLŐSI + Downloads + 20160801_Harley_NA_CVO_Replacement_MY2017 +                                                                                                    |                                                               |                              |            |           |       |                                        |         |  |
| Organize 🔻 Extract all files                                                                                                    |                                                                                                    |                                                               |                              |            |           |       |                                        | ∷ • 🔟 🕜 |  |
| 🔆 Favorites                                                                                                    | Name ^                                                                                                    | Туре                                                          | Compressed size              | Password p | Size      | Ratio | Date modified                          |         |  |
| Computer     Computer     Computer     Computer     Computer     Computer     SD Card (E:)     M-Files (M:)     PROJECTS (R:)     PROJECTS (R:)     PRO | Image: Constraint of the second second s | File folder<br>pen<br>splore<br>ut<br>py<br>elete<br>operties | 2 836 KB                     | No         | 16 854 KB | 84%   | 2016.07.27. 13:06<br>2016.07.28. 13:11 |         |  |
|                                                                                                    |                                                                                                    |                                                               |                              |            |           |       |                                        |         |  |
| 2 items selected Compressed siz                                                                                                    | ze: (multiple values) Ratio: (r<br>ze: 16,4 MB Date modified: 2                                                                                                    | nultiple values) Type:<br>016.07.27. 13:06 - 201              | File folder; Disc Image File |            |           |       |                                        |         |  |

Note: After the download is finished, the zip file can be found here: C:\Users\{username}\Downloads

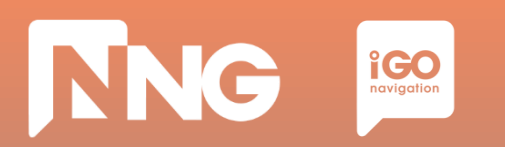

#### **Step 7**: Select the USB memory stick drive and paste the two files to the root

| KINGSTON (F:)                                                                                                    |                                                                                                    |               |      |                            |                          |  |
|----------------------------------------------------------------------------------------------------|----------------------------------------------------------------------------------------------------|---------------|------|----------------------------|--------------------------|--|
| GOV - Computer + KINGSTON (F:                                                                                                    | ::)                                                                                                    |               |      |                            | 👻 🚺 Search KINGSTON (F:) |  |
| Organize ▼ Share with ▼ New folder                                                                                                    |                                                                                                    |               |      |                            |                          |  |
| ✓ Favorites         ■ Desktop         ▶ Downloads         ③ Recent Places         ♥ M-Files         □ Documents         ● Music         ■ Pictures         ■ Videos         Image: Computer         ▲ Local Disk (C:)         ③ SD Card (E:)         ■ KINGSTON (F:)         ● M-Files (M:)         ♀ PROJECTS (R:)         ♀ szszollosi (\traptor\traptor\traptor) (U:)         ♀ EXCHANGE (X:)         ♥ Network | Name ^         View         Sort by         Group by         Refresh         Customize this folder         Paste         Paste shortcut         Undo Rename         Ctrl+Z         Share with         Share with         Share with         Share with         Share with         Share with         Share with         Undo Rename         Ctrl+Z         Share with         Share with         Styl Checkout         SVN Checkout         New         Properties | Date modified | Type | Size<br>s folder is empty. |                          |  |
| 0 items                                                                                                    |                                                                                                    |               |      |                            |                          |  |

Note: When the .zip is extracted and copied to the USB memory stick, the root of the stick should contain an "nng" folder and an "swdl.iso" file.

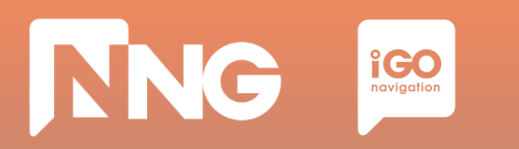

**Step 8**: When ready, safely remove the USB memory stick from the computer

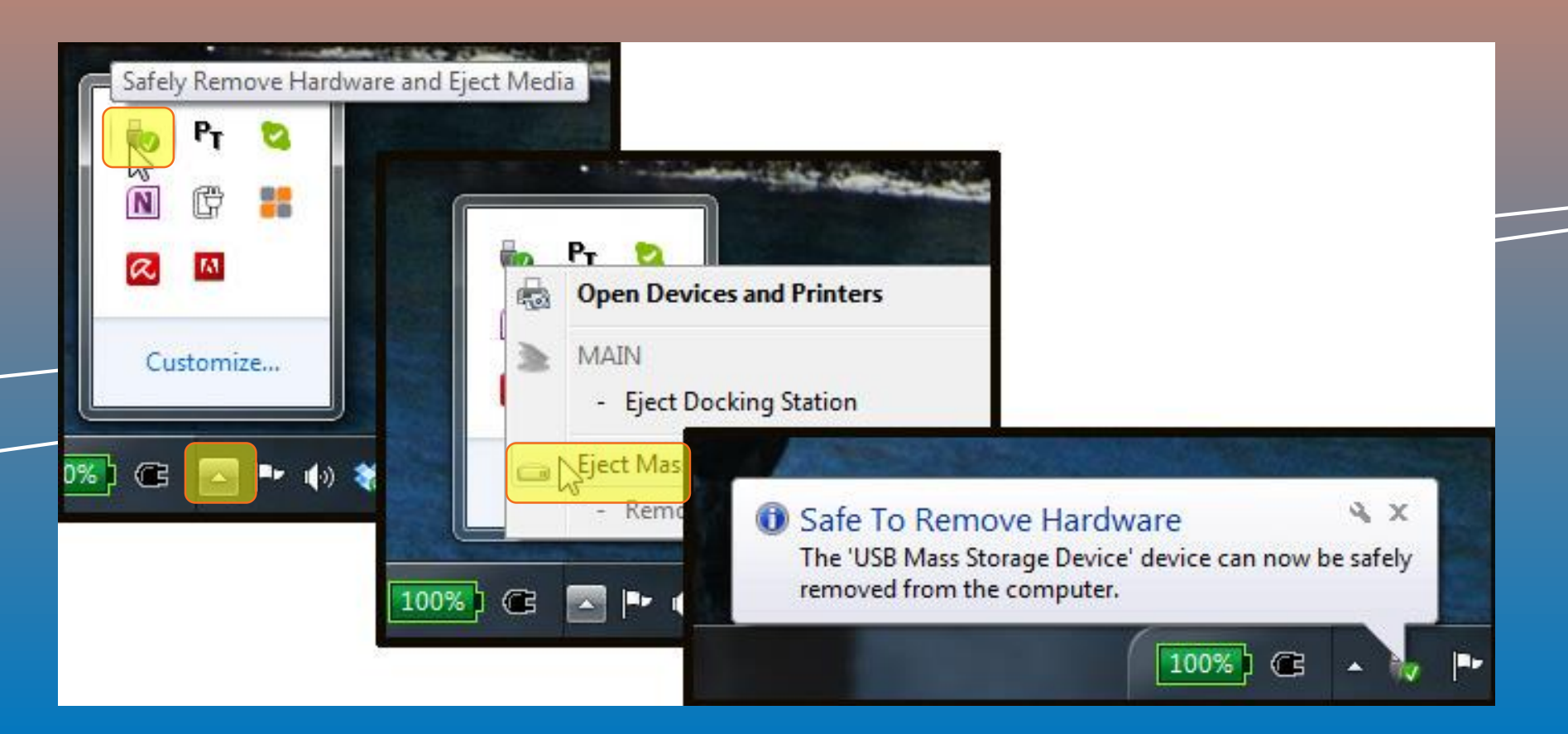

# **2.3 Request code generation at MotorBike HeadUnit**

| Content<br>Download                                          | Request                                                           | Activation                                                                              | Content                                                                                    |  |
|--------------------------------------------------------------|-------------------------------------------------------------------|-----------------------------------------------------------------------------------------|--------------------------------------------------------------------------------------------|--|
|                                                              | . Code                                                            | Code                                                                                    | Install                                                                                    |  |
| @ Naviextras                                                 | @ MotorBike                                                       | @ Naviextras                                                                            | @ MotorBike                                                                                |  |
| Select and<br>download the<br>region via theGen<br>write<br> | nerate and<br>e down the<br>juest Code on<br>MotorBike<br>ad Unit | Type in the<br>Request Code and<br>purchase the<br>Acitvation Code on<br>the Naviextras | Type in the<br>Activation Code on<br>the MotorBike<br>Head Unit and<br>install the content |  |

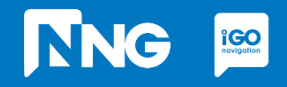

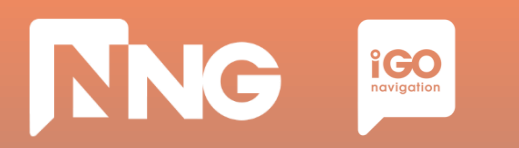

### 2.3 Request Code generation at the MotorBike

**Step 1**: Connect the previously used USB memory stick to your MotorBike and press "OK"

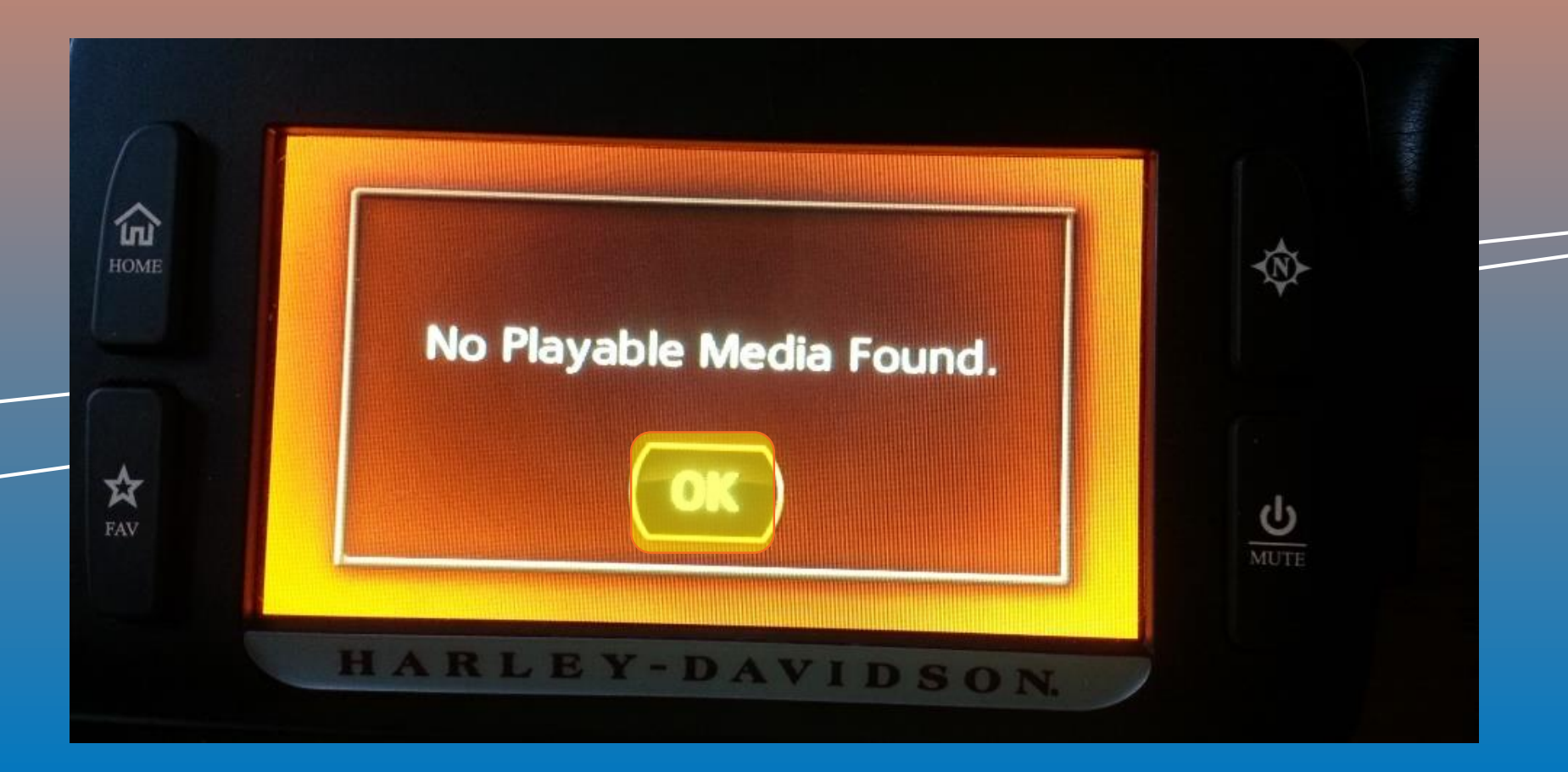

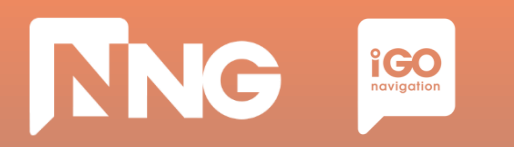

# **2.3 Request Code generation at the MotorBike**

**Step 2**: Wait until the authentication process performs successfully.

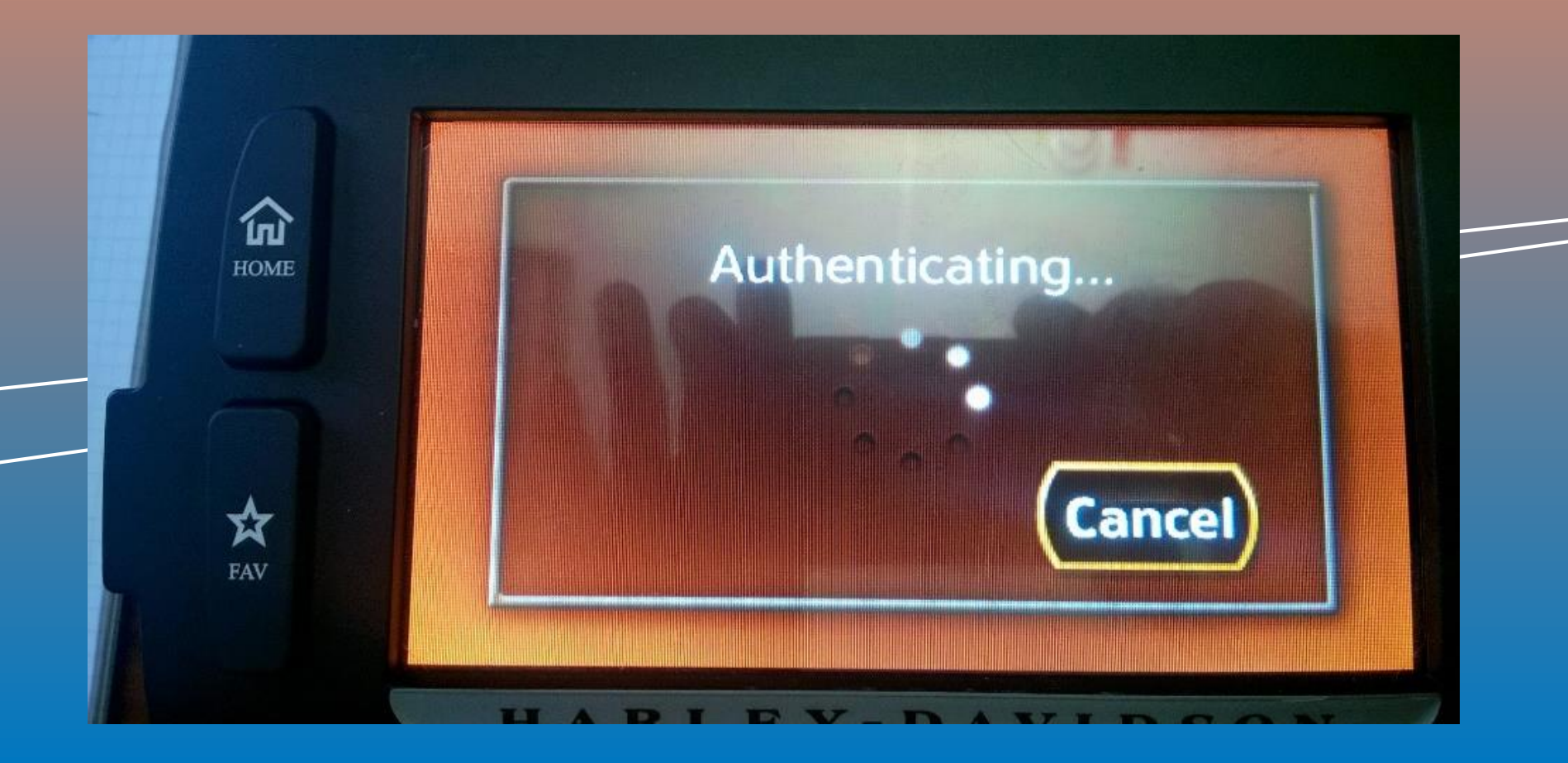

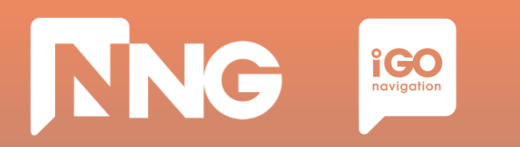

# 2.3 Request Code generation at the MotorBike

**Step 3**: To get the request code, click on "Next".

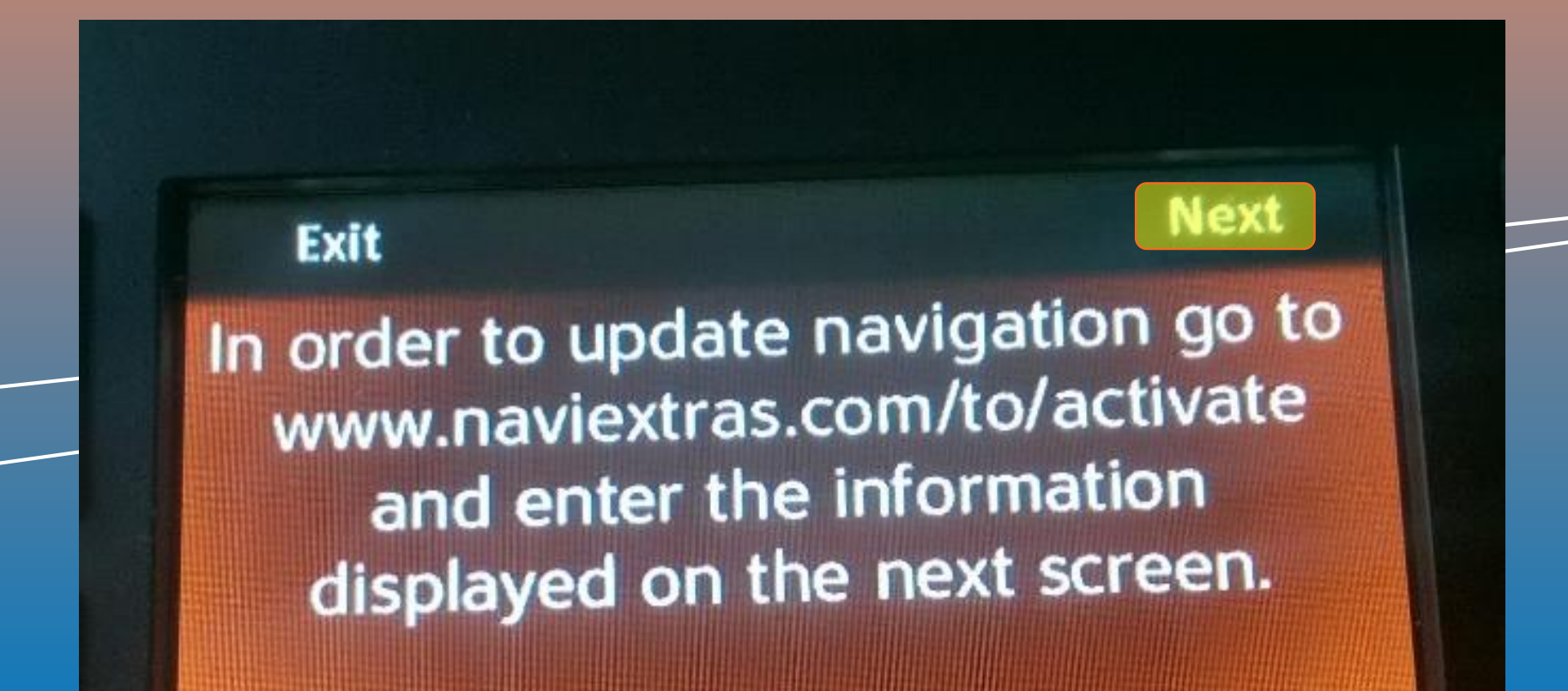

# NNG igo navigation

# 2.3 Request Code generation at the MotorBike

**Step 4**: Write down the 22 digit-long request code. Leave the USB memory stick in the HeadUnit.

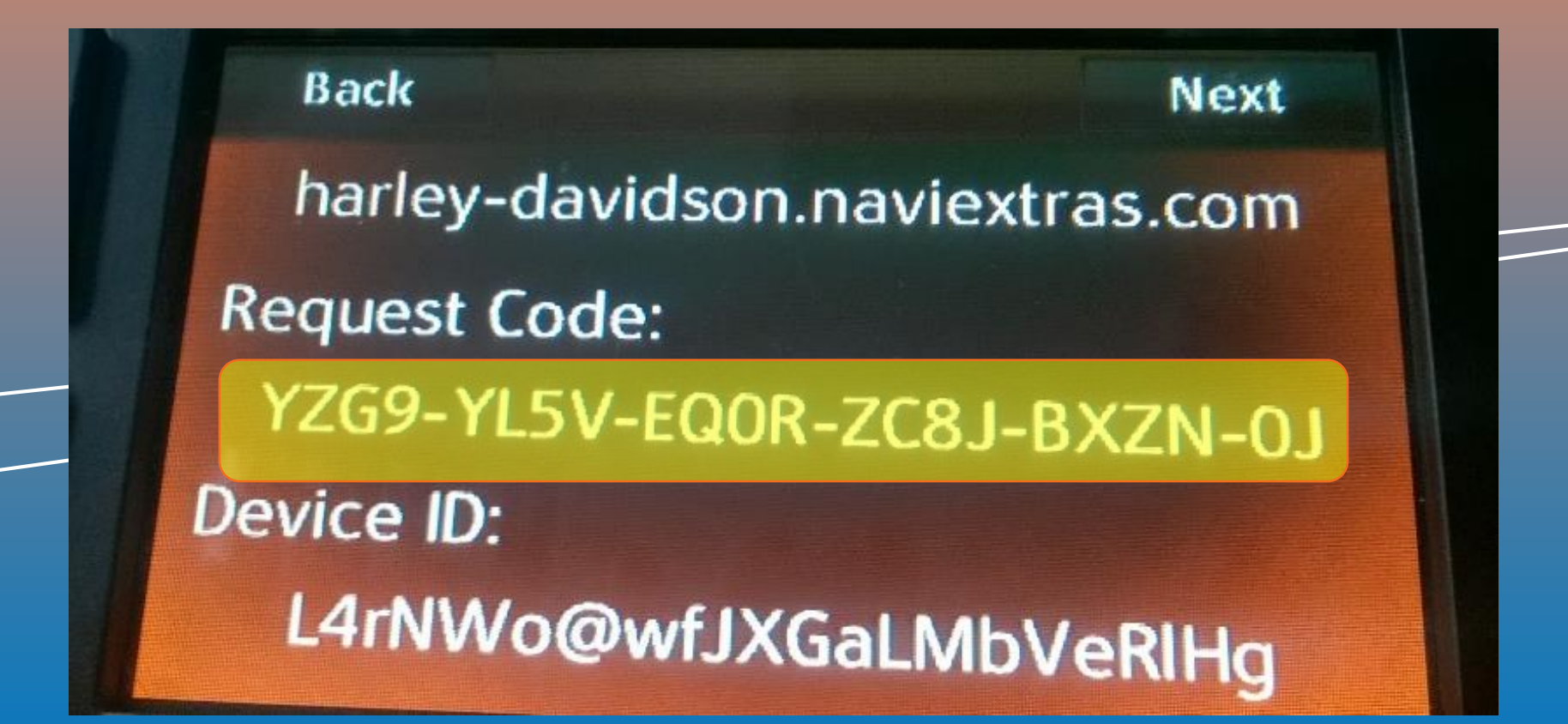

| ~1 hour        | ~2 minutes      | ~5 minutes         | ~1 hour             |  |
|----------------|-----------------|--------------------|---------------------|--|
| Content        | Request         | Activation         | Content             |  |
| Download       | Code            | Code               | Install             |  |
| @ Naviextras   | @ MotorBike     | @ Naviextras       | @ MotorBike         |  |
| Select and     | Generate and    | Type in the        | Type in the         |  |
| download the   | write down the  | Request Code and   | Activation Code on  |  |
| region via the | Request Code on | purchase the       | the MotorBike       |  |
| Naviextras     | the MotorBike   | Acitvation Code on | Head Unit and       |  |
| webpage        | Head Unit       | the Naviextras     | install the content |  |

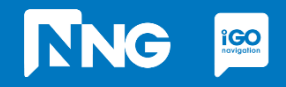

# NNG IGO novigation

# **2.4 Activation code purchase via Naviextras**

#### **Step 1**: Click on the "Redeem code or activate" item (harley-davidson.naviexras.com)

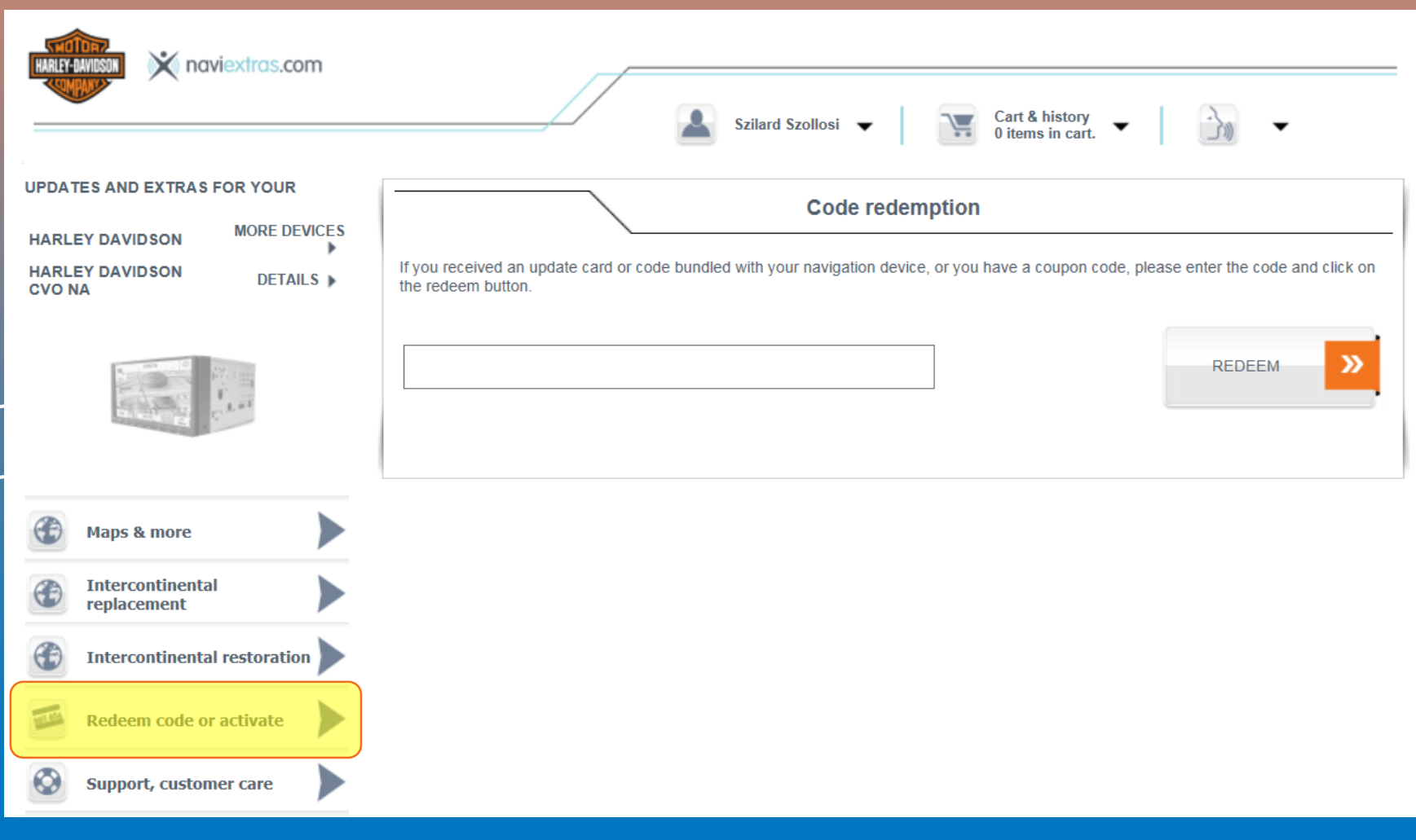

# NNG IGO novigation

# **2.4 Activation code purchase via Naviextras**

#### **Step 2**: Enter the 22 digit-long request code to the code redemption textbox.

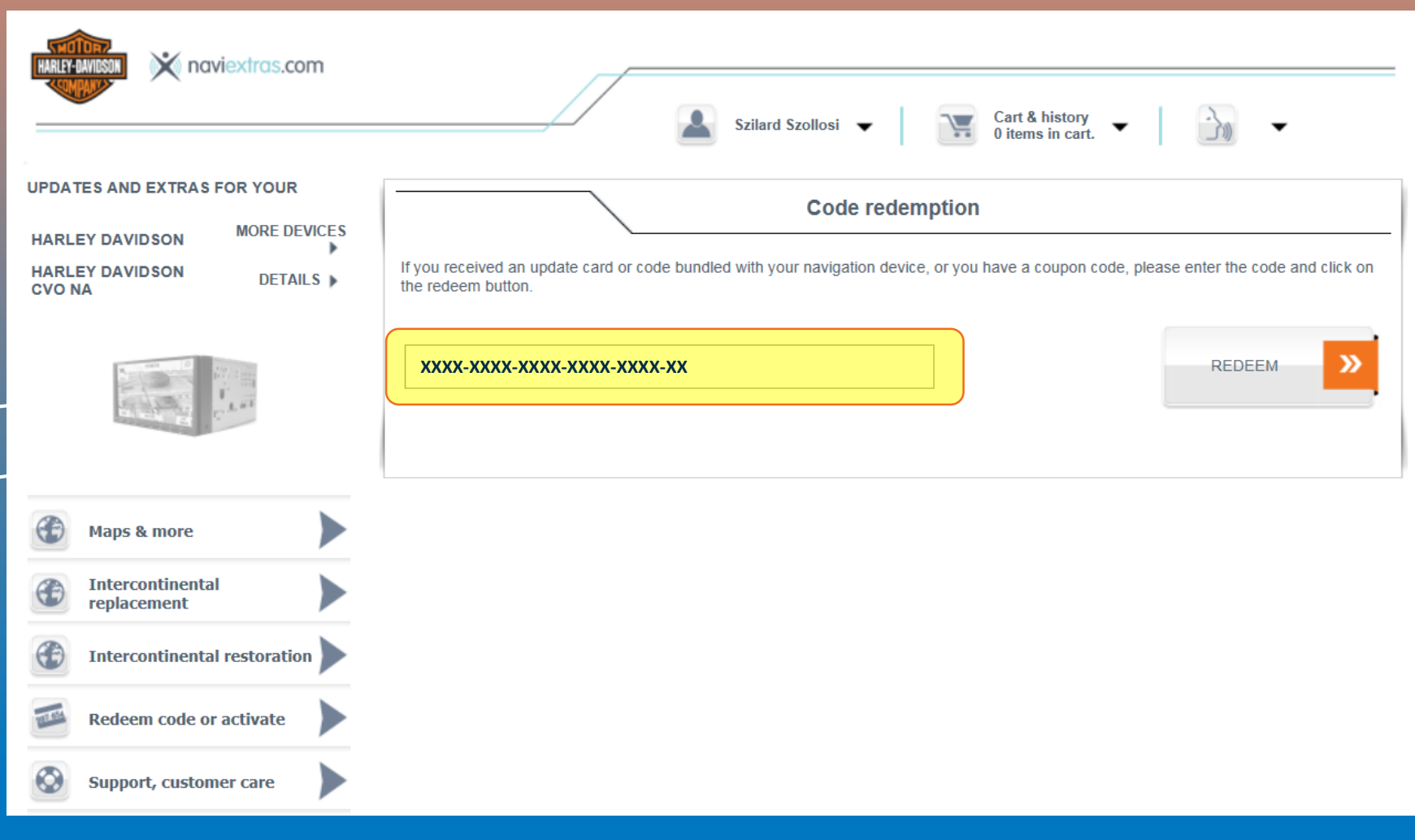

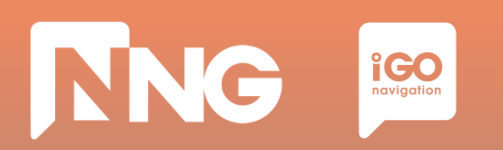

#### **Step 3**: Click on the "Redeem" button.

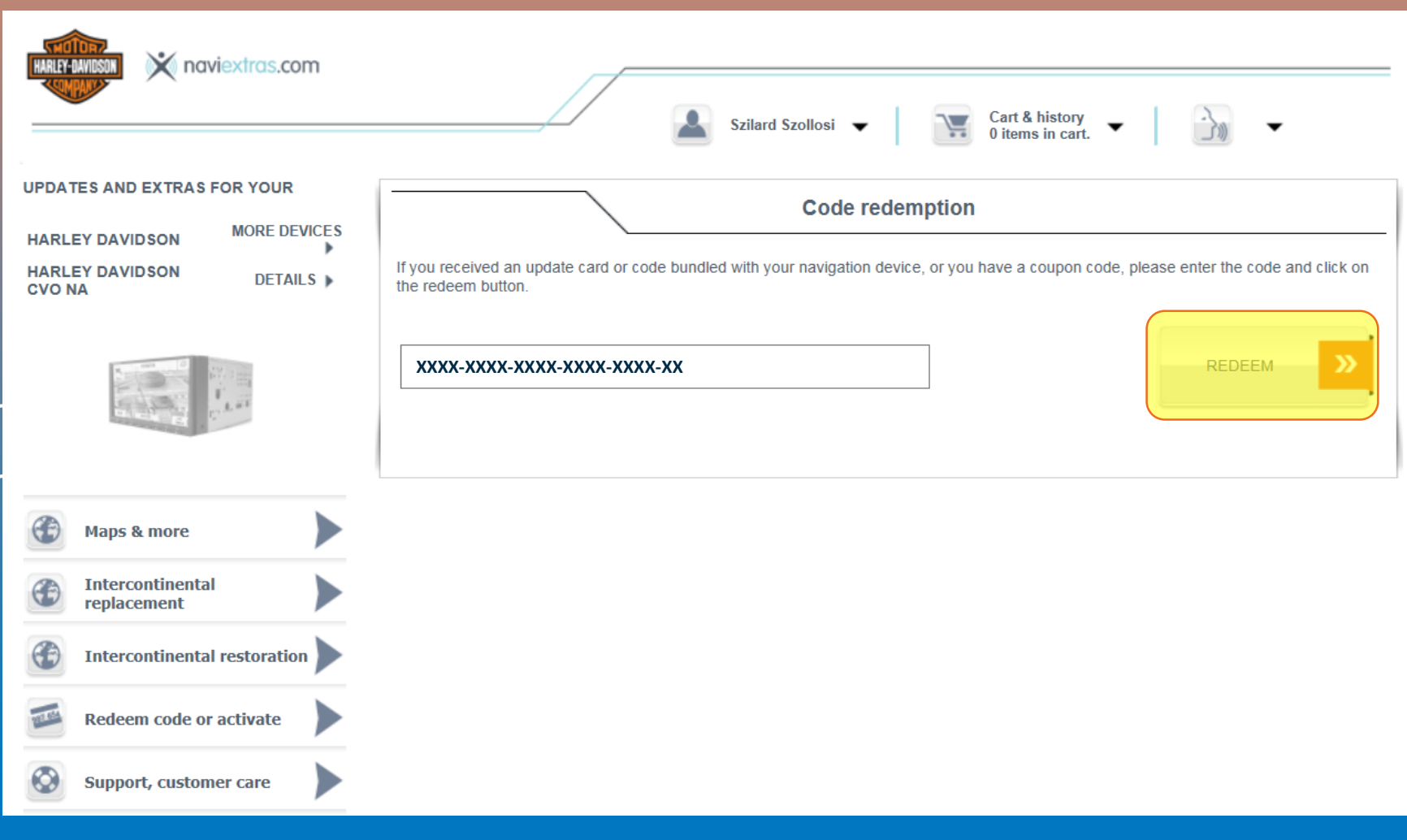

# NNG igo

# **2.4 Activation code purchase via Naviextras**

**Step 4**: Doublecheck the request code and check the price. If all is ok, click on the "ACTIVATE" button.

| GO BACK                             | Content Activation        |          |
|-------------------------------------|---------------------------|----------|
| are activating a preinstalled conte | nt. Your Request Code is: |          |
| ZG9-YL5V-EQ0R-ZC8J-BXZN-0J          |                           |          |
| Ian of Dest of the World            | 117.00 EUR                | 5 (A 12) |
| ap of Rest of the World             |                           |          |

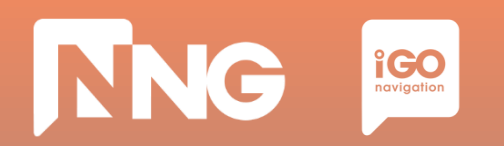

**Step 5**: Verify your order.

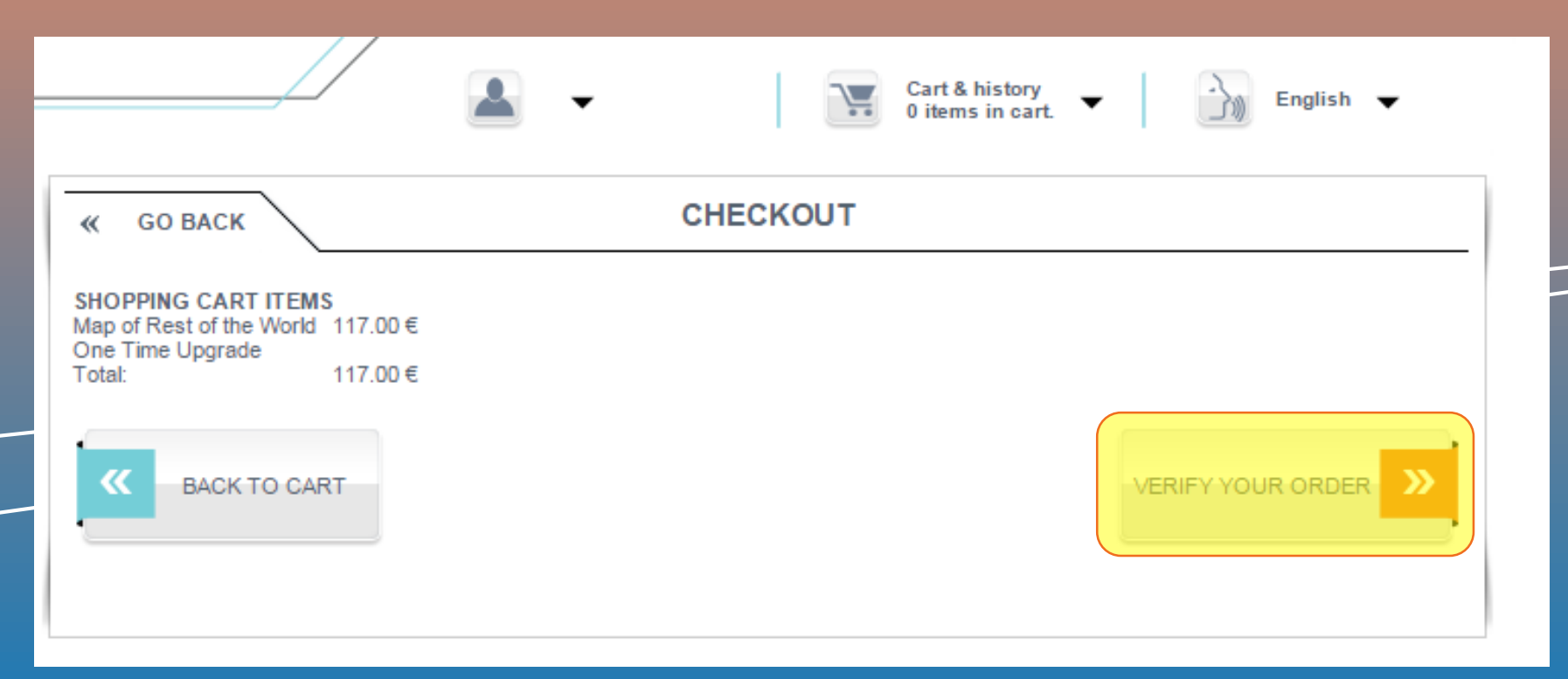

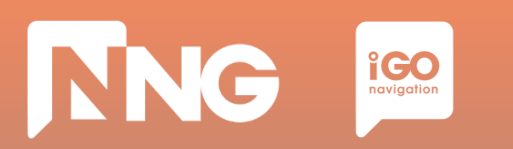

#### **Step 6**: Set invoice information and click on the "SENDING THE ORDER AND PAYMENT",

| INVOICE ADI | DRESS: EDIT ADDRESS »                                                                                                    |
|-------------|----------------------------------------------------------------------------------------------------|
| Name:       | rewq rewq                                                                                                    |
| Country:    | Hungary                                                                                                    |
| Address:    | 1037 budapest monte út 20                                                                                                    |
| E-mail:     | Andras.TOTH2@nng.com                                                                                                    |
| !           | By proceeding, you accept the <u>Terms and Conditions of Purchase and the End-user License Agreement</u> . Please note that licenses are provided for one device or software copy and they cannot be copied or moved to another device or software after you have installed them with Naviextras Toolbox. You agree that we may begin to start the performance of your order immediately on purchase. You acknowledge that by giving us your consent you lose your right of withdrawal regulated in 45/2014 (II. 26.) Government Decree on the specific provisions applicable to contracts between consumers and enterprises. |
| «           | ITEMS SENDING THE ORDER AND PAYMENT                                                                                                    |

Note: Invoice information can not be modified later.

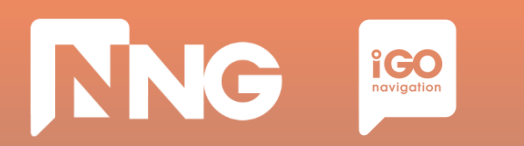

**Step 7**: Choose payment method, language and country, then click "Select".

|              | MasterCard                                    |
|--------------|-----------------------------------------------|
|              | Diners club                                   |
|              | VISA Visa                                     |
|              | American Express                              |
|              | MasterCard. Maestro<br>SecureCode. Maestro    |
|              | UATP UATP                                     |
|              |                                               |
| Please selec | t your language and the country of your bank. |
| English      | ▼ Hungary ▼ Select                            |
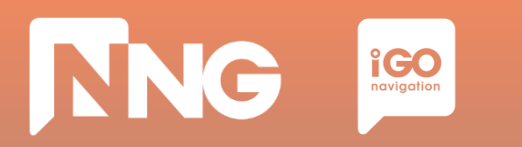

**Step 8**: Payment: fill the form and click on "Make Payment" button.

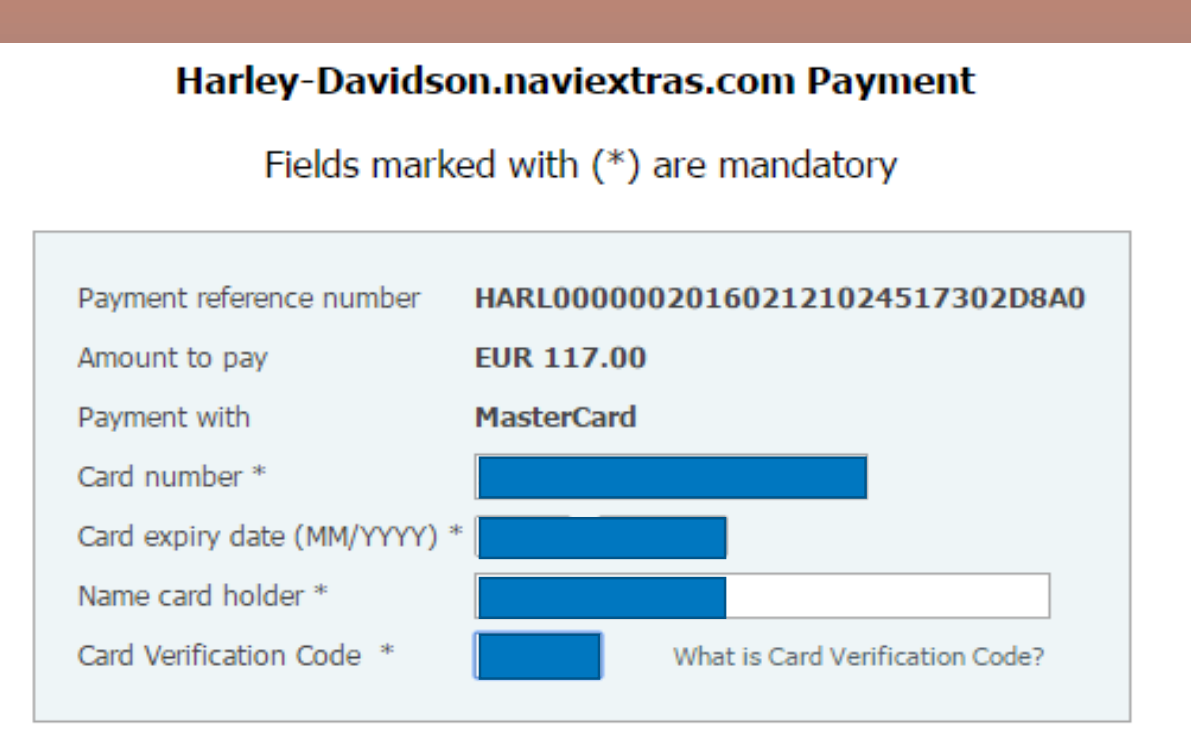

The payment will be authorised online. This process will take approximately 15 seconds.

Clear form Make Payment

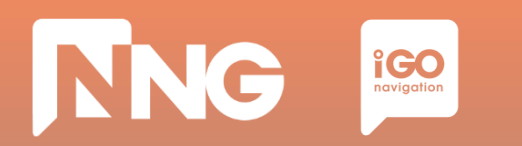

## **2.4 Activation code purchase via Naviextras**

#### Step 9: Payment: click on "Continue"

| WorldPay                        |                                                                        |                     |  |  |  |
|---------------------------------|------------------------------------------------------------------------|---------------------|--|--|--|
| Welcome to the Secure Test Simu | lator Page                                                             |                     |  |  |  |
|                                 | Secure Test Simu                                                       | lator Page          |  |  |  |
|                                 | Card Number                                                            | 5454******5454      |  |  |  |
|                                 | Please choose one of the available responses and press Continue button |                     |  |  |  |
|                                 | Acquirer Responses:                                                    | Authorised <b>T</b> |  |  |  |
|                                 | CVC Responses:                                                         | Approved            |  |  |  |
|                                 |                                                                        |                     |  |  |  |
|                                 | WorldPay (UK) Limited © 2                                              | 2012                |  |  |  |

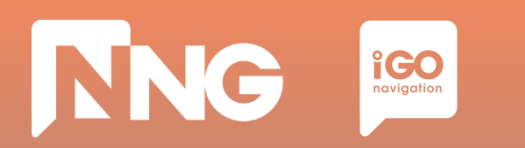

## **2.4 Activation code purchase via Naviextras**

#### **Step 10**: Write down your activation code

|    | Cart & history<br>0 items in cart.                                                                         | English 👻             |
|----|----------------------------------------------------------------------------------------------------|-----------------------|
|    | Payment Successful                                                                                         | <ul> <li>✓</li> </ul> |
| •• | Payment is successful.<br>In order to download or print your invoice, please, go to <u>My History</u> page | 9.                    |

2016.02.12.

117.00€

Map of Rest of the World

The latest maps for Rest of the World.

Includes: Argentina, Australia, Bahrain, Botswana, Brazil, Brunei Darussalam, Chile, Colombia, Costa Rica, Egypt, India, Indonesia, Jordan, Kenya, Kuwait, Lebanon, Lesotho, Malaysia, Morocco, Namibia, New Zealand, Nigeria, Oman, Peru, Qatar, Réunion, Russia, Singapore, South Africa, Swaziland, Thailand, Turkey, Uruguay, Venezuela.

Road coverage with over 10 902 500 kilometers of updated roads.

Your activation code is: G8NX-X97J-06ZE-EL2X

| ~1 hour        | ~2 minutes      | ~5 minutes         | ~1 hour             |  |
|----------------|-----------------|--------------------|---------------------|--|
| Content        | Request         | Activation         | Content             |  |
| Download       | Code            | Code               | Install             |  |
| @ Naviextras   | @ MotorBike     | @ Naviextras       | @ MotorBike         |  |
| Select and     | Generate and    | Type in the        | Type in the         |  |
| download the   | write down the  | Request Code and   | Activation Code on  |  |
| region via the | Request Code on | purchase the       | the MotorBike       |  |
| Naviextras     | the MotorBike   | Acitvation Code on | Head Unit and       |  |
| webpage        | Head Unit       | the Naviextras     | install the content |  |

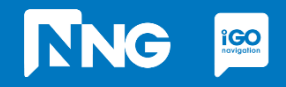

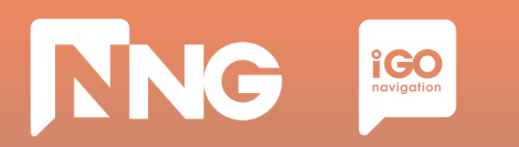

#### **Step 1**: Type the activation code to the HeadUnit

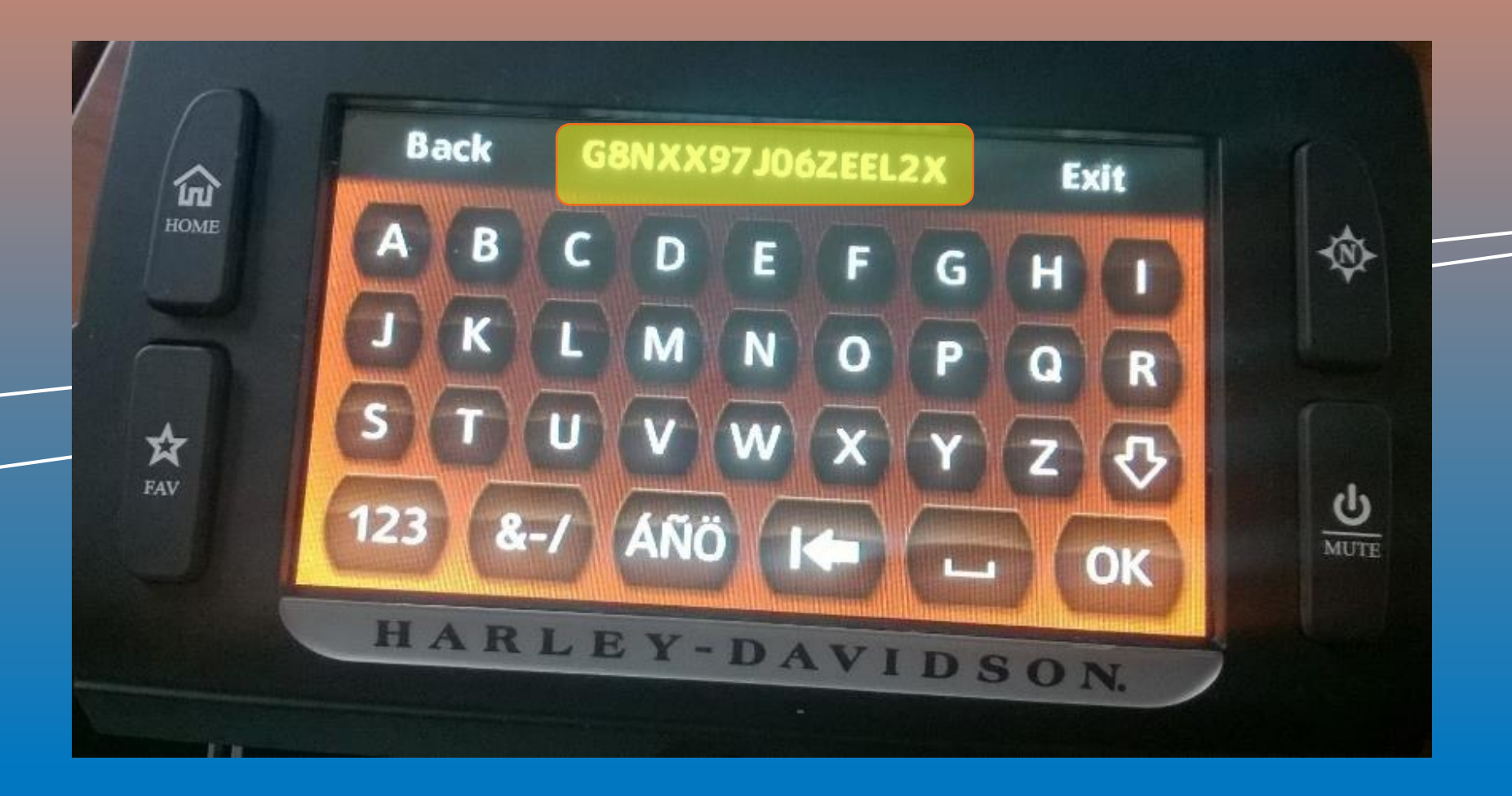

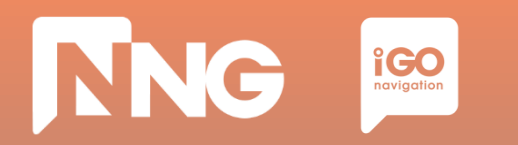

#### **Step 2**: Press the "OK" button

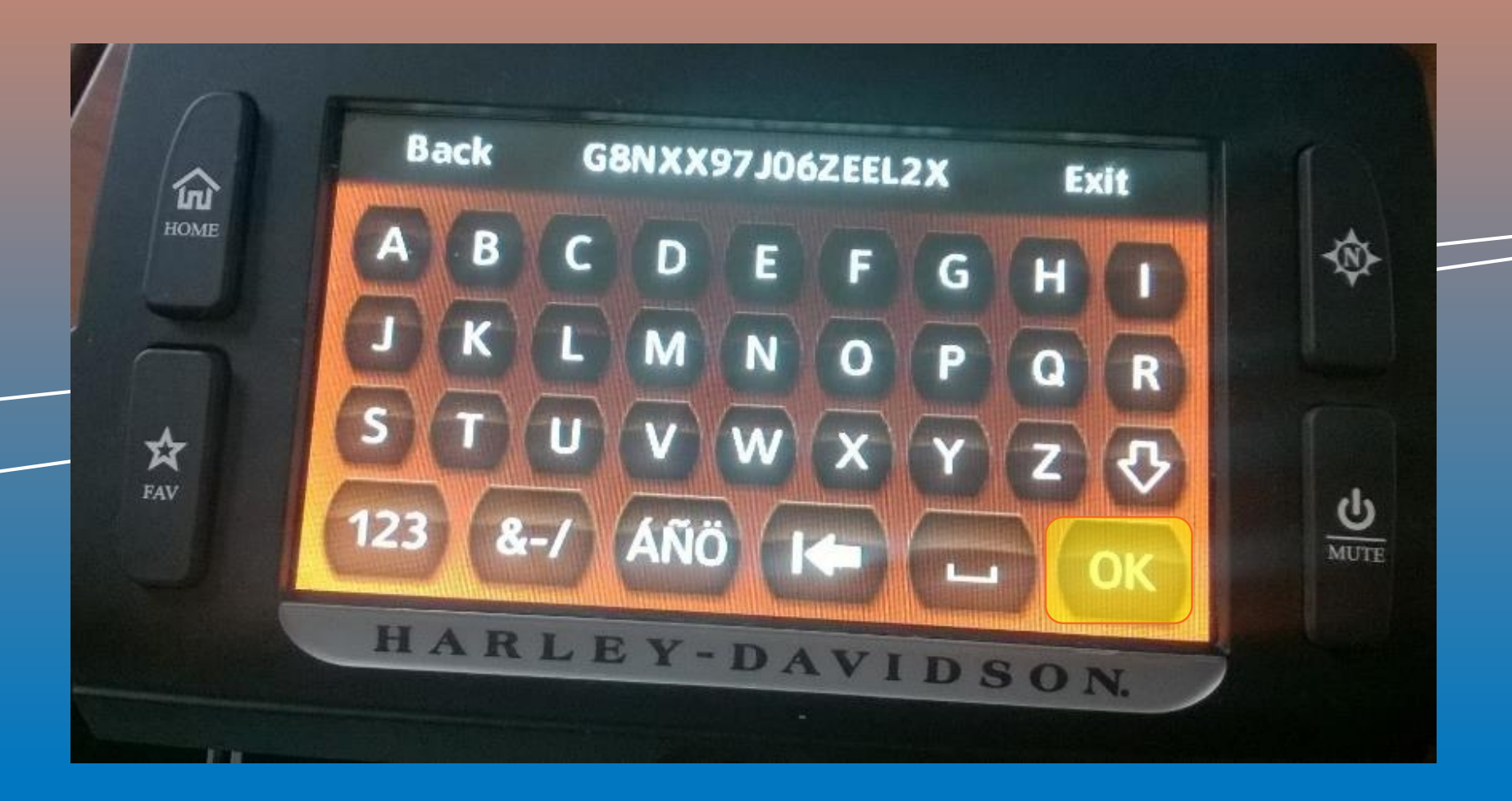

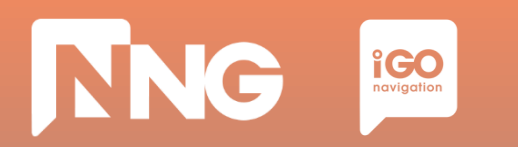

**Step 3**: Turn ignition and do not press any button.

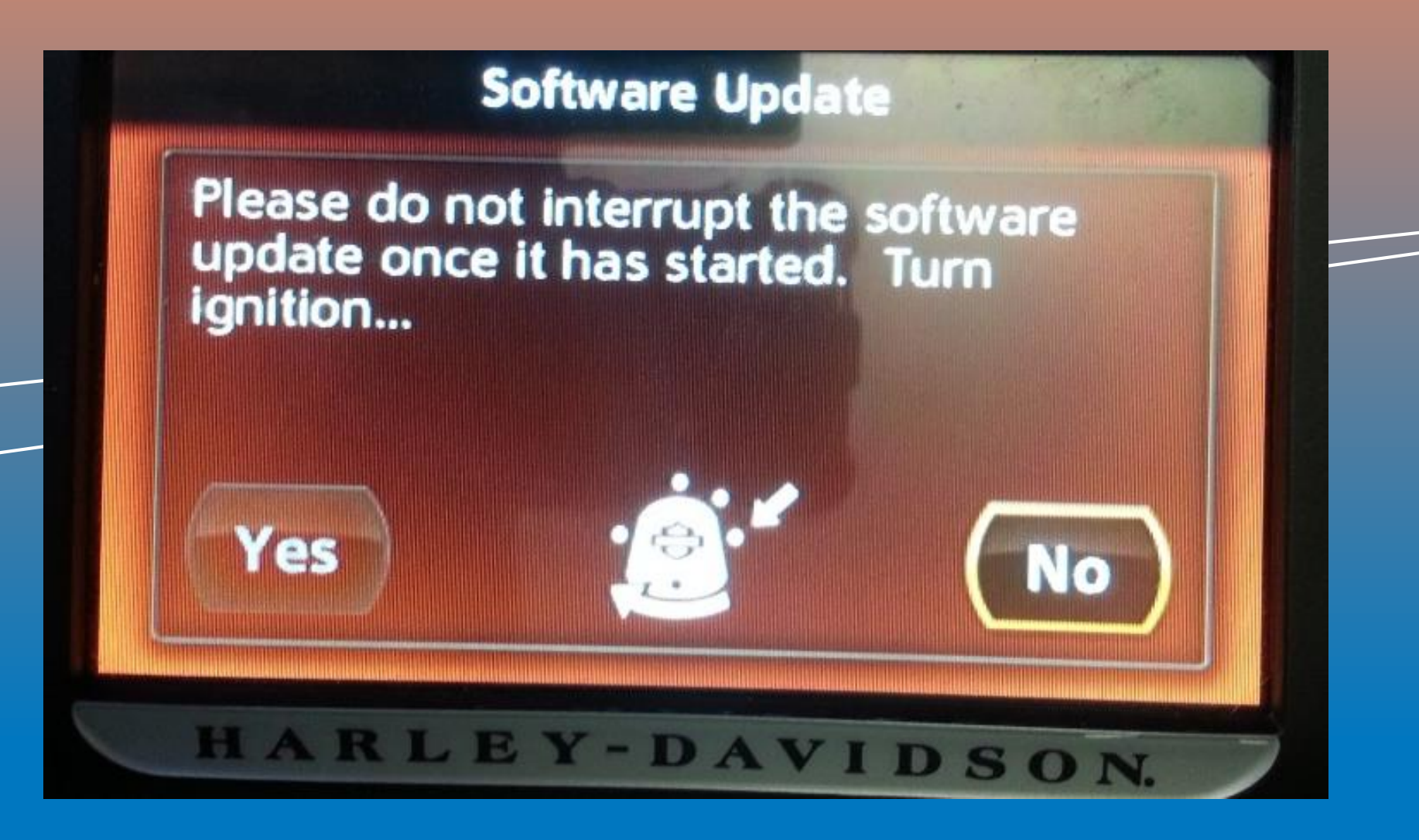

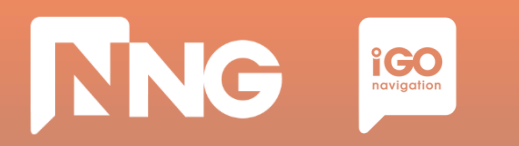

**Step 4**: Wait until the software is updated, then remove the USB memory stick

|   | Software Update                        | The second |
|---|----------------------------------------|------------|
|   | Package 1 of 1:<br>Navi Sync Installer |            |
| - | Overall progress:                      |            |
|   | Package progress:                      |            |
| - |                                        |            |

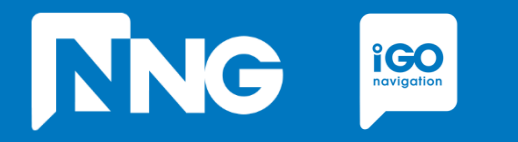

## **INTERCONTINENTAL RESTORATION**

Restoring the navigation system back to the factory map

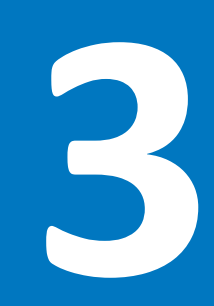

# **3.1 Prerequisites of Intercontinental Restoration**

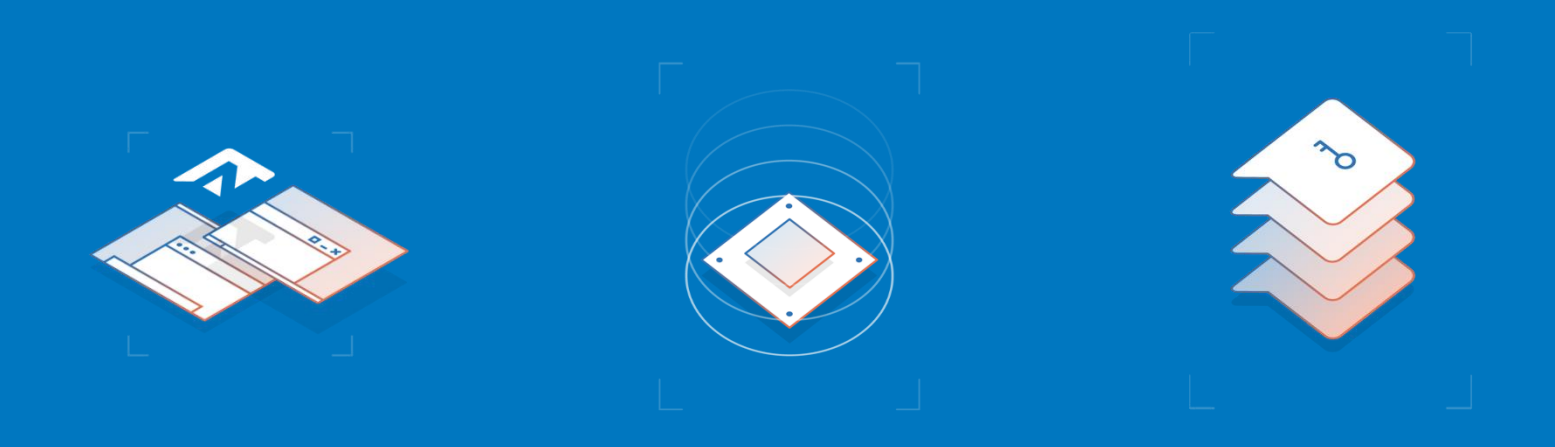

#### Empty USB memory stick

- Formatted to FAT32 file system
- Capacity to be minimum of 8GB

#### **Personal Computer**

- With Windows 7, 8 or 10 Operating System
- Registered Naviextras account \*\*

#### Harley-Davidson MotorBike

- With 6.5GT HeadUnit
- With an already replaced region on it

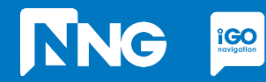

\*\* Account can be registered in the Toolbox or Naviextras here

| ~1 hour             | ~2 minutes      | ~5 minutes         | ~1 hour             | _ |
|---------------------|-----------------|--------------------|---------------------|---|
| Content             | Request         | Activation         | Content             |   |
| Download            | Code            | Code               | Install             |   |
| @ Naviextras        | @ MotorBike     | @ Naviextras       | @ MotorBike         |   |
|                     |                 |                    |                     |   |
| Select and          | Generate and    | Type in the        | Type in the         |   |
| download the        | write down the  | Request Code and   | Activation Code on  |   |
| factory map via the | Request Code on | get the Acitvation | the MotorBike       |   |
| Naviextras          | the MotorBike   | Code on the        | Head Unit and       |   |
| webpage             | Head Unit       | Naviextras         | install the content |   |
|                     |                 |                    |                     |   |

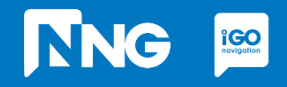

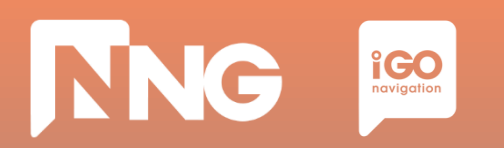

#### **Step 1**: Log in <u>here</u> (harley-davidson.naviexras.com)

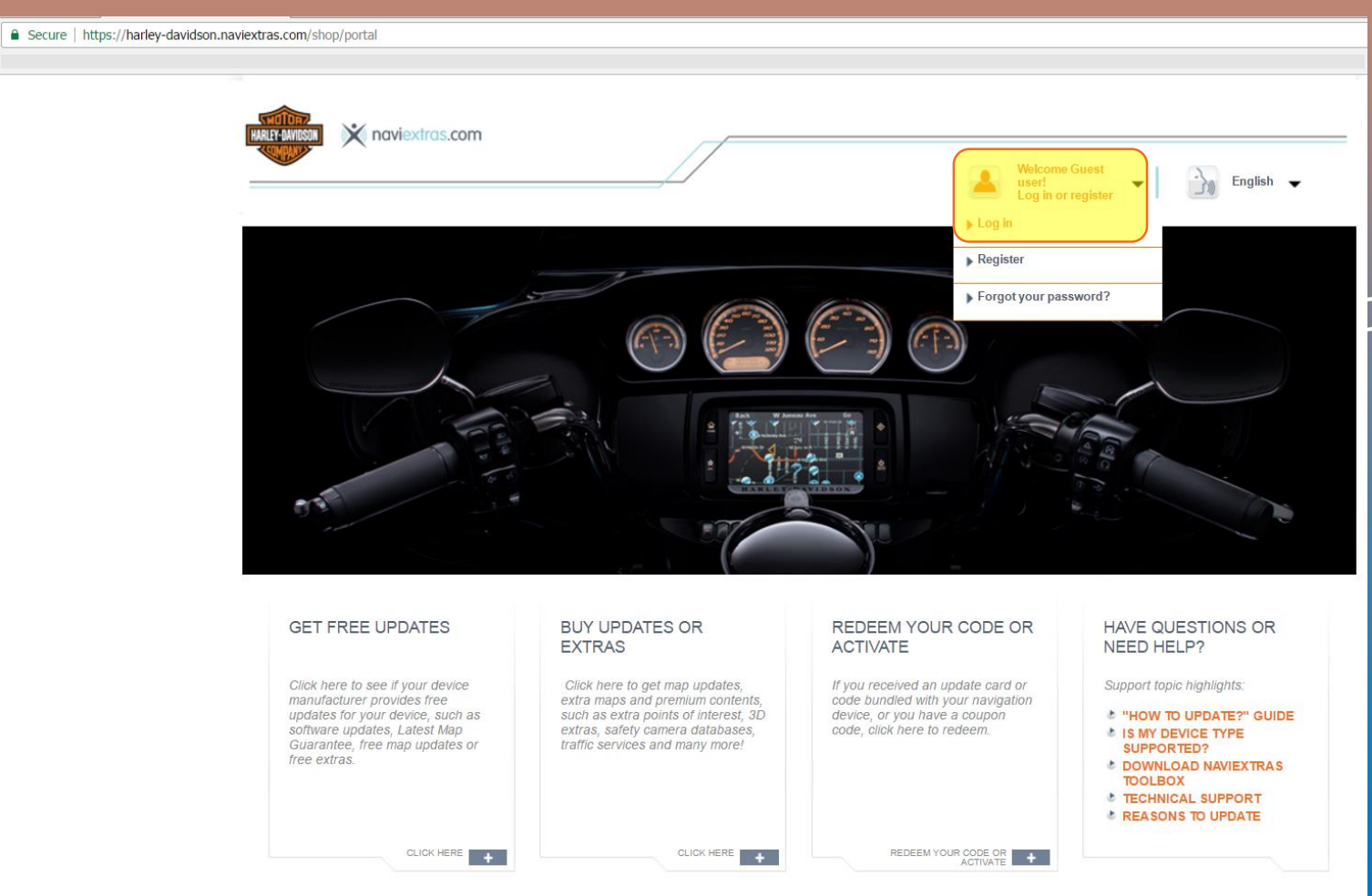

\*\* Account can be registered here

# NNG igo

## **3.2 Content download via Naviextras Webpage**

#### Step 2: Click on the Intercontinental Restoration item

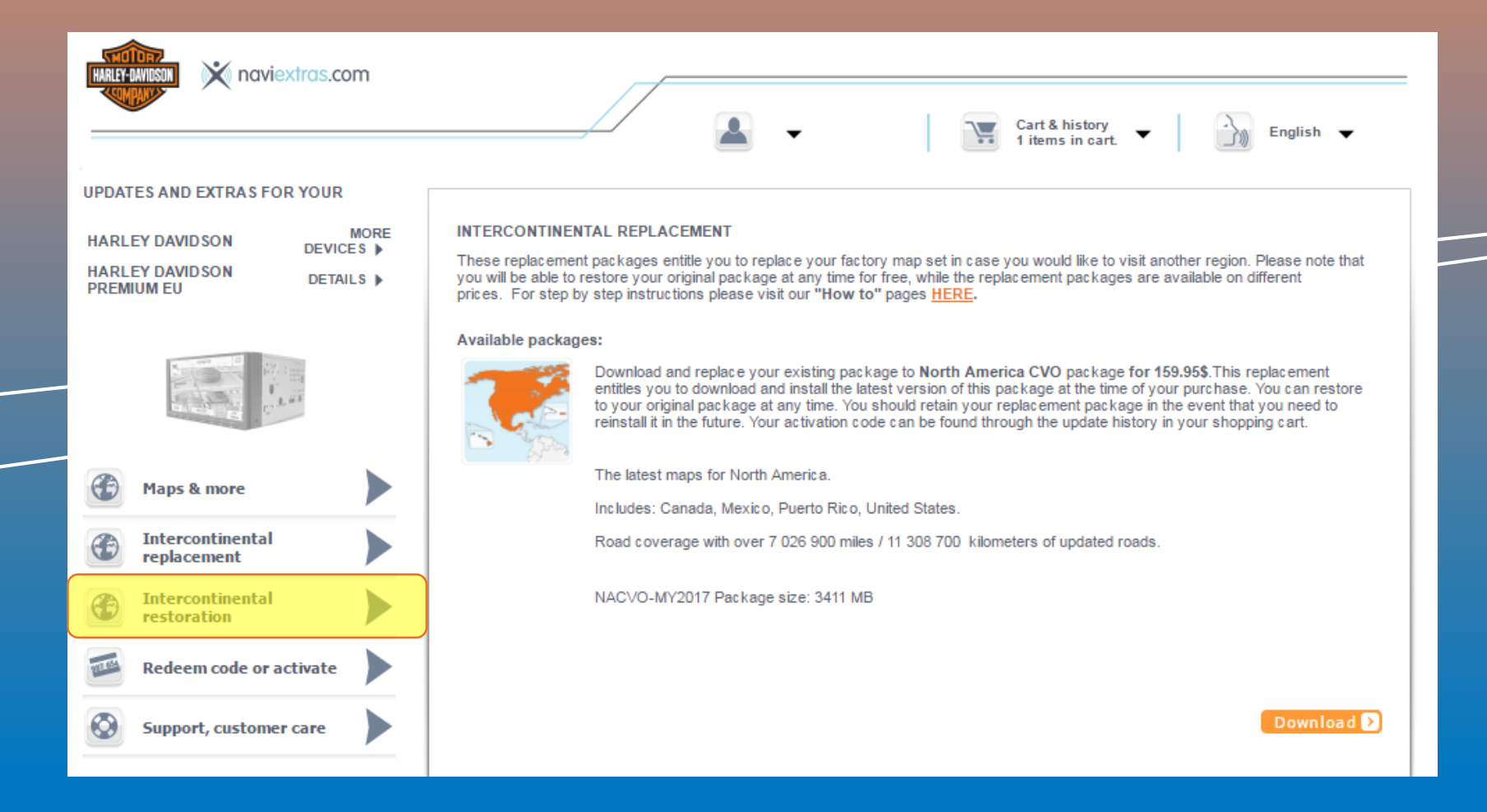

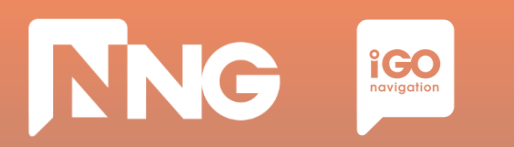

#### **Step 3**: Select your factory package and click "Download"

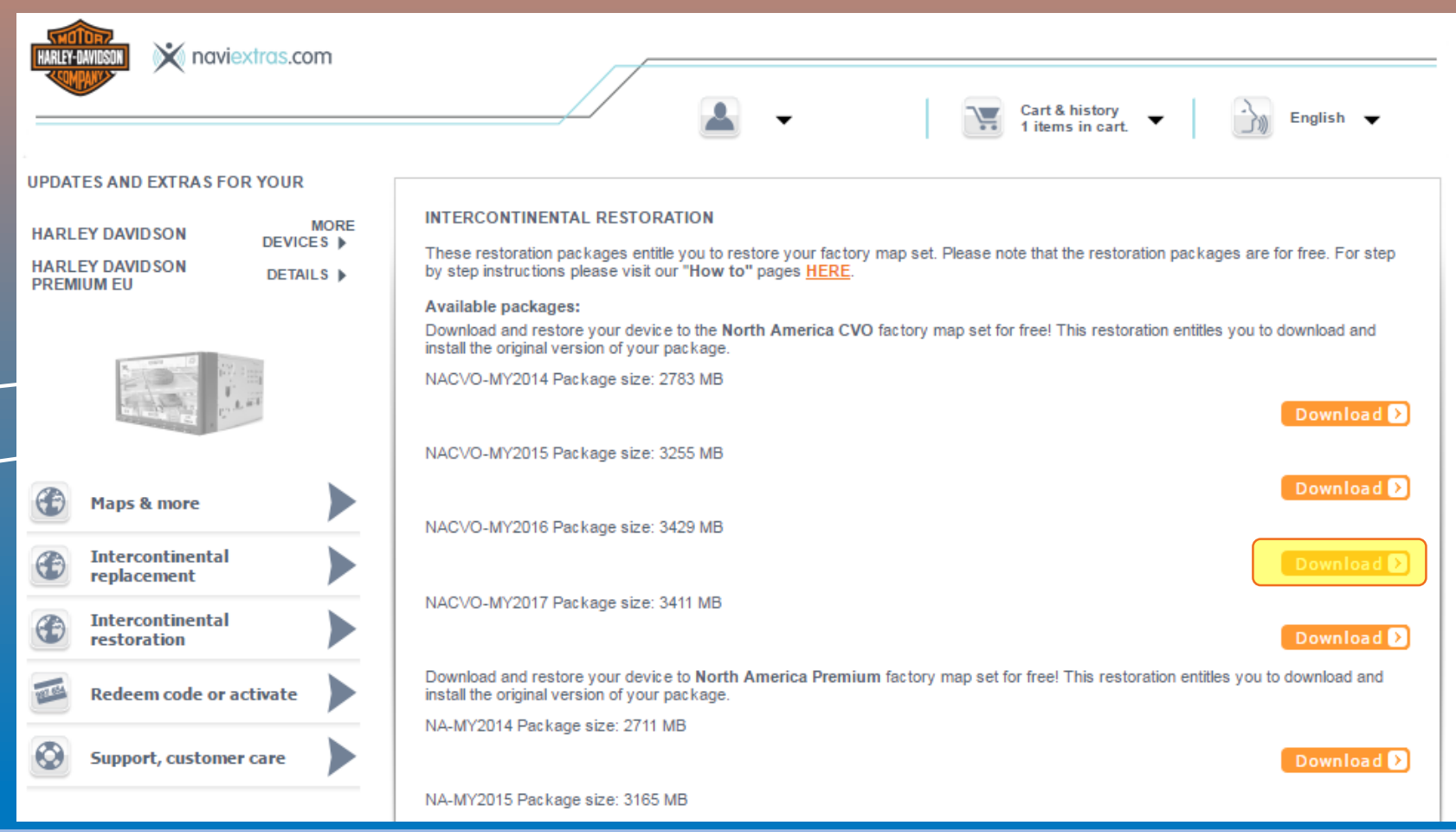

Please note that you can only restore your factory map package, nothing else. If another restoration package is downloaded, the activation code will not match with that package so install will fail.

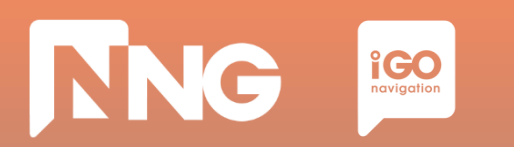

#### **Step 4**: Wait until the download is completed

| X Haney-Davidson.naviextra: X                                                                                                    |     |
|----------------------------------------------------------------------------------------------------|-----|
| - > C Secure   https://harley-davidson.naviextras.com/shop/portal/p2Show?theme=pageRestore                                                                                                    | @ ☆ |
| Welcome Guest         User!         User! </th <th></th> |     |
| UPDATES AND EXTRAS FOR YOUR       MORE DEVICES         HARLEY DAVIDSON PREMIUM NA       MORE DEVICES         DETAILS       INTERCONTINENTAL RESTORATION         These restoration packages entitle you to restore your factory map set. Please note that the restoration packages are for free. For step by step instructions please visit our "How to" pages <u>HERE</u> .         Available packages:       Download and restore your device to the North America CVO factory map set for free! This restoration entitles you to download and install the original version of your package.         NACVO-MY2014 Package size: 2783 MB       Download 1                                                                                                |     |
| Maps & more       Download         Intercontinental       Download         NACVO-MY2016 Package size: 3429 MB       Download         NACVO-MY2017 Package size: 3411 MB       Download                                                                                                    |     |
| Intercontinental restoration       Download and restore your device to North America Premium factory map set for free! This restoration entitles you to download and install the original version of your package.         NA-MY2014 Package size: 2711 MB       Download Download         NA-MY2015 Package size: 3165 MB       Download                                                                                                    |     |
| NA-MY2016 Package size: 3331 MB  Download  NA-MY2017 Package size: 3322 MB  Download and restore your device to European CVO factory map set for free! This restoration entitles you to download and install                                                                                                    |     |

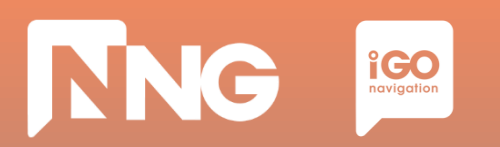

#### **Step 5**: Click on the downloaded file to open it in a windows explorer

| 20160801_Harley_NA_CV0_Replacement_MY2017                                                                                                    |                                                      |                                |                 |            |           |       |                                        |              |     |
|----------------------------------------------------------------------------------------------------|------------------------------------------------------|--------------------------------|-----------------|------------|-----------|-------|----------------------------------------|--------------|-----|
| Szilárd SZÖLLŐSI • Downlo                                                                                                    | ads 🝷 20160801_Harley_NA_CVO_Replacement_            | _MY2017 -                      |                 |            |           |       | 👻 🔯 Search 2016                        | 0801_Harley_ | N 😥 |
| Organize 🔻 Extract all files                                                                                                    |                                                      |                                |                 |            |           |       |                                        | •            |     |
| 🔆 Favorites                                                                                                    | Name ^                                               | Туре                           | Compressed size | Password p | Size      | Ratio | Date modified                          |              |     |
| <ul> <li>Desktop</li> <li>Downloads</li> <li>Recent Places</li> <li>M-Files</li> <li>Libraries</li> <li>Documents</li> <li>Music</li> <li>Pictures</li> <li>Videos</li> <li>Computer</li> <li>Local Disk (C:)</li> <li>S Card (E:)</li> <li>M-Files (M:)</li> <li>PROJECTS (R:)</li> <li>szzollosi (\/aptor\/home) (U:)</li> <li>EXCHANGE (X:)</li> <li>Network</li> </ul> | ing<br>ing<br>ing<br>ing<br>ing<br>ing<br>ing<br>ing | File folder<br>Disc Image File | 2 836 KB        | No         | 16 854 KB | 84%   | 2016.07.27. 13:06<br>2016.07.28. 13:11 |              |     |
| 2 items                                                                                                    |                                                      |                                |                 |            |           |       |                                        |              |     |

Note1: After the download is finished, the zip file can be found here:

C:\Users\{username}\Downloads

Note2: When the .zip is extracted and copied to the USB memory stick, the root of the stick should contain an "nng" folder and an "swdl.iso" file.

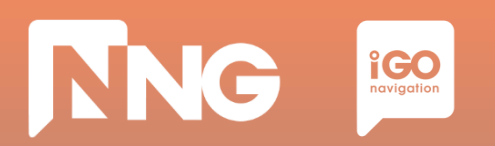

#### **Step 6**: Select the two files and copy them to the clipboard

| 20160801_Harley_NA_CVO_Replacement_MY2017                                                                                                    |                                                                                                    |                                                                                   |                              |            |           |       |                                        |  |
|----------------------------------------------------------------------------------------------------|----------------------------------------------------------------------------------------------------|-----------------------------------------------------------------------------------|------------------------------|------------|-----------|-------|----------------------------------------|--|
| G → 🔒 - Szilárd SZÖLLŐSI - Downloa                                                                                                    | 🕤 🕞 🚽 🕹 Szilárd SZÖLLŐSI 🔹 Downloads 🔹 20160801_Harley_NA_CVO_Replacement_MY2017 🔹 🔹 👔 Search 20160801_Harley_N 😥 |                                                                                   |                              |            |           |       |                                        |  |
| Organize 🔻 Extract all files                                                                                                    |                                                                                                    |                                                                                   |                              |            |           |       | = • 🔟 🕐                                |  |
| 🔆 Favorites                                                                                                    | Name *                                                                                                    | Туре                                                                              | Compressed size              | Password p | Size      | Ratio | Date modified                          |  |
| <ul> <li>Desktop</li> <li>Downloads</li> <li>Recent Places</li> <li>M-Files</li> <li>Documents</li> <li>Music</li> <li>Pictures</li> <li>Videos</li> <li>Computer</li> <li>Local Disk (C:)</li> <li>SD Card (E:)</li> <li>M-Files (M:)</li> <li>POJECTS (R:)</li> <li>szzollosi (\raptor \home) (U:)</li> <li>ECCHANGE (X:)</li> <li>Network</li> </ul> | Inng<br>Swdd<br>CC<br>Pr                                                                                          | File folder       pen       cplore       ut       oppy       elete       operties | 2 836 KB                     | No         | 16 854 KB | 84%   | 2016.07.27. 13:06<br>2016.07.28. 13:11 |  |
| 2 items selected Compressed siz                                                                                                    | ze: (multiple values) Ratio: (r<br>ze: 16,4MB Date modified: 2                                                    | nultiple values) Type:<br>D16.07.27. 13:06 - 201                                  | File folder; Disc Image File |            |           |       |                                        |  |

Note: After the download is finished, the zip file can be found here: C:\Users\{username}\Downloads

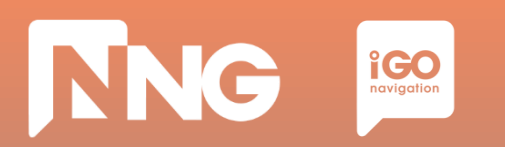

#### **Step 7**: Select the USB memory stick drive and paste the two files to the root

| EINGSTON (F:)                                                                                                    |                                                                                                    |               |      |      |                          |  |
|----------------------------------------------------------------------------------------------------|----------------------------------------------------------------------------------------------------|---------------|------|------|--------------------------|--|
| Computer - KINGSTON (F:                                                                                                    | :)                                                                                                    |               |      |      | ✓ ☑ Search KINGSTON (F:) |  |
| Organize ▼ Share with ▼ New folder                                                                                                    |                                                                                                    |               |      |      | E 🗸 🗍                    |  |
| <ul> <li>★ Favorites</li> <li>■ Desktop</li> <li>▶ Downloads</li> <li>₩ Recent Places</li> <li>♥ M-Files</li> <li>■ Libraries</li> <li>■ Documents</li> <li>● Music</li> <li>■ Pictures</li> <li>■ Videos</li> <li>1. Computer</li> <li>▲ Local Disk (C:)</li> <li>■ SD Card (E:)</li> <li>■ KINGSTON (F:)</li> <li>● M-Files (M:)</li> <li>₩ PROJECTS (R:)</li> <li>₩ szszollosi (\(raptor\frome) (U:))</li> <li>₩ EXCHANGE (X:)</li> <li>♥ Network</li> </ul> | Name ^         View         Sort by         Group by         Refresh         Customize this folder         Paste         Paste shortcut         Undo Rename         Ctrl+Z         Share with         Share with         StrictoiseHg         ✓ TortoiseSVN         New         Properties | Date modified | Type | Size |                          |  |
| 0 items                                                                                                    |                                                                                                    |               |      |      |                          |  |

Note: When the .zip is extracted and copied to the USB memory stick, the root of the stick should contain an "nng" folder and an "swdl.iso" file.

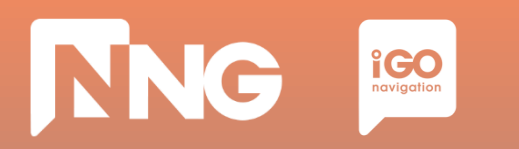

## **3.2 Content purchase and download via Toolbox**

**Step 8**: When ready, safely remove the USB memory stick from the computer

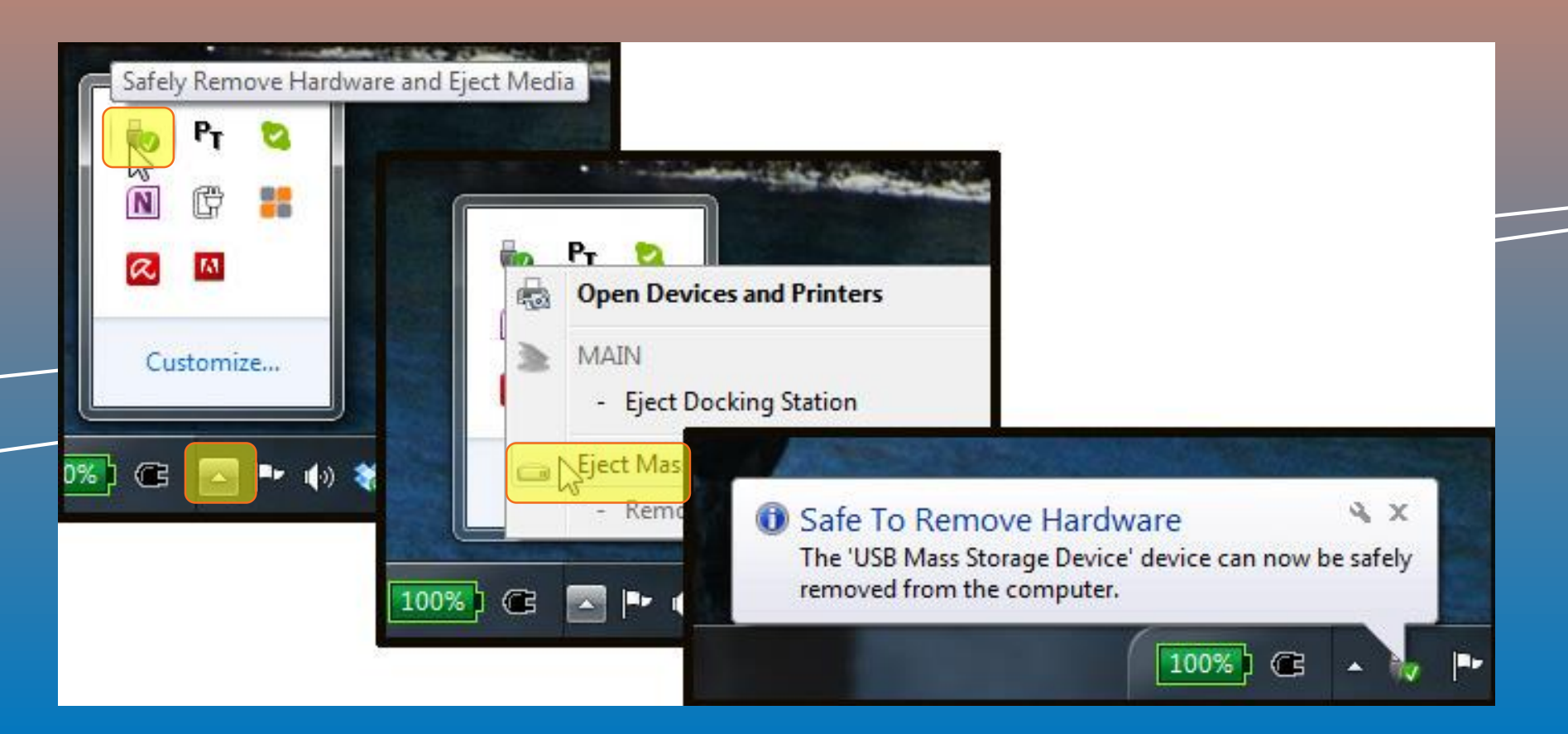

## **3.3 Request code generation at MotorBike HeadUnit**

| ~1 hour             | ~2 minutes      | ~5 minutes         | ~1 hour             | _ |
|---------------------|-----------------|--------------------|---------------------|---|
| Content             | Request         | Activation         | Content             |   |
| Download            | Code            | Code               | Install             |   |
| @ Naviextras        | @ MotorBike     | @ Naviextras       | @ MotorBike         |   |
| Select and          | Generate and    | Type in the        | Type in the         |   |
| download the        | write down the  | Request Code and   | Activation Code on  |   |
| factory map via the | Request Code on | get the Acitvation | the MotorBike       |   |
| Naviextras          | the MotorBike   | Code on the        | Head Unit and       |   |
| webpage             | Head Unit       | Naviextras         | install the content |   |
|                     |                 |                    |                     |   |

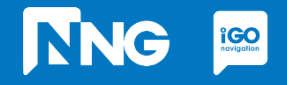

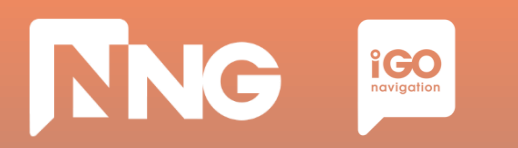

### **3.3 Request Code generation at the MotorBike**

**Step 1**: Connect the previously used USB memory stick to your MotorBike and press "OK"

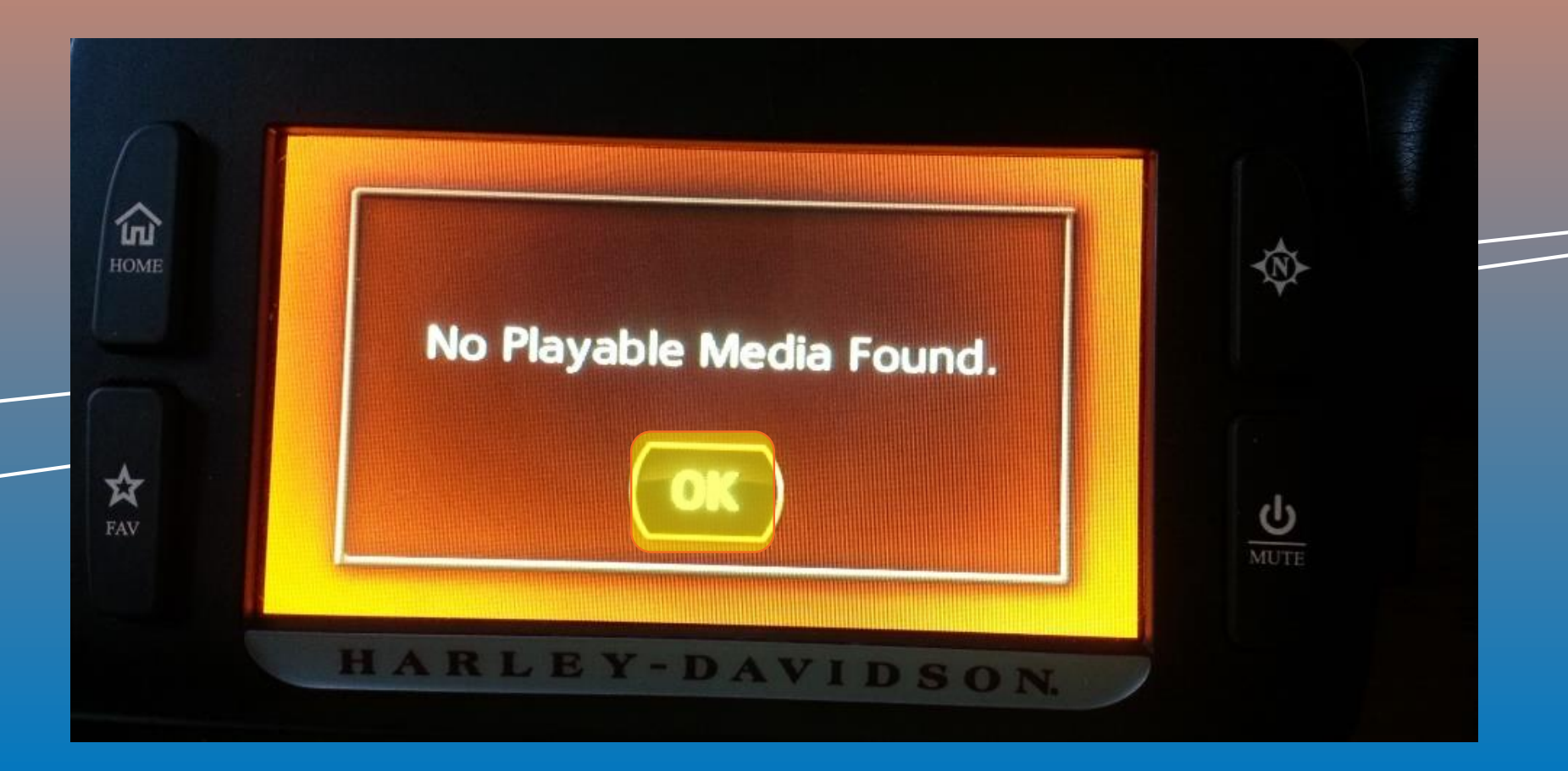

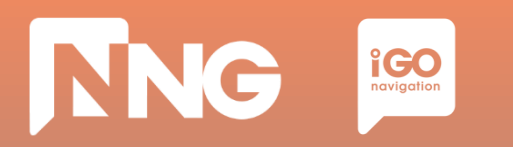

## **3.3 Request Code generation at the MotorBike**

**Step 2**: Wait until the authentication process performs successfully.

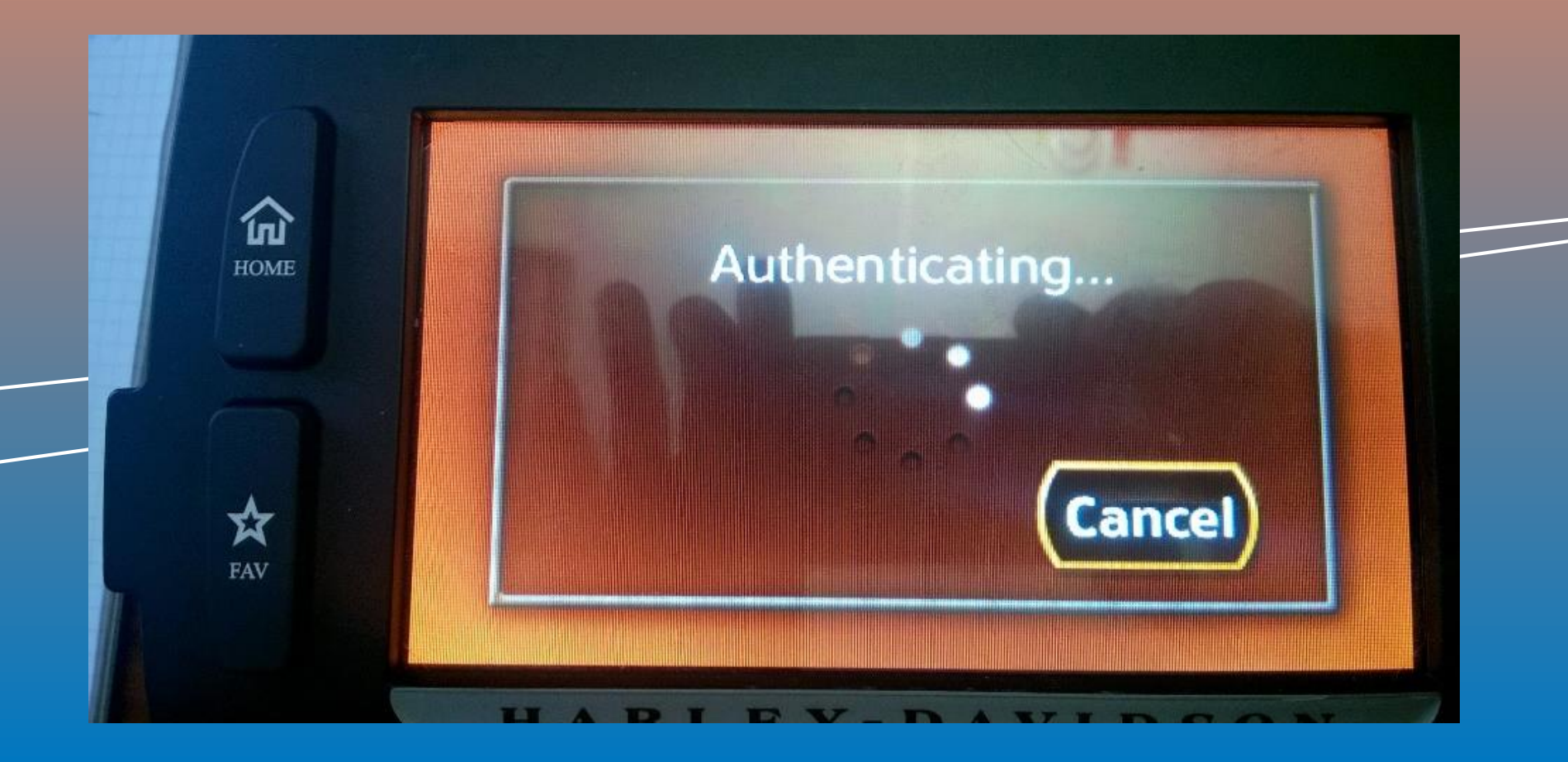

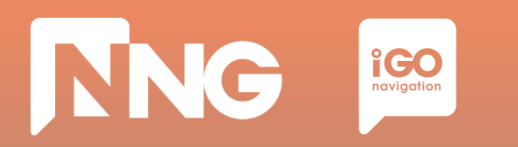

## 3.3 Request Code generation at the MotorBike

**Step 3**: To get the request code, click on "Next".

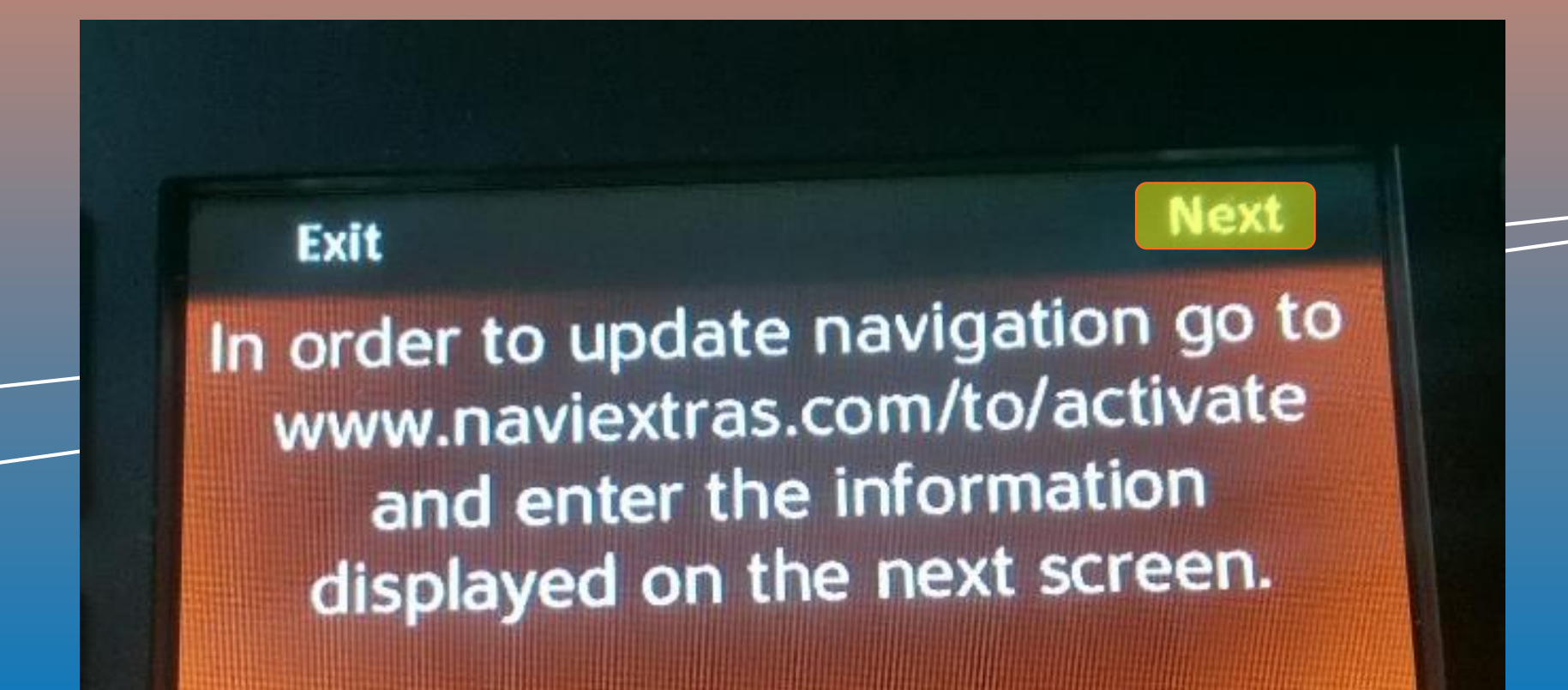

# NNG igo navigation

## 3.3 Request Code generation at the MotorBike

**Step 4**: Write down the 22 digit-long request code. Leave the USB memory stick in the HeadUnit.

Back Next harley-davidson.naviextras.com **Request Code:** YZG9-YL5V-EQOR-ZC8J-BXZN-OJ Device ID: L4rNWo@wfJXGaLMbVeRIHg

# **3.4 Activation code via Naviextras Webpage**

| ~1 hour             | ~2 minutes      | ~5 minutes         | ~1 hour             | _ |
|---------------------|-----------------|--------------------|---------------------|---|
| Content             | Request         | Activation         | Content             |   |
| Download            | Code            | Code               | Install             |   |
| @ Naviextras        | @ MotorBike     | @ Naviextras       | @ MotorBike         |   |
| Select and          | Generate and    | Type in the        | Type in the         |   |
| download the        | write down the  | Request Code and   | Activation Code on  |   |
| factory map via the | Request Code on | get the Acitvation | the MotorBike       |   |
| Naviextras          | the MotorBike   | Code on the        | Head Unit and       |   |
| webpage             | Head Unit       | Naviextras         | install the content |   |

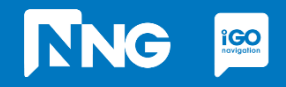

# NNG IGO

#### **3.4 Activation code via Naviextras**

#### **Step 1**: Click on the "Redeem code or activate" item (harley-davidson.naviexras.com)

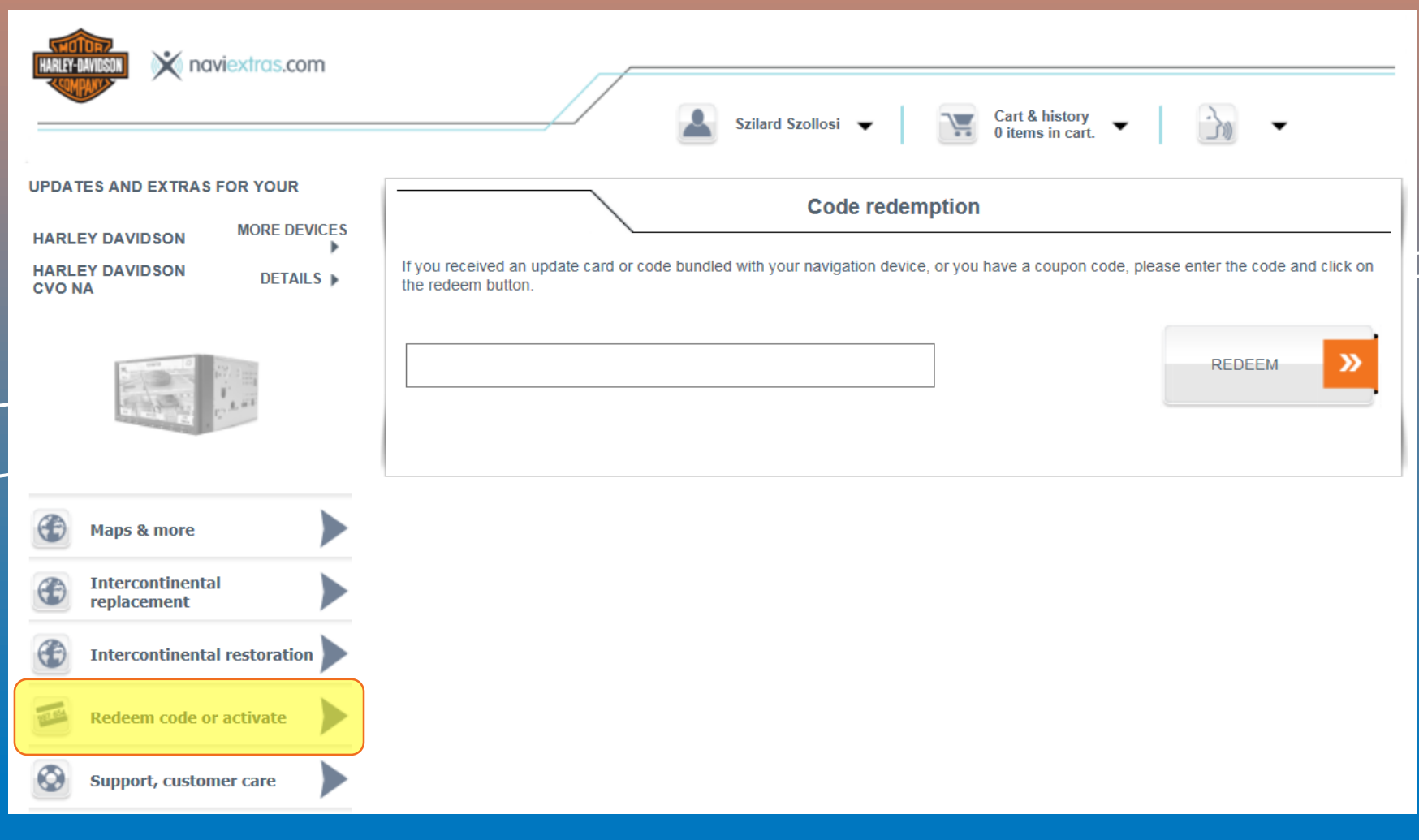

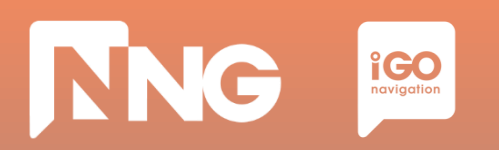

#### **3.4 Activation code via Naviextras**

#### **Step 2**: Enter the 22 digit-long request code to the code redemption textbox.

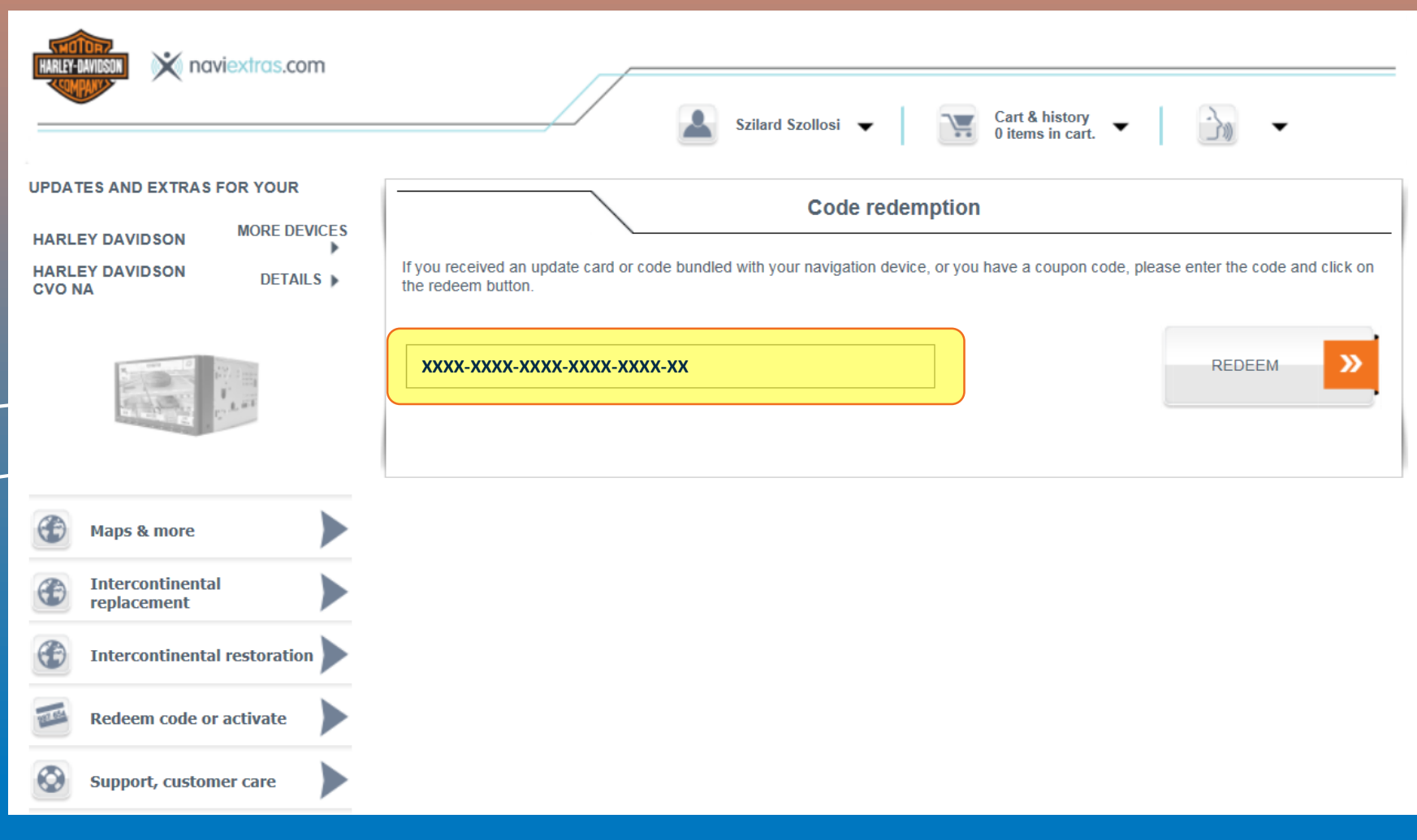

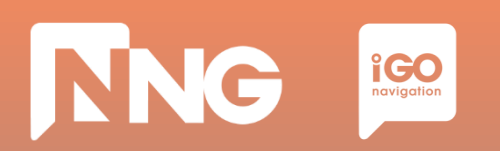

### **3.4 Activation code via Naviextras**

#### **Step 3**: Click on the "Redeem" button.

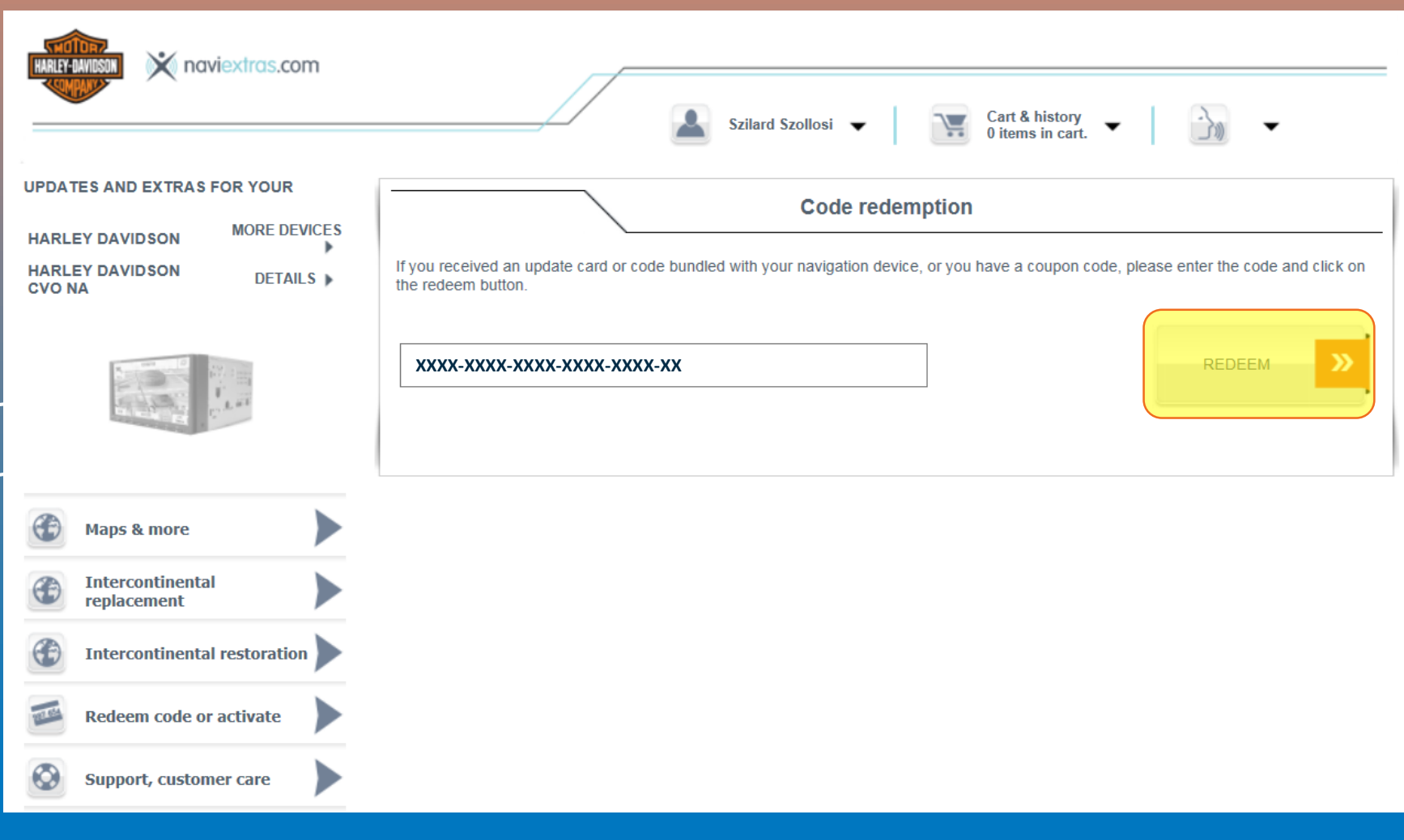

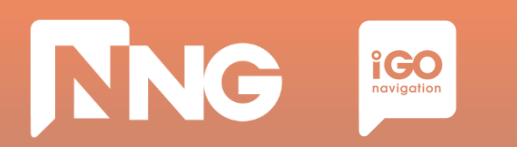

#### **3.4 Activation code via Naviextras**

**Step 4**: Write down your activation code

Map of Rest of the World

The latest maps for Rest of the World.

Includes: Argentina, Australia, Bahrain, Botswana, Brazil, Brunei Darussalam, Chile, Colombia, Costa Rica, Egypt, India, Indonesia, Jordan, Kenya, Kuwait, Lebanon, Lesotho, Malaysia, Morocco, Namibia, New Zealand, Nigeria, Oman, Peru, Qatar, Réunion, Russia, Singapore, South Africa, Swaziland, Thailand, Turkey, Uruguay, Venezuela.

Road coverage with over 10 902 500 kilometers of updated roads.

Your activation code is: G8NX-X97J-06ZE-EL2X

Please note that if you want to activate a content which you are eligible for (the factory map package is typically this category), payment process is skipped.

| ~1 hour             | ~2 minutes      | ~5 minutes         | ~1 hour             |  |
|---------------------|-----------------|--------------------|---------------------|--|
| Content             | Request         | Activation         | Content             |  |
| Download            | Code            | Code               | Install             |  |
| @ Naviextras        | @ MotorBike     | @ Naviextras       | @ MotorBike         |  |
| Select and          | Generate and    | Type in the        | Type in the         |  |
| download the        | write down the  | Request Code and   | Activation Code on  |  |
| factory map via the | Request Code on | get the Acitvation | the MotorBike       |  |
| Naviextras          | the MotorBike   | Code on the        | Head Unit and       |  |
| webpage             | Head Unit       | Naviextras         | install the content |  |

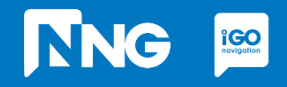

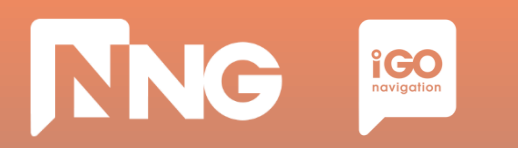

#### **Step 1**: Type the activation code to the HeadUnit

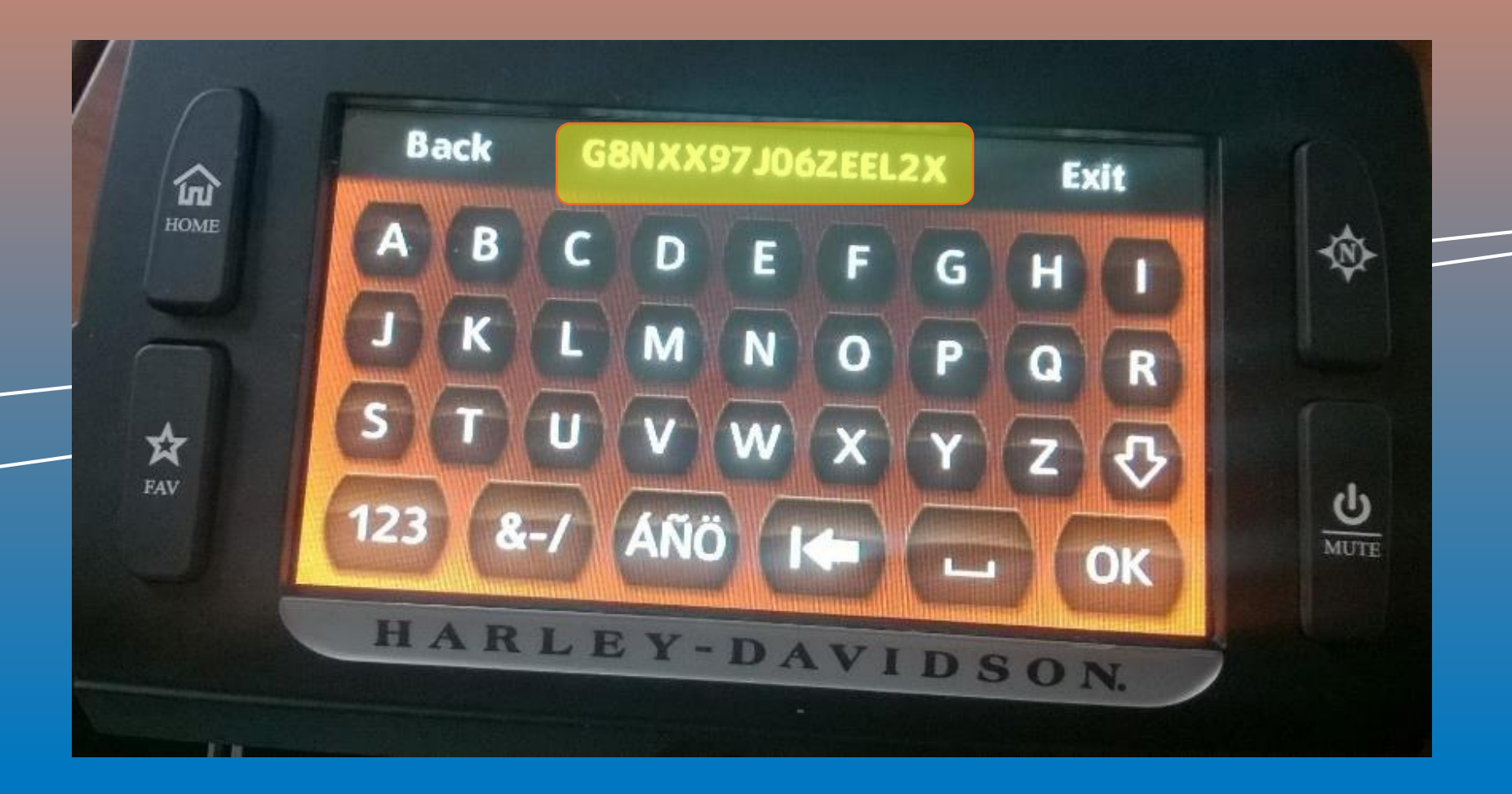

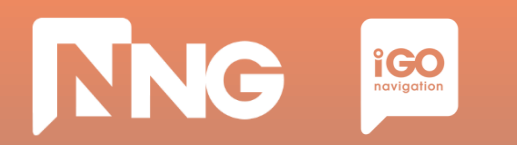

#### **Step 2**: Press the "OK" button

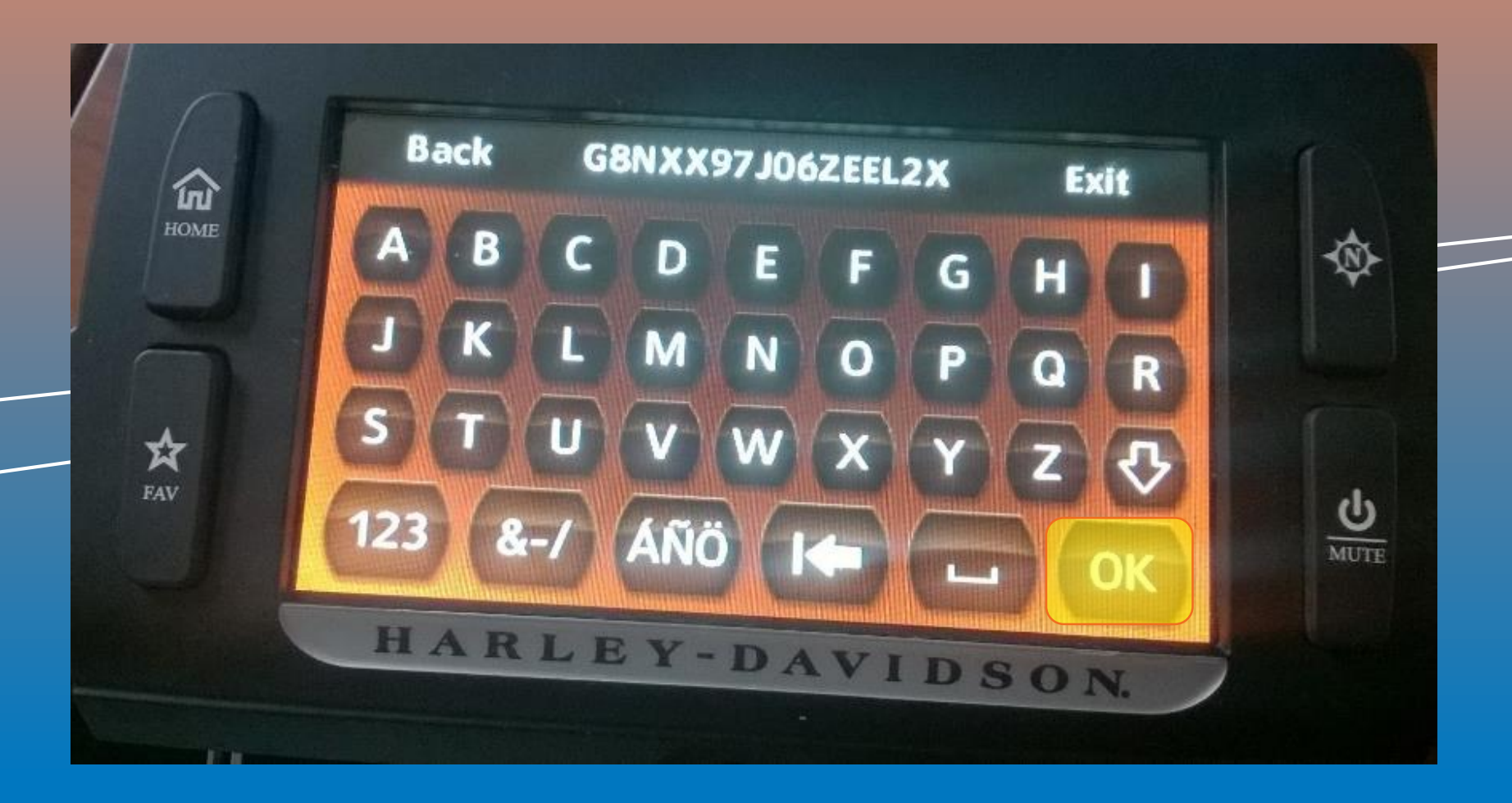

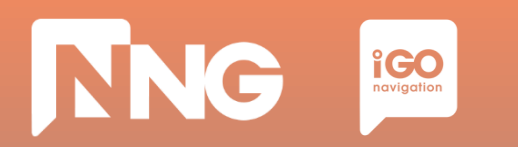

**Step 3**: Turn ignition and do not press any button.

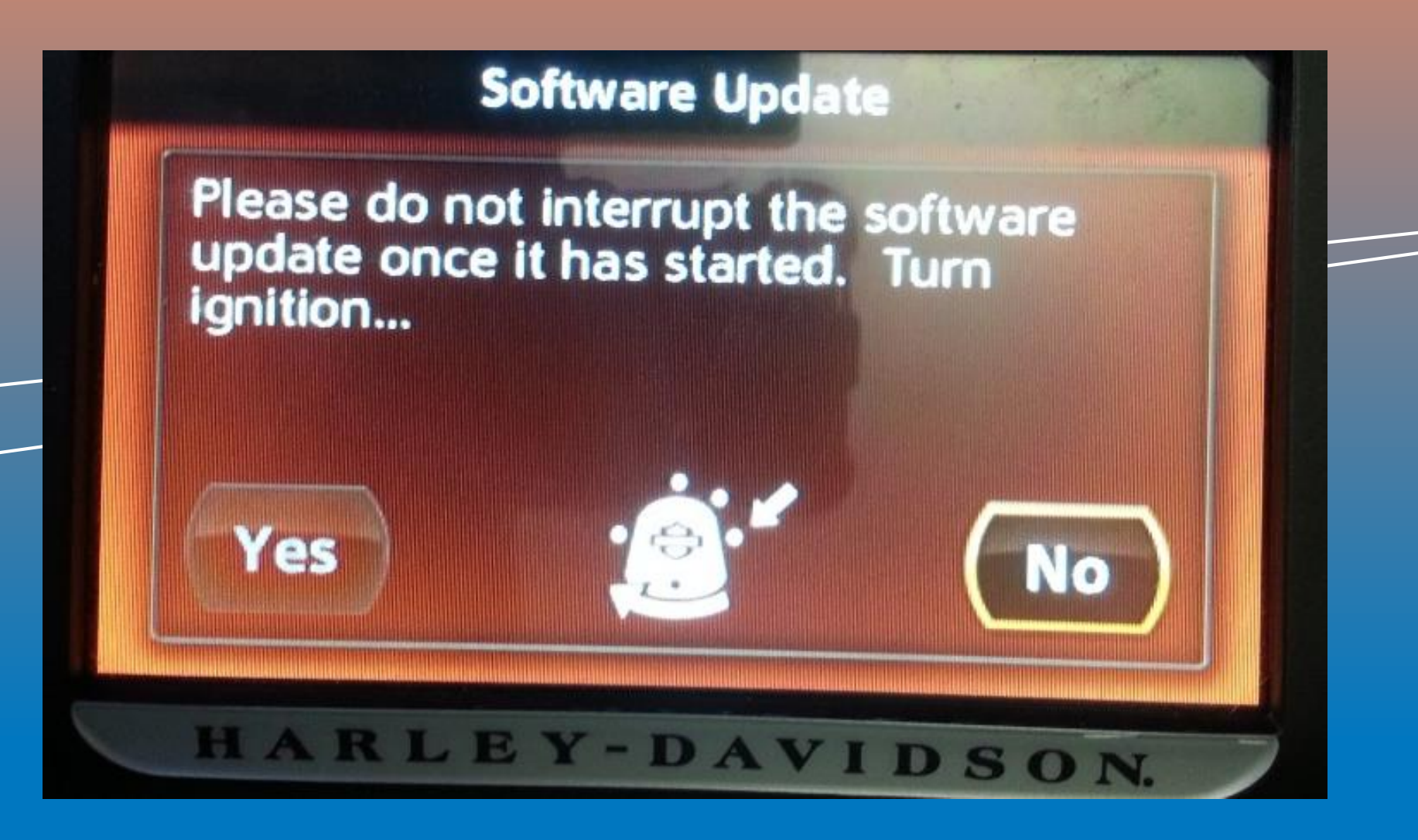

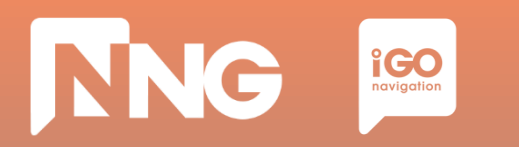

**Step 4**: Wait until the software is updated, then remove the USB memory stick

| 1:<br>ller |      |      |      |
|------------|------|------|------|
| SS:        |      |      |      |
|            |      |      |      |
|            | ess: | ess: | ess: |

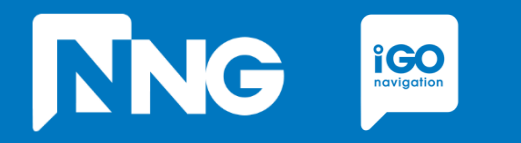

#### **ONLINE EXTENSION**

*Extending the current region (NA or EU) with a small ROW sub-region (e.g. Australia)* 

# **4.1 Prerequisites of Online Extension**

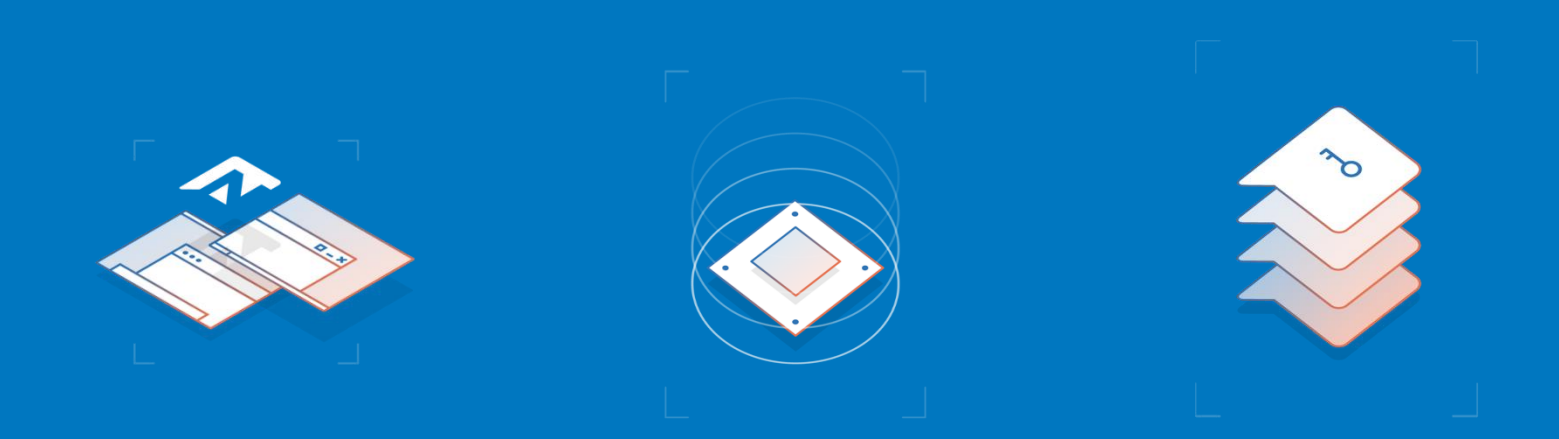

#### Empty USB memory stick

- Formatted to FAT32 file system
- Capacity of minimum 8GB

#### **Personal Computer**

- With Windows 7, 8 or 10 Operating System
- Installed Toolbox\*
- Registered Naviextras account\*\*

#### Harley-Davidson MotorBike

- With 6.5GT HeadUnit

\* Toolbox can be downloaded from this link

\*\* Account can be registered in the Toolbox or Naviextras here

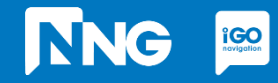
# **4.1 Prerequisites of Online Extension**

Update options – trespassing map

| From / To          | To<br>EU CVO                                                   | To<br>EU Premium                                               | To<br>NA CVO                                                   | To<br>NA Premium                                               | To<br>ROW                                                                                                    |
|--------------------|----------------------------------------------------------------|----------------------------------------------------------------|----------------------------------------------------------------|----------------------------------------------------------------|----------------------------------------------------------------------------------------------------|
| From<br>EU CVO     | Online update with<br><u>Toolbox</u> (to a newer<br>content)   | Online update with<br><u>Toolbox</u> (to a newer<br>content)   | Intercontinental<br>replace / restore via<br><u>Naviextras</u> | Intercontinental<br>replace / restore via<br><u>Naviextras</u> | Intercontinental<br>replace / restore via<br><u>Naviextras</u><br>OR<br>online extension via<br><u>Toolbox</u> * |
| From<br>EU Premium | Online update with<br><u>Toolbox</u> (to a newer<br>content)   | Online update with<br><u>Toolbox</u> (to a newer<br>content)   | Intercontinental<br>replace / restore via<br><u>Naviextras</u> | Intercontinental<br>replace / restore via<br><u>Naviextras</u> | Intercontinental<br>replace / restore via<br><u>Naviextras</u><br>OR<br>online extension via<br><u>Toolbox</u> * |
| From<br>NA CVO     | Intercontinental<br>replace / restore via<br><u>Naviextras</u> | Intercontinental<br>replace / restore via<br><u>Naviextras</u> | Online update with<br><u>Toolbox</u> (to a newer<br>content)   | Online update with<br><u>Toolbox</u> (to a newer<br>content)   | Intercontinental<br>replace / restore via<br><u>Naviextras</u><br>OR<br>online extension via<br><u>Toolbox</u> * |
| From<br>NA Premium | Intercontinental<br>replace / restore via<br><u>Naviextras</u> | Intercontinental<br>replace / restore via<br><u>Naviextras</u> | Online update with<br><u>Toolbox</u> (to a newer<br>content)   | Online update with<br><u>Toolbox</u> (to a newer<br>content)   | Intercontinental<br>replace / restore via<br><u>Naviextras</u><br>OR<br>online extension via<br><u>Toolbox</u> * |
| From<br>ROW        | Intercontinental<br>replace / restore via<br><u>Naviextras</u> | Intercontinental<br>replace / restore via<br><u>Naviextras</u> | Intercontinental<br>replace / restore via<br><u>Naviextras</u> | Intercontinental<br>replace / restore via<br><u>Naviextras</u> | Online update with<br><u>Toolbox</u> (to a newer<br>content) *                                                   |

\* The ROW package is purchasable and downloadable as 6 subregions via Toolbox.

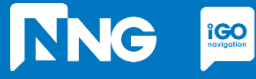

| ~5 minutes                                                                     | ~2 minutes                                                                                | ~1 hour                                                                                            | ~1 hour                                                                                 | _ |
|--------------------------------------------------------------------------------|-------------------------------------------------------------------------------------------|----------------------------------------------------------------------------------------------------|-----------------------------------------------------------------------------------------|---|
| Create Fingerprint<br>@ MotorBike                                              | Toolbox Login<br>@ PC                                                                     | Extension<br>Download<br>@ PC                                                                      | Extension<br>Install<br>@ MotorBike                                                     |   |
| Create a<br>Fingerprint to an<br>empty USB<br>memory stick on<br>the MotorBike | Connect the<br>previously used<br>USB memory stick<br>to the PC and<br>launch the Toolbox | Purchase the fresh<br>version of the map<br>extension and<br>install it to the USB<br>memory stick | Insert the USB<br>memory stick back<br>to the MotorBike<br>and install the<br>fresh map |   |

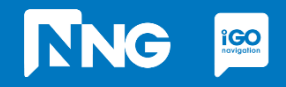

# NNG igo

## **4.2 Fingerprint creation at MotorBike HeadUnit**

**Step 1**: Connect your USB memory stick to the HeadUnit on your MotorBike and press the <u>HOME</u> button

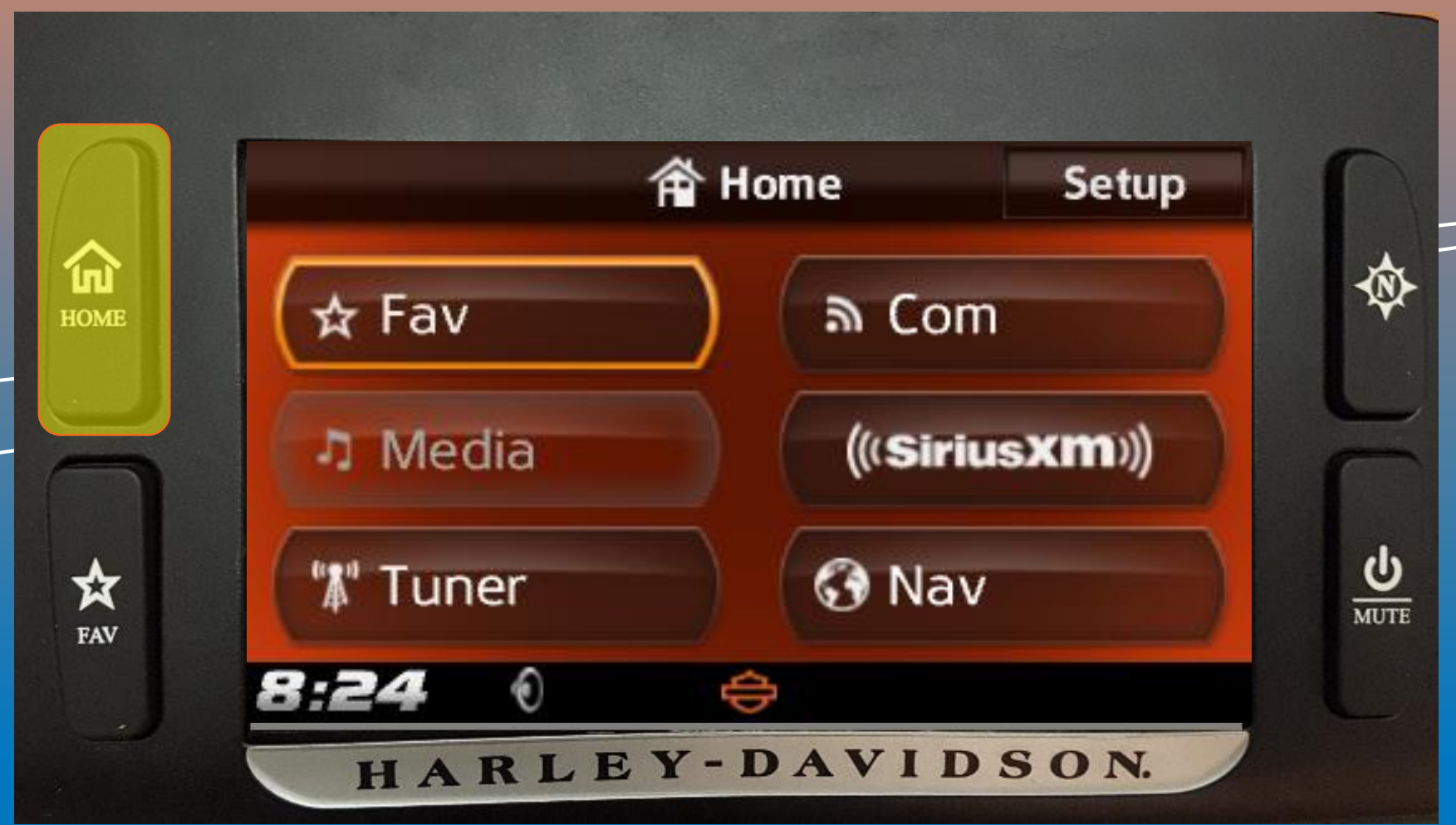

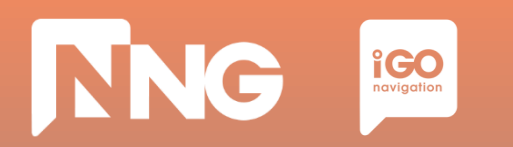

**Step 2**: Select the "Setup" menu in the top right corner

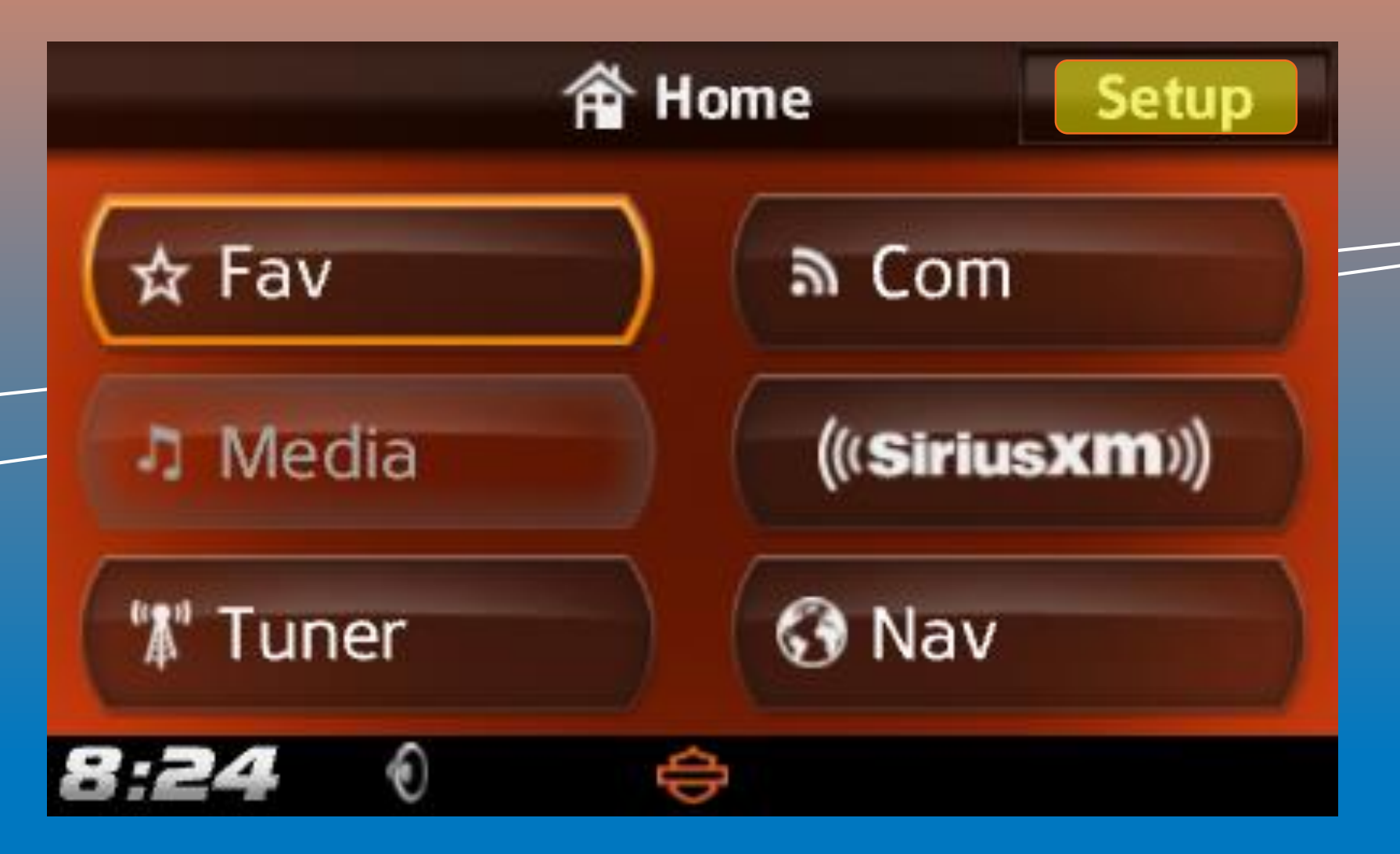

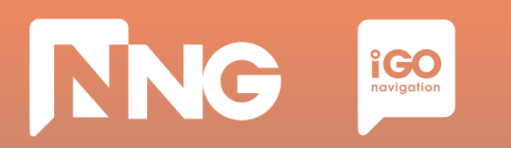

**Step 3**: Scroll down in the Setup menu and select the "System Information"

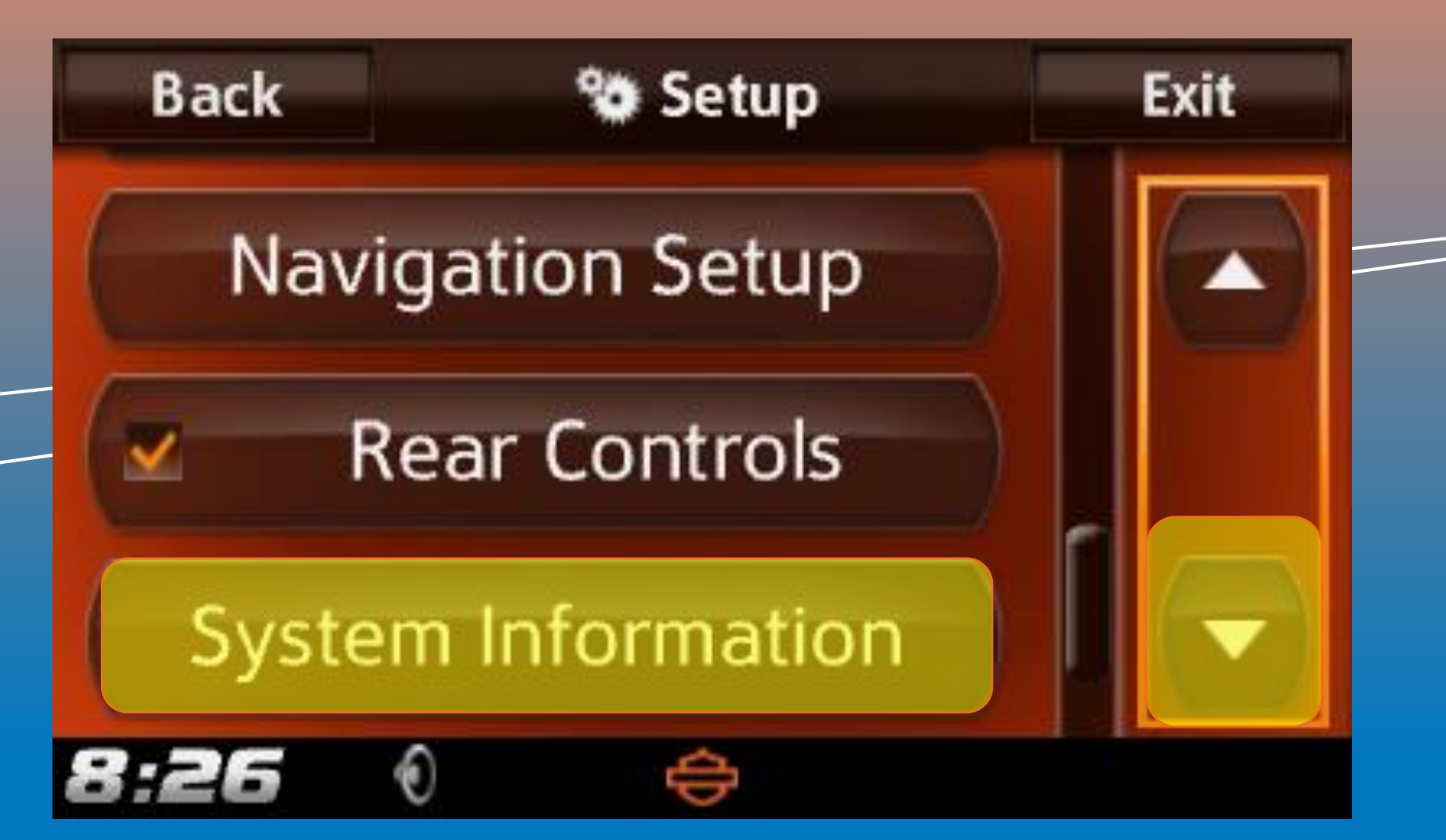

# NNG igo

## **4.2 Fingerprint creation at MotorBike HeadUnit**

**Step 4**: Scroll down in the Information menu and select the "Navigation"

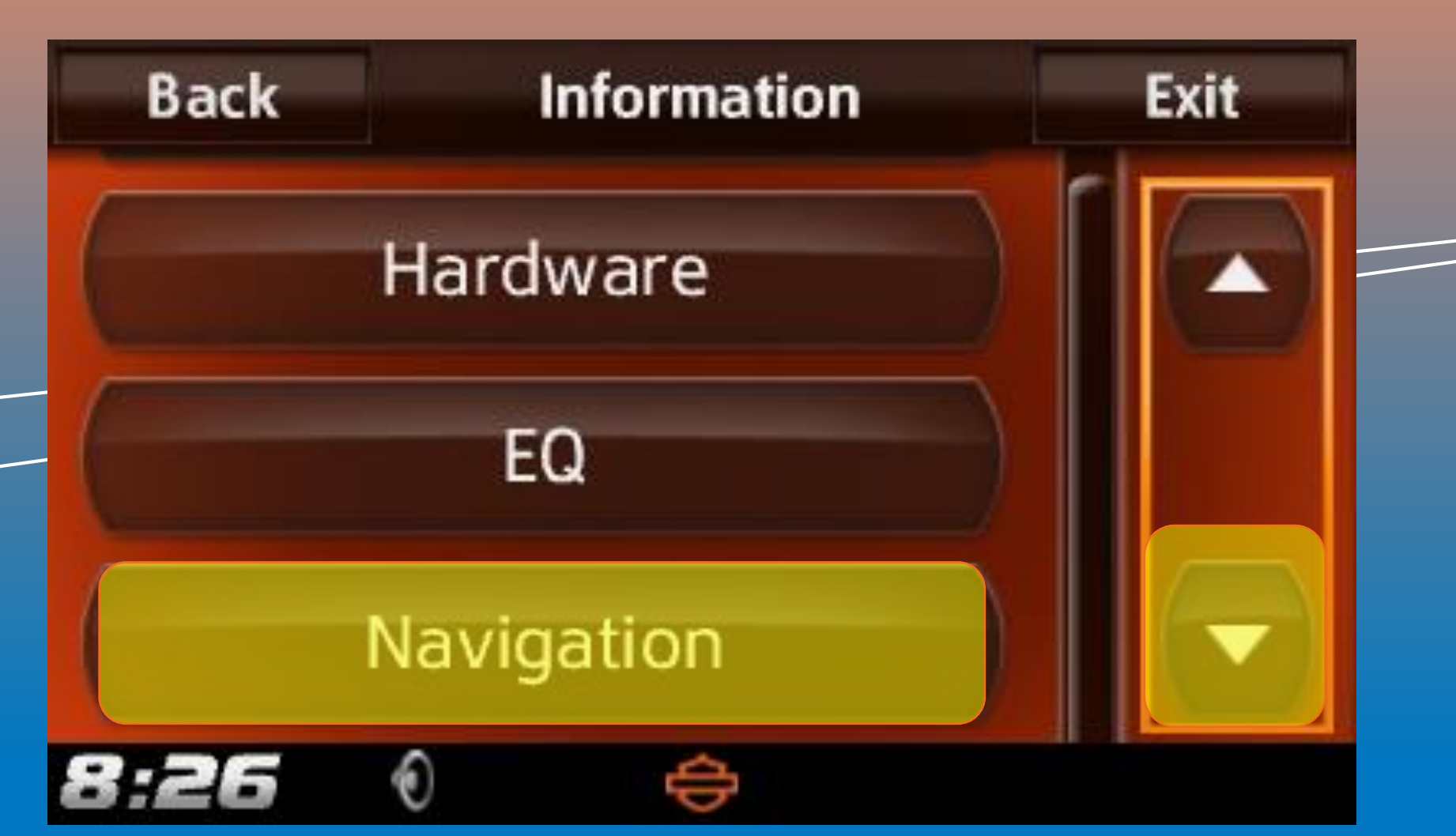

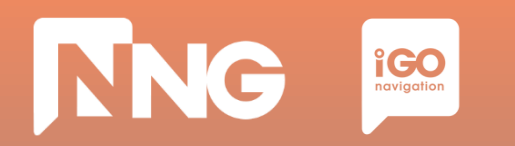

Step 5: Select the "Export For Update"

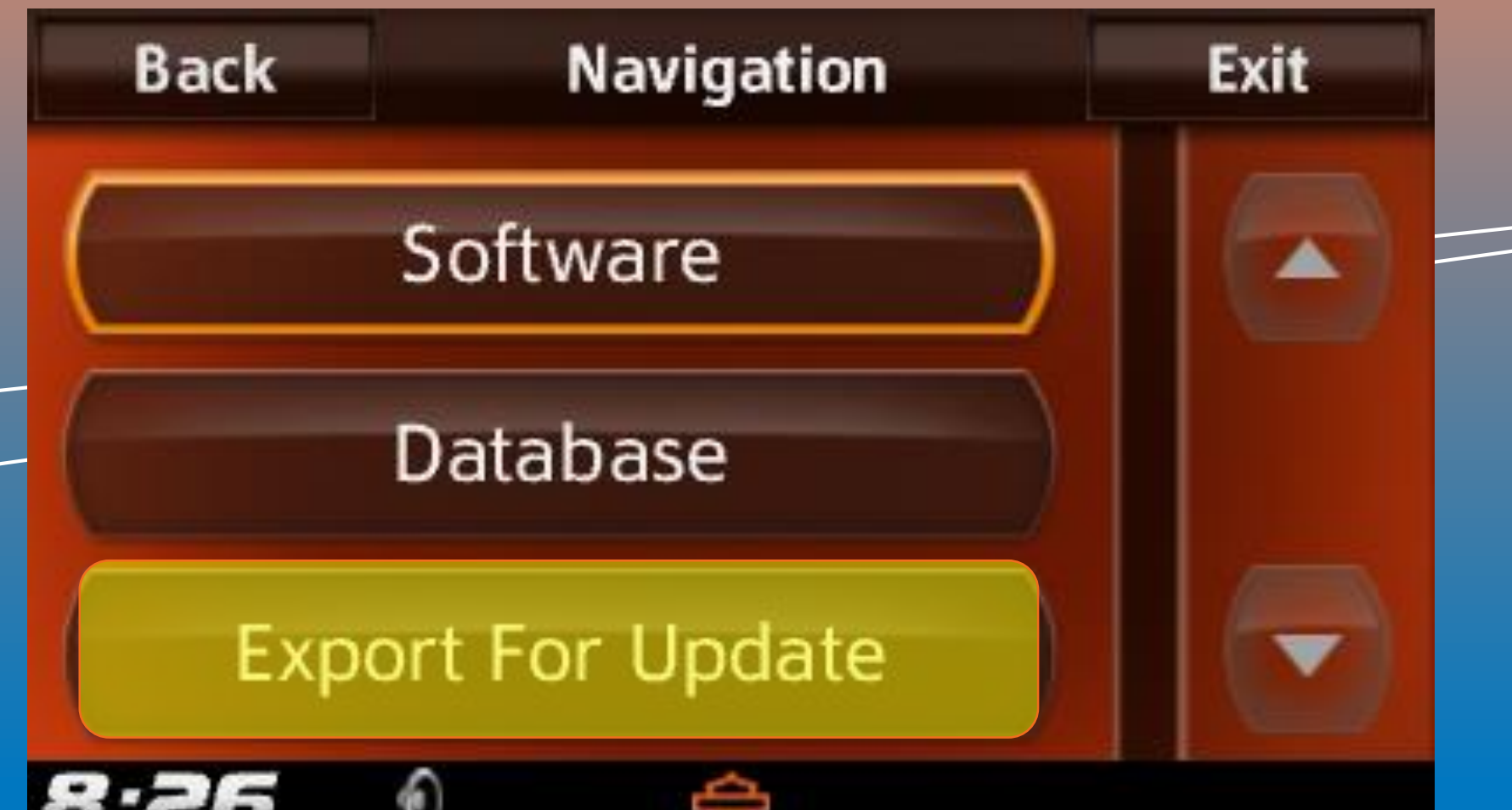

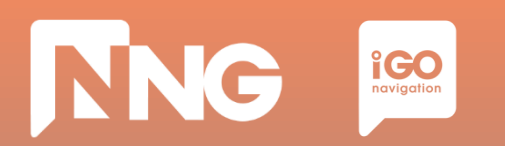

**Step 6**: Select the name of the connected USB memory stick

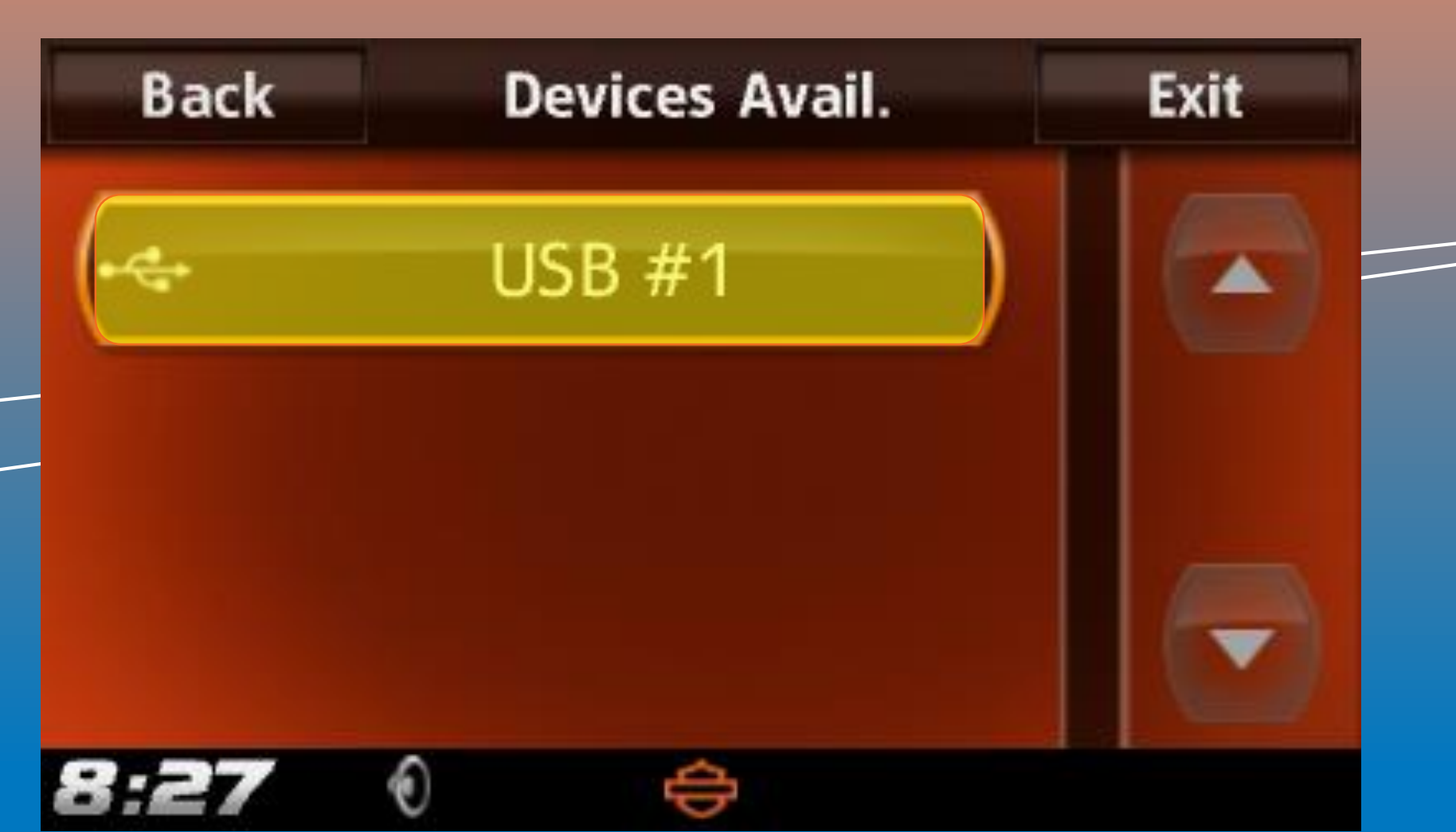

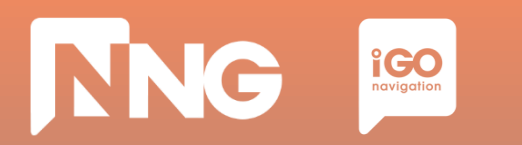

**Step 7**: Wait until the export is finished

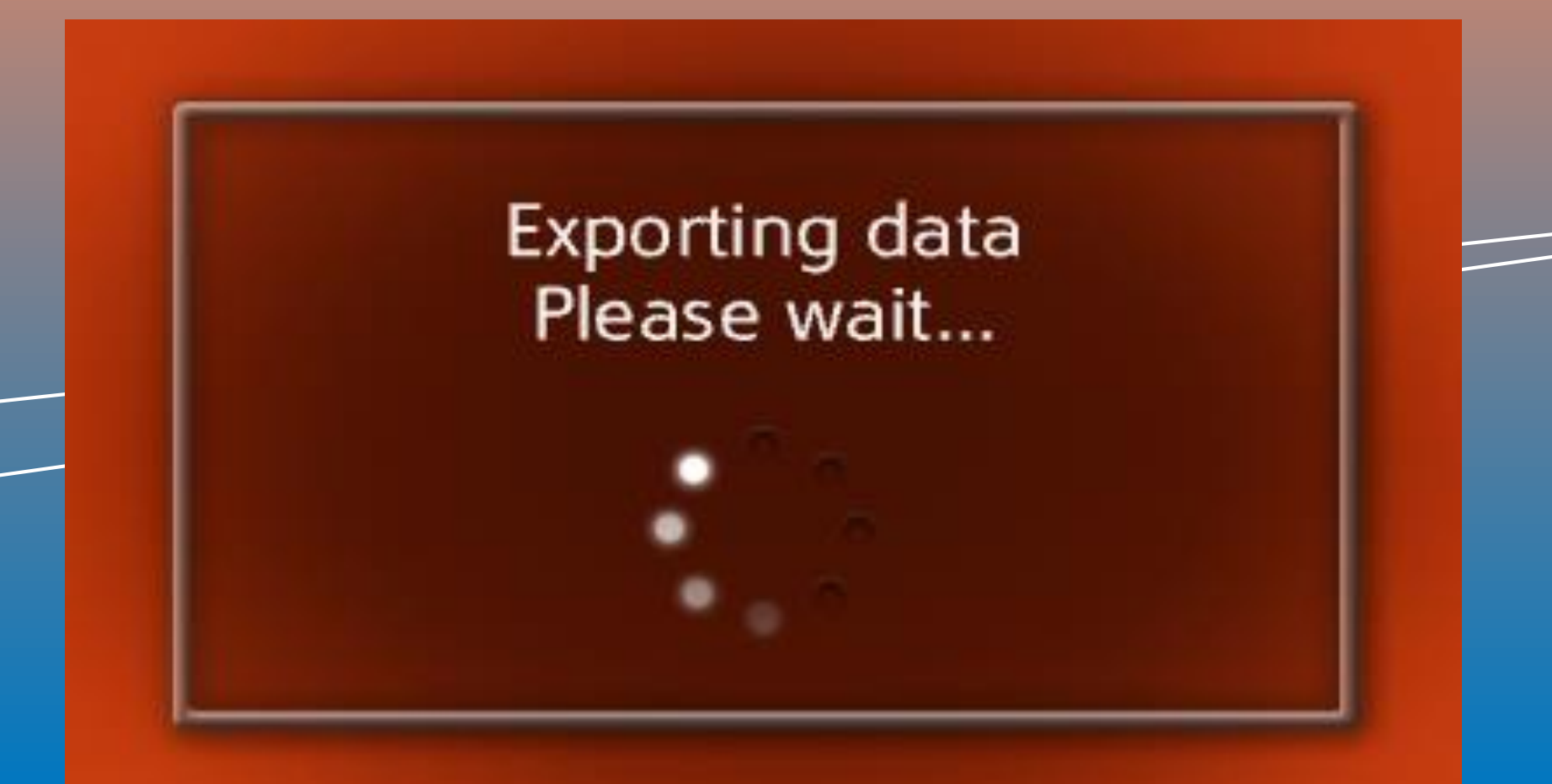

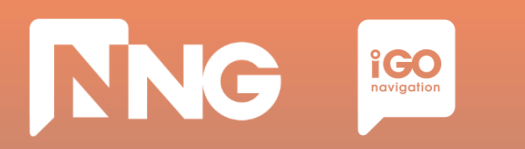

**Step 8**: When ready, press "OK" then remove the USB memory stick from the MotorBike

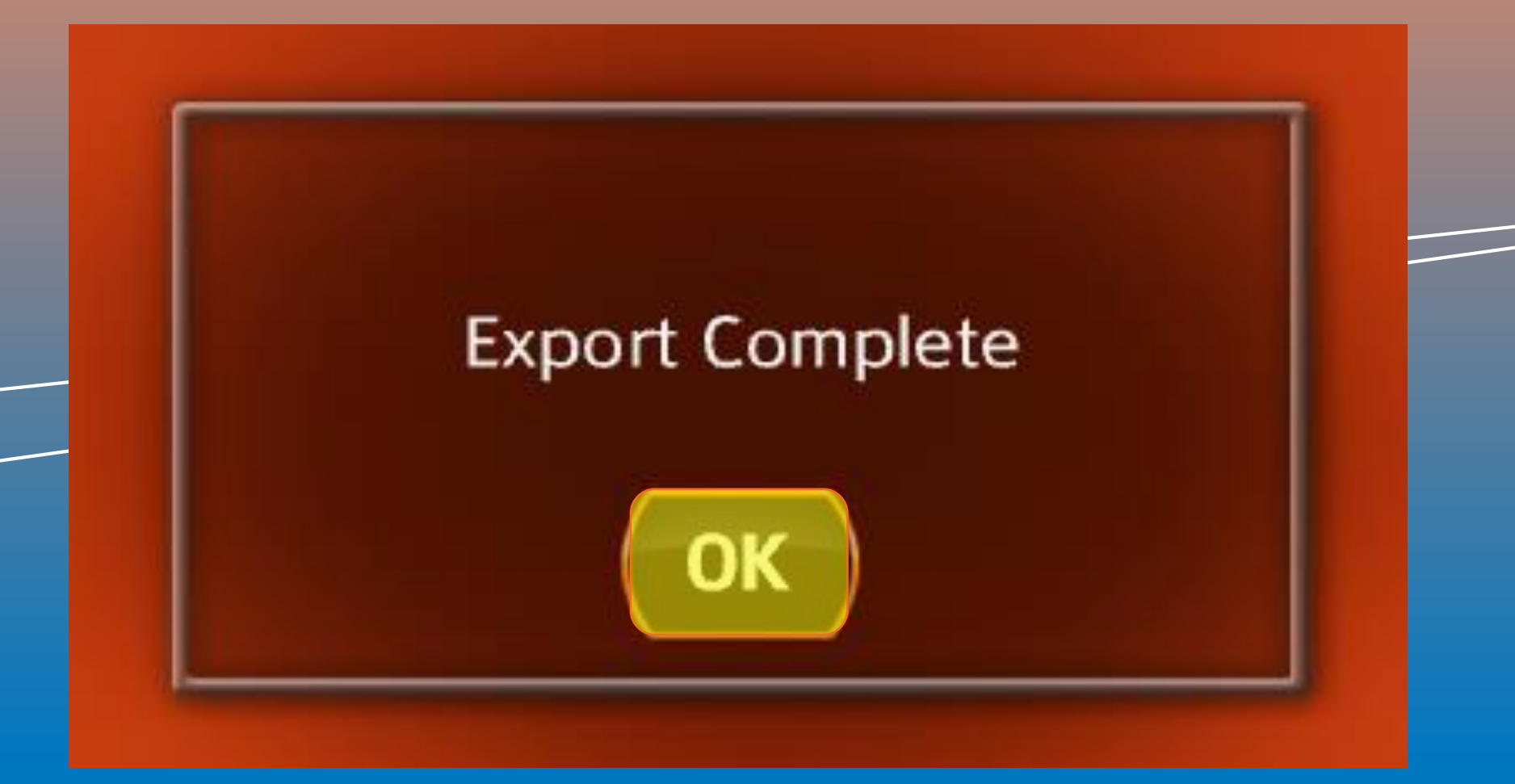

| ~5 minutes                                                                     | ~2 minutes                                                                                | ~1 hour                                                                                            | ~1 hour                                                                                 | _ |
|--------------------------------------------------------------------------------|-------------------------------------------------------------------------------------------|----------------------------------------------------------------------------------------------------|-----------------------------------------------------------------------------------------|---|
| Create Fingerprint<br>@ MotorBike                                              | Toolbox Login<br>@ PC                                                                     | Extension<br>Download<br>@ PC                                                                      | Extension<br>Install<br>@ MotorBike                                                     |   |
| Create a<br>Fingerprint to an<br>empty USB<br>memory stick on<br>the MotorBike | Connect the<br>previously used<br>USB memory stick<br>to the PC and<br>launch the Toolbox | Purchase the fresh<br>version of the map<br>extension and<br>install it to the USB<br>memory stick | Insert the USB<br>memory stick back<br>to the MotorBike<br>and install the<br>fresh map |   |

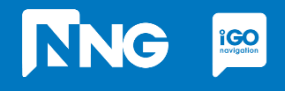

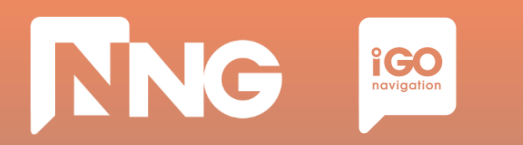

#### **Step 1**: Connect the previously used USB memory stick to your PC

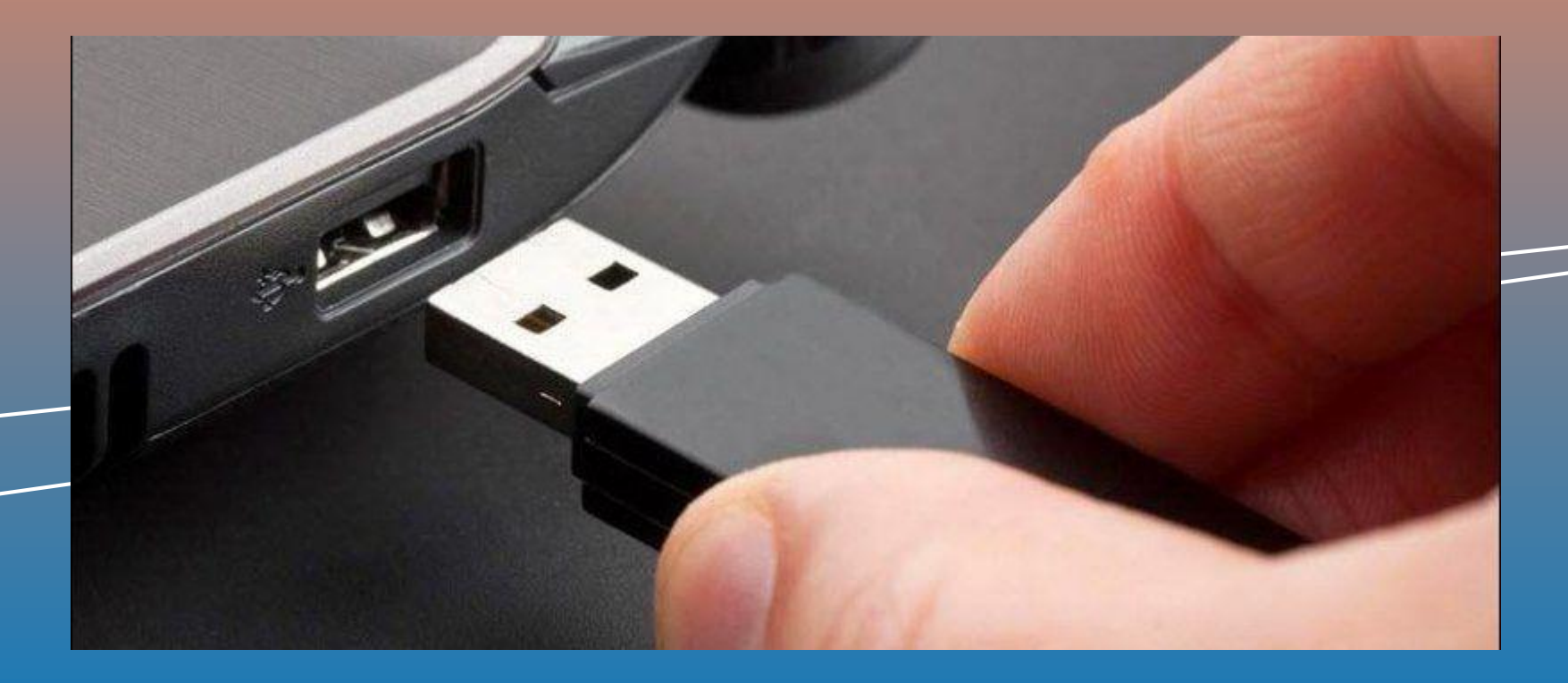

# NNG igo novigation

## 4.3 Toolbox PC application launch

**Step 2**: Launch the Naviextras Toolbox from the Start menu or from the Desktop\*

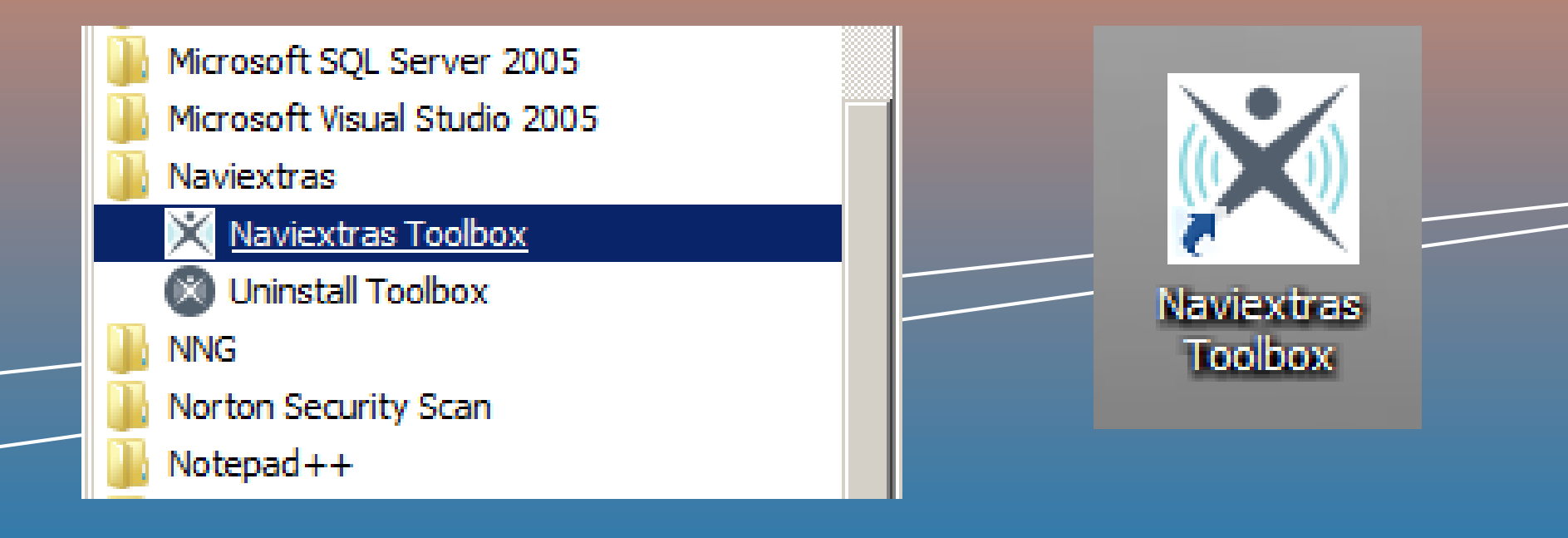

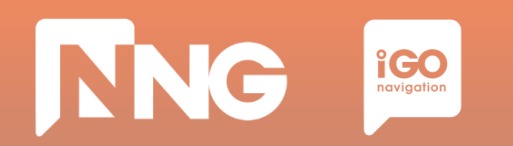

#### **Step 3**: Log in to the Toolbox

| X Naviextras Toolbox - [http://www        | iop.demo.naviextras.com/]        |                  |                                                    |                  |   |
|-------------------------------------------|----------------------------------|------------------|----------------------------------------------------|------------------|---|
| 🕅 naviextras                              | Marley Davidson                  | Not logged in    | About                                              | <b>?</b><br>Help |   |
| Home                                      |                                  | L                | .ogging in to Harley-Davidson.naviextras.com       |                  | * |
| Maps                                      |                                  | Log in using you | ur Harley-Davidson.naviextras.com username and pas | sword.           |   |
| Device                                    | Username                         |                  |                                                    |                  |   |
|                                           | Password                         |                  |                                                    |                  |   |
| Backup                                    | CREATE A USER PROFILE            |                  | FORGOT                                             |                  |   |
| Settings                                  |                                  |                  |                                                    |                  |   |
| Extras                                    |                                  |                  |                                                    |                  |   |
|                                           |                                  |                  |                                                    |                  |   |
| My Navination device:                     |                                  |                  |                                                    |                  |   |
| Harley Davidson<br>Flash: 3.6 GB / 7.3 GB |                                  |                  |                                                    |                  |   |
| Device couldn't reaister to th            | e update server.                 |                  |                                                    |                  | ÷ |
| Parsing contents on device::              | Worldwide_HarleyDavidson.poi.stm |                  |                                                    |                  |   |

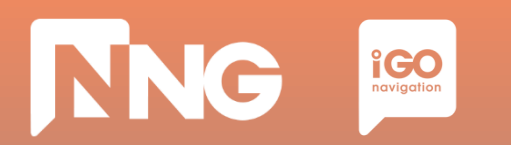

#### **Step 4**: On the important system update infobox click "OK"

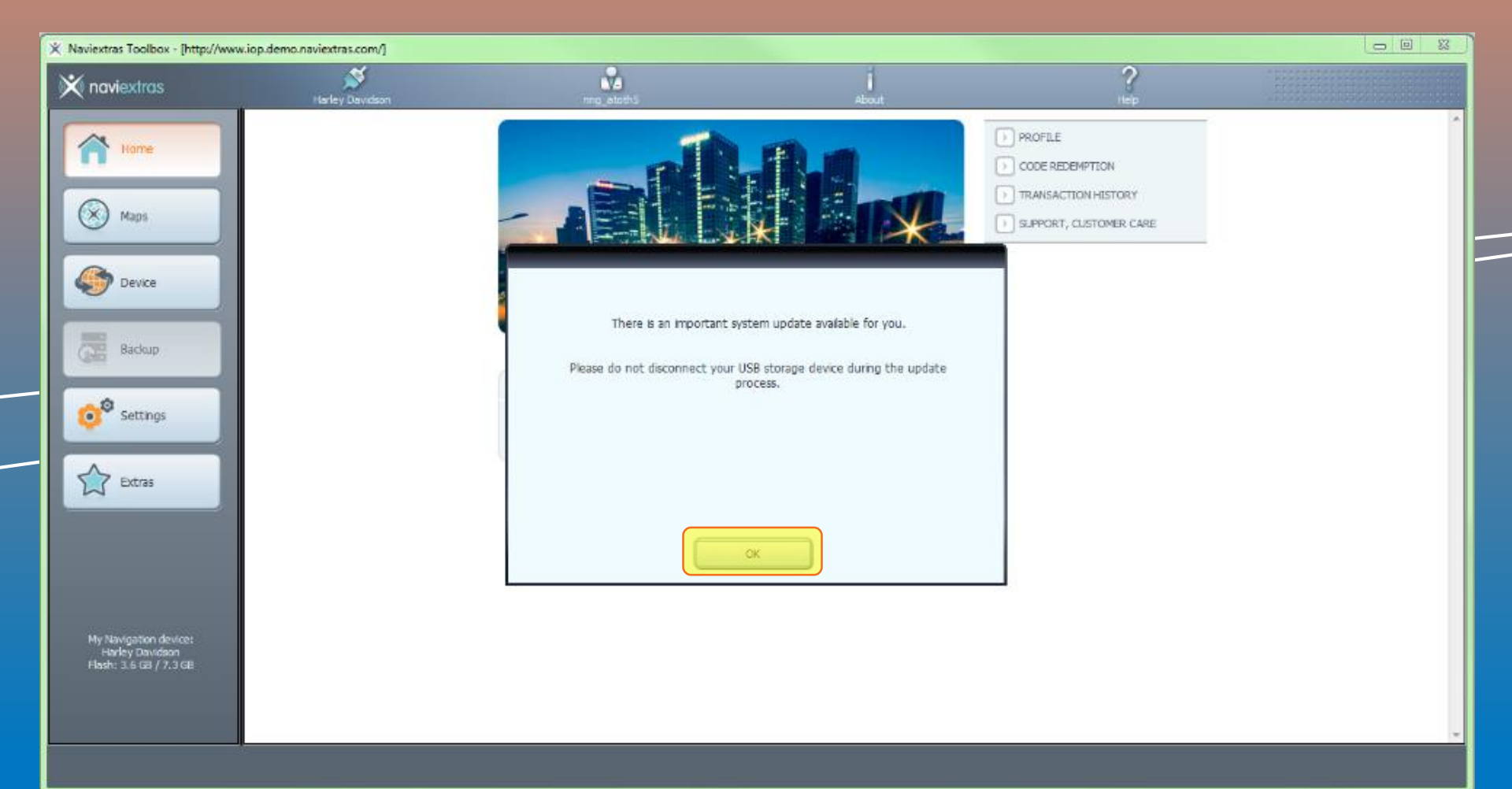

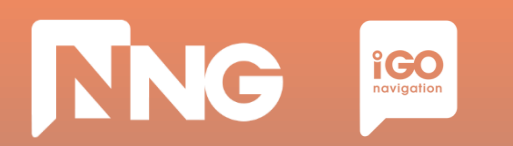

#### **Step 5**: Wait until the installation of the system update is finished

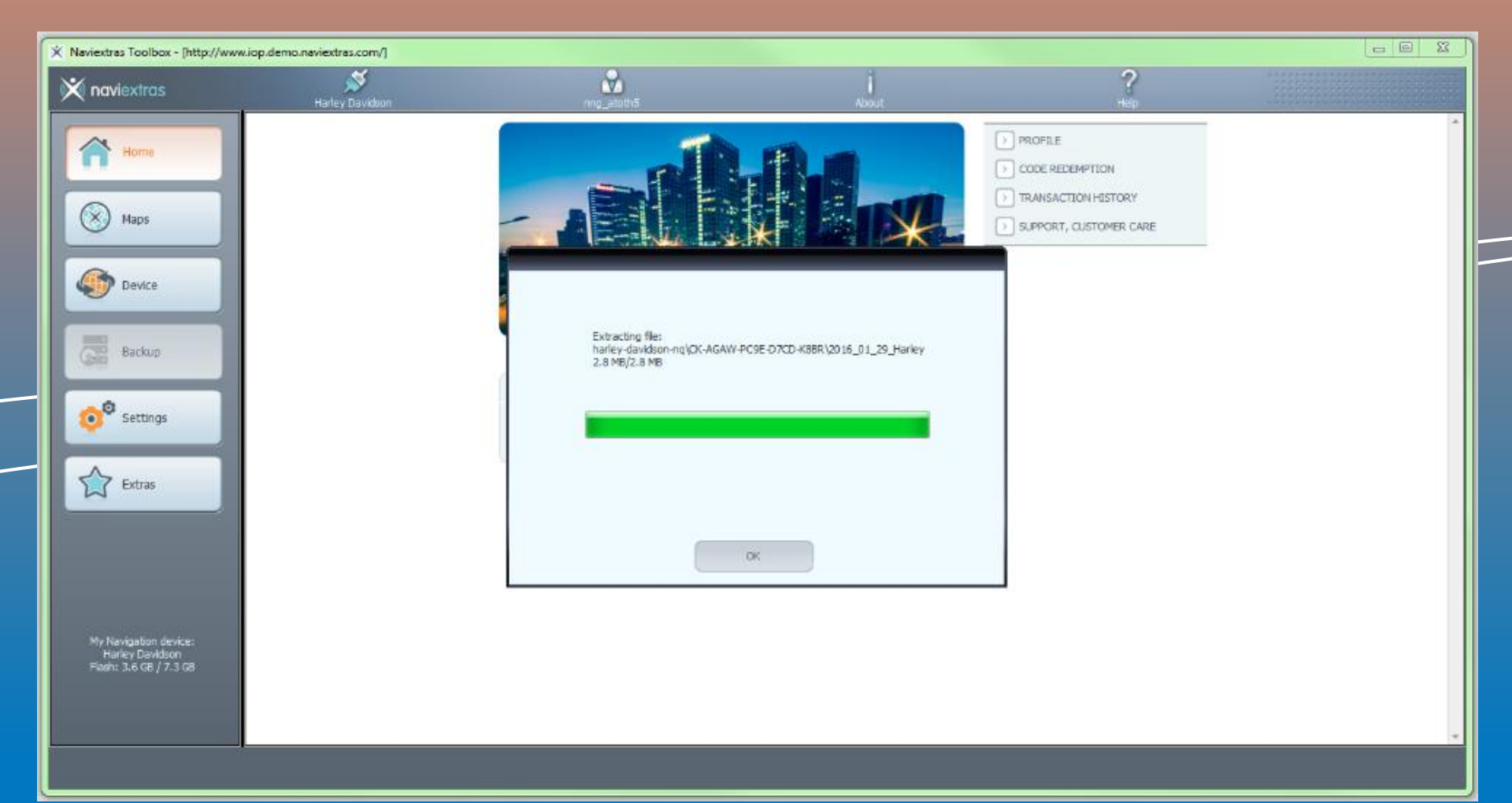

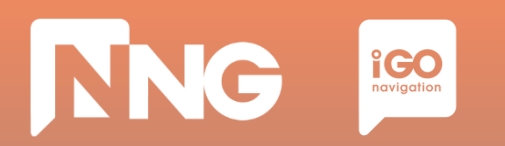

#### **Step 6**: Click "OK" when the update process finished successfully

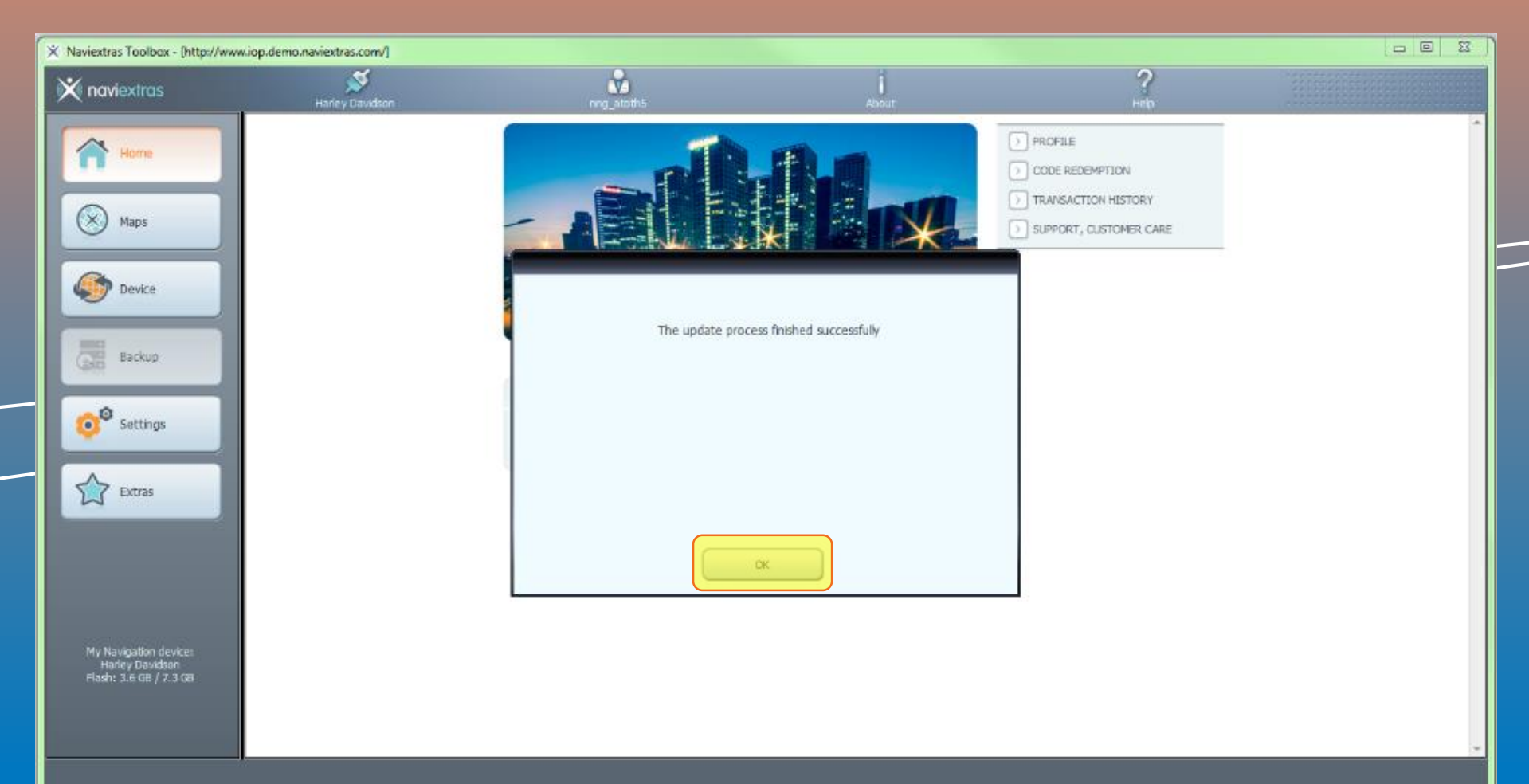

## 4.4 Extension download via Toolbox

| ~5 minutes                                                                     | ~2 minutes                                                                                | ~1 hour                                                                                            | ~1 hour                                                                                 | _ |
|--------------------------------------------------------------------------------|-------------------------------------------------------------------------------------------|----------------------------------------------------------------------------------------------------|-----------------------------------------------------------------------------------------|---|
| Create Fingerprint<br>@ MotorBike                                              | Toolbox Login<br>@ PC                                                                     | Extension<br>Download<br>@ PC                                                                      | Extension<br>Install<br>@ MotorBike                                                     |   |
| Create a<br>Fingerprint to an<br>empty USB<br>memory stick on<br>the MotorBike | Connect the<br>previously used<br>USB memory stick<br>to the PC and<br>launch the Toolbox | Purchase the fresh<br>version of the map<br>extension and<br>install it to the USB<br>memory stick | Insert the USB<br>memory stick back<br>to the MotorBike<br>and install the<br>fresh map |   |

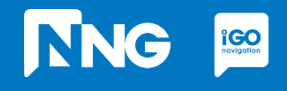

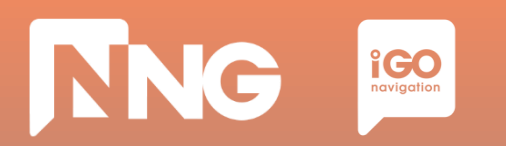

#### **Step 1**: In the main window press "Maps" on the left

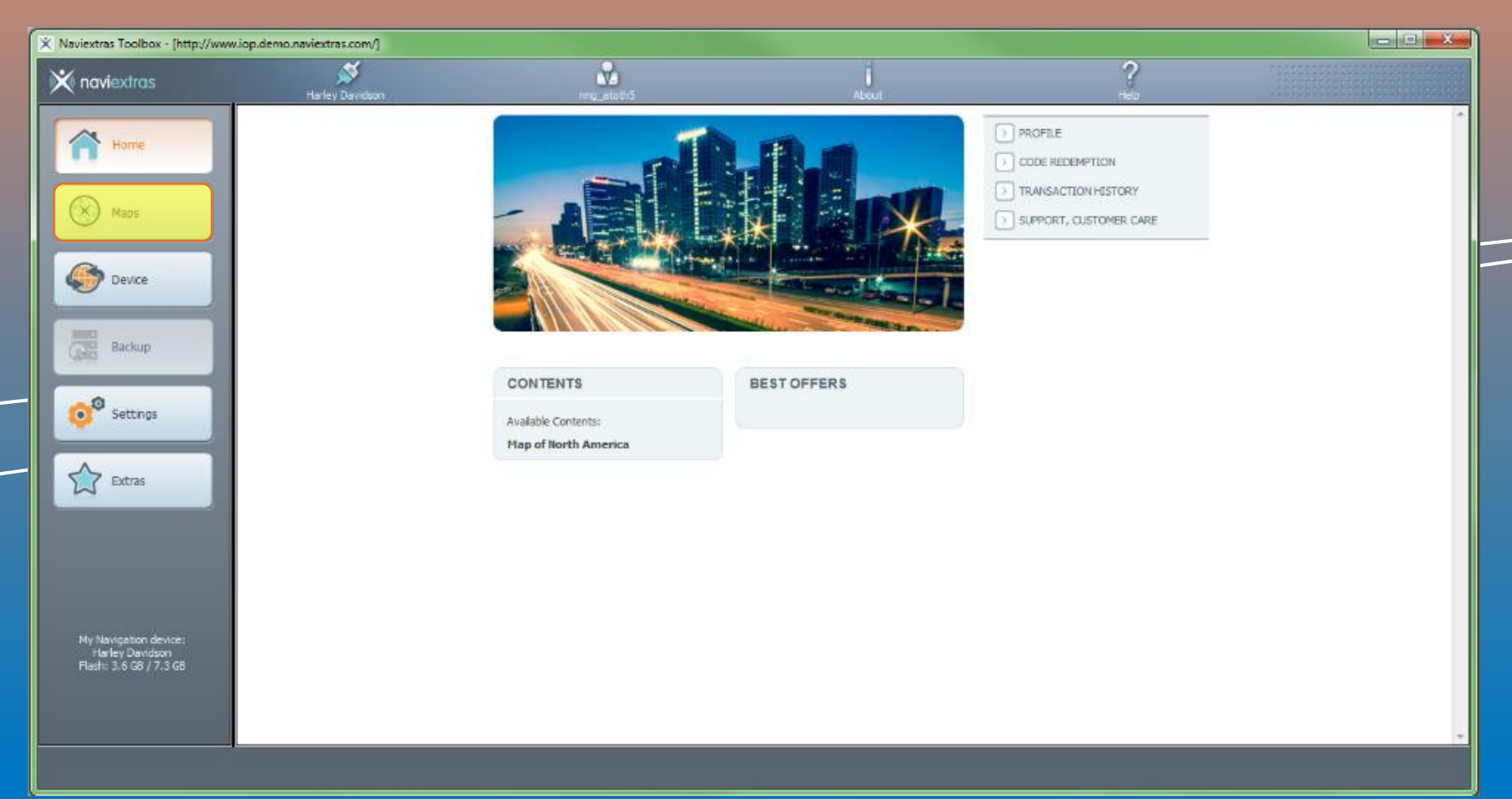

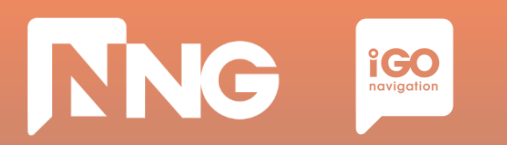

#### **Step 2**: Select any ROW sub-region by clicking on "READ MORE" button

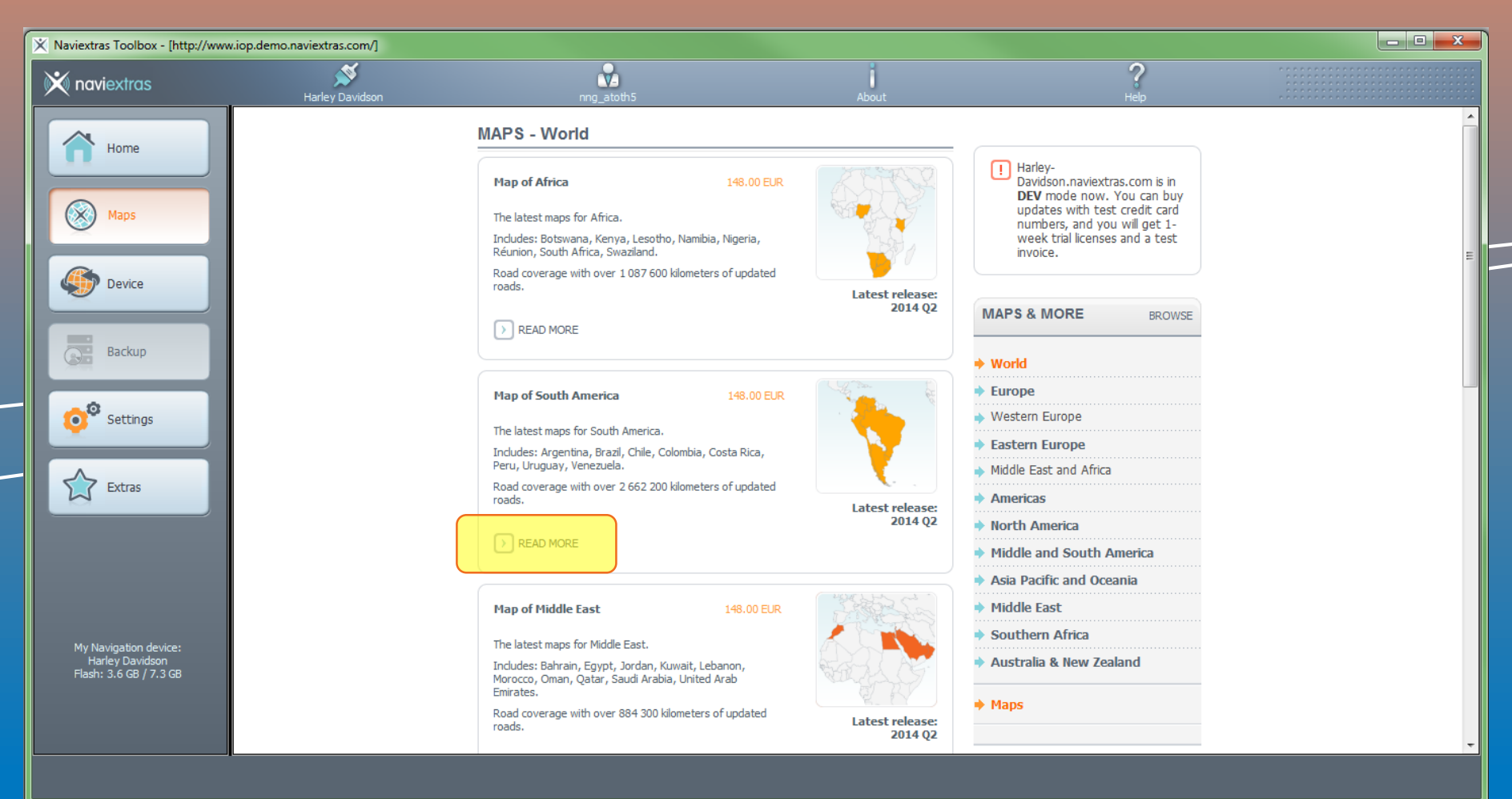

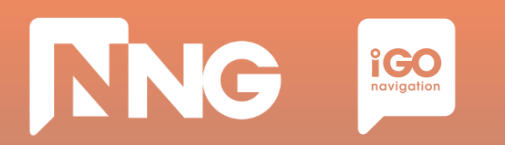

#### **Step 3**: Start purchasing the content by clicking on "ADD TO CART, button\*

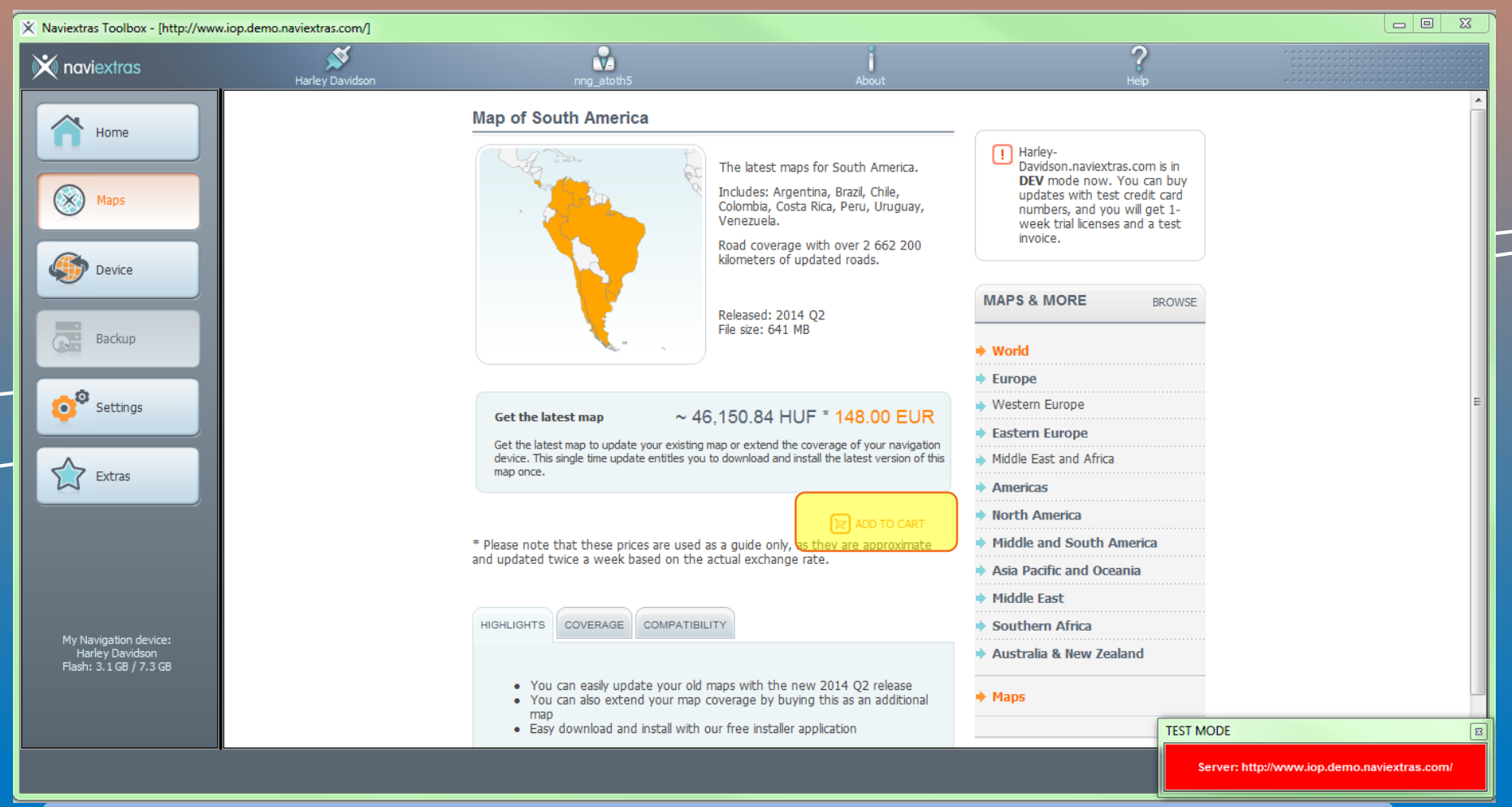

\* Please note that if you have a CVO MotorBike with valid MapCare subscription, the update will be available for you free of charge. In this case click on "GET FOR FREE" button, and the purchase procedure will be skipped.

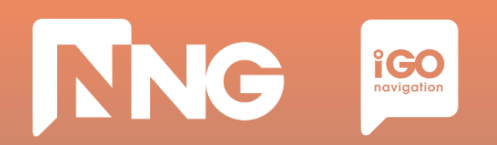

#### **Step 4**: Go to Check Out

| X Naviextras Toolbox - [http://www.iop.                                                                                                    | demo.naviextras.com/] |                                                                                                    |                                                                                    |                                                                                                    | X 0 - |
|----------------------------------------------------------------------------------------------------|-----------------------|----------------------------------------------------------------------------------------------------|------------------------------------------------------------------------------------|----------------------------------------------------------------------------------------------------|-------|
| 💥 naviextras                                                                                                    | Harley Davidson       | nng_atoth5                                                                                                    | About                                                                              | ?<br>Help                                                                                                    |       |
| Home   Image: Second state   Image: Second state   Image: Sec | Harley Davidson       | MAPS & MORE  Vou successfully added "Map of South<br>Click on the below buttons to continue sh  CONTINUE BROWSING | About<br>h America" to the cart.<br>hopping or go to checkout.<br>GO TO CHECKOUT P | Help  Help  Help  Help  Help  Harley- Davidson.naviextras.com is in DEV mode now. You can buy updates with test credit card numbers, and you will get 1- week trial licenses and a test invoice.  MY CART EDIT CA  MY CART EDIT CA  Map of South America 148.00  CHECKOUT  148.00  MAPS & MORE BROW  World Europe Western Europe Eastern Europe Middle East and Africa Americas North America Asia Pacific and Oceania |       |

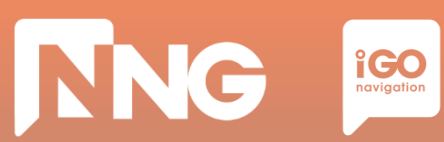

#### **Step 5**: Check Out

| X Naviextras Toolbox - [http://www                                 | .iop.demo.naviextras.com/] |                                                                                                    |                                                     |                                                                                                    |   |
|--------------------------------------------------------------------|----------------------------|----------------------------------------------------------------------------------------------------|-----------------------------------------------------|----------------------------------------------------------------------------------------------------|---|
| 💥 naviextras                                                       | Harley Davidson            | nng_atoth5                                                                                                    | About                                               | ?<br>Help                                                                                              |   |
| Home                                                               |                            | Shopping Cart Items                                                                                                    | Price Remove                                        | Harley-<br>Davidson.naviextras.com is in<br>DEV mode now. You can buy<br>updates with test credit card | Â |
| Maps                                                               |                            | Get the latest map                                                                                                    | 148.00 EUR 🗙                                        | numbers, and you will get 1-<br>week trial licenses and a test<br>invoice.                             |   |
| Device                                                             |                            | Total:                                                                                                    | 148.00 EUR                                          | Five easy steps to go:                                                                                 |   |
| Backup                                                             |                            | Please verify with the <u>Naviextras Toolbox</u> PC of free storage space on your device or SD card updates and extras. | oftware if there is enough<br>to install the chosen | Add selected content to<br>cart.     Check out. Verify items in                                        | E |
| © <sup>®</sup> Settings                                            |                            | I HAVE A CODE. D                                                                                                    |                                                     | your cart.<br>3 Enter and confirm your invoice address.                                                |   |
| Extras                                                             |                            |                                                                                                    |                                                     | 4 Enter your credit card data for the purchase.                                                        |   |
|                                                                    |                            |                                                                                                    |                                                     | 5 Download and install updates to your device with Toolbox.                                            |   |
|                                                                    |                            |                                                                                                    |                                                     | MAPS & MORE BROWSE                                                                                     |   |
| My Navigation device:<br>Harley Davidson<br>Flash: 3.1 GB / 7.3 GB |                            |                                                                                                    |                                                     | ♦ World                                                                                                |   |
|                                                                    |                            |                                                                                                    |                                                     | Europe     Western Europe                                                                              |   |
|                                                                    |                            |                                                                                                    |                                                     | Eastern Europe                                                                                         |   |

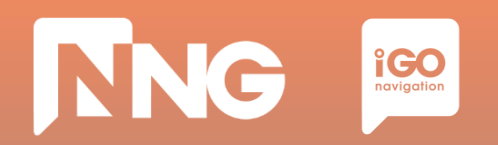

#### Step 6: Verify your order

| X Naviextras Toolbox - [http://www.iop.de                          | emo.naviextras.com/] |                                                                   |                                 |                                                                                                    |   |
|--------------------------------------------------------------------|----------------------|-------------------------------------------------------------------|---------------------------------|----------------------------------------------------------------------------------------------------|---|
| 💥 naviextras                                                       | Marley Davidson      | nng_atoth5                                                        | About                           | ?<br>Help                                                                                                    |   |
| Home<br>Kome<br>Kome<br>Maps                                       |                      | SHOPPING CART ITEMS<br>Map of South America<br>Get the latest map | 148.00 EUR<br>Total: 148.00 EUR | <ol> <li>Harley-<br/>Davidson.naviextras.com is in<br/>DEV mode now. You can buy<br/>updates with test credit card<br/>numbers, and you will get 1-<br/>week trial licenses and a test<br/>invoice.</li> </ol> |   |
| Device                                                             |                      | I HAVE A CODE.                                                    |                                 | Five easy steps to go:                                                                                                    |   |
| Backup                                                             |                      | BACK TO CART                                                      | VERIFY YOUR ORDER 🕑             | 1 Add selected content to cart.                                                                                                    | E |
| Settings                                                           |                      |                                                                   |                                 | Check out. Verify items in<br>your cart.     Enter and confirm your invoice<br>address.                                                                                                    |   |
| Extras                                                             |                      |                                                                   |                                 | 4 Enter your credit card data for the purchase.                                                                                                    |   |
|                                                                    |                      |                                                                   |                                 | 5 Download and install updates to your device with Toolbox.                                                                                                    | - |
|                                                                    |                      |                                                                   |                                 | MAPS & MORE BROWSE                                                                                                    |   |
| My Navigation device:<br>Harley Davidson<br>Flash: 3.1 GB / 7.3 GB |                      |                                                                   |                                 | → World                                                                                                    |   |
|                                                                    |                      |                                                                   |                                 | Western Europe                                                                                                    |   |
|                                                                    |                      |                                                                   |                                 | ◆ Eastern Europe                                                                                                    |   |

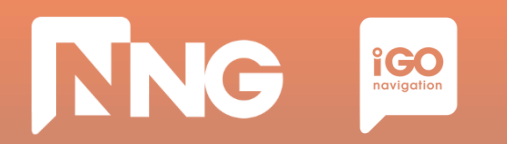

#### **Step 7**: Enter invoice address

| 🕺 Naviextras Toolbox - [http://www                                                                                                    | .iop.demo.naviextras.com/] |                                                                                      |                               |                                                                                                    |                  | - 0 × |
|----------------------------------------------------------------------------------------------------|----------------------------|--------------------------------------------------------------------------------------|-------------------------------|----------------------------------------------------------------------------------------------------|------------------|-------|
| 💥 naviextras                                                                                                    | Hardey Davidson            | Tact licar                                                                           | About                         |                                                                                                    | <b>?</b><br>Halo |       |
| Home       Maps       Image: Constraint of the second second | Haney Lavidson             | Title<br>First name *<br>Last name *<br>Company<br>Fax                               | VOICE ADDRESS                 | Harley-<br>Davidson.naviextras.com is in<br>DEV mode now. You can buy<br>updates with test credit card<br>numbers, and you will get 1<br>week trial icenses and a test<br>invoice.      Five easy steps to go:     Add selected content to cart.     Check out. Verfy items in | nep              |       |
| Settings                                                                                                    |                            | Mobie<br>Phone<br>Invoice country •<br>State / Province / Region •<br>Invoice city • | United States                 | Voir Cart.     S     Download and instal updates     to your device with Toolbox.                                                                                                    |                  |       |
|                                                                                                    |                            | Invoice address (ine 2)<br>Address (ine 3)<br>Invoice ZIP code / Postal<br>code *    |                               | MAPS & MORE BROWSE<br>World<br>Europe<br>Western Europe                                                                                                    |                  |       |
|                                                                                                    |                            | CANCEL                                                                               | SAVE TO PROFILE, BACK TO CART | <ul> <li>Eastern Europe</li> <li>Middle East and Africa</li> <li>Americas</li> <li>North America</li> <li>Middle and South America</li> <li>Asia Pacific and Oceania</li> <li>Middle East</li> <li>Southern Africa</li> </ul>                                                  |                  |       |
| My Navigation device:<br>Harley Davidson<br>Flash: 3.6 GB / 7.3 GB                                                                                                    |                            |                                                                                      |                               | <ul> <li>Australia &amp; New Zealand</li> <li>Maps</li> </ul>                                                                                                    |                  | v     |

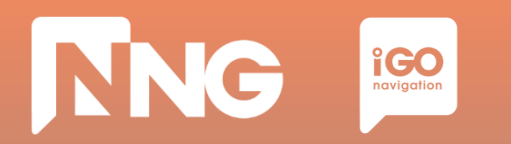

#### **Step 8**: Confirm invoice address

| × Neviextres Toolbex - (http://www.ie    | op.demo.naviestnas.com/] |                                                                                                 |                                                                                                    |                                                                                               | 2020  | -                       | σ× |
|------------------------------------------|--------------------------|-------------------------------------------------------------------------------------------------|----------------------------------------------------------------------------------------------------|-----------------------------------------------------------------------------------------------|-------|-------------------------|----|
| X navlextras                             | <b>S</b>                 | 8                                                                                               | ī                                                                                                    |                                                                                               | ?     |                         |    |
|                                          | Harley Dandoon           | Ted User                                                                                        | About                                                                                                    |                                                                                               | reiz: | an Ladd di se anno 1111 |    |
| A large                                  |                          | VERIFY AND SEND THE ORDER                                                                       |                                                                                                    | 1 Harley-                                                                                     |       |                         | ^  |
|                                          |                          | Shopping Cart Items:                                                                            |                                                                                                    | Deviction, have stras, com e in<br>DEV mode now. You can buy<br>updates with test credit card |       |                         |    |
| (X) Hapt                                 |                          |                                                                                                 |                                                                                                    | numbers, and you will get 1-<br>week trial idenses and a test                                 |       |                         |    |
|                                          |                          | Map of North America<br>Get the latest map                                                      | 159.95 USD                                                                                                  | Proce.                                                                                        |       |                         |    |
| Cevice Device                            |                          | Totat                                                                                           | 159.95 USD                                                                                                  | Five easy steps to go:                                                                        |       |                         |    |
| The laster                               |                          |                                                                                                 |                                                                                                    | (1) Add selected content to cart.                                                             |       |                         |    |
| (10) miles                               |                          | Invoice address:                                                                                | EDIT ACOMENS 💽                                                                                              | (2) Oreck out. Verify terms in<br>your cart.                                                  |       |                         |    |
| Settings                                 |                          | Name:                                                                                           | Test User                                                                                                   | Enter and confirm your     invoice address.                                                   |       |                         |    |
| S Intra                                  |                          | Country:                                                                                        | United States                                                                                               | Enter your credit card data for the purchase.                                                 |       |                         |    |
| 2                                        |                          | Address: Example                                                                                | address Gardendale, AL 111111                                                                               | Download and install updates<br>to your device with Toolbox.                                  |       |                         |    |
|                                          |                          | Finak                                                                                           |                                                                                                    |                                                                                               |       |                         |    |
|                                          |                          |                                                                                                 |                                                                                                    | MAPS & MORE SHOWLE                                                                            |       |                         |    |
|                                          |                          | U By proceeding, you accept the <u>Terms</u> ,<br>End-user ( <u>Kense Agreement</u> , Please no | and Conditions of Purchase and the<br>ice that loanses are provided for<br>clients he could be provided for | + Works                                                                                       |       |                         |    |
|                                          |                          | another device or software after you h<br>Toohor Vivi acree that we may be                      | ave installed them with Naviestras                                                                          | * Europe                                                                                      |       |                         |    |
|                                          |                          | order immediately on purchase. You ad                                                           | knowledge that by gwing us your<br>val resultant is 45/2014 (1E. 26.).                                      | Western Europe                                                                                |       |                         |    |
|                                          |                          | Government Decree on the specific pro                                                           | visions applicable to contracts                                                                             | 🔹 Eastern Europe                                                                              |       |                         |    |
|                                          |                          | Dental Harley Davalana Harley I                                                                 | Davation CVD NA (2012/03/02)                                                                                | Middle East and Africa                                                                        |       |                         |    |
|                                          |                          |                                                                                                 |                                                                                                    | + Americas                                                                                    |       |                         |    |
|                                          |                          |                                                                                                 |                                                                                                    | <ul> <li>North America</li> </ul>                                                             |       |                         |    |
|                                          |                          | C BRIDER                                                                                        |                                                                                                    | Hiddle and South America                                                                      |       |                         |    |
|                                          |                          |                                                                                                 |                                                                                                    | Asia Pacific and Oceania                                                                      |       |                         |    |
|                                          |                          |                                                                                                 |                                                                                                    | + Hiddle East                                                                                 |       |                         |    |
|                                          |                          |                                                                                                 |                                                                                                    | Southern Africa                                                                               |       |                         |    |
| My Nevigation device:<br>Harley Devident |                          |                                                                                                 |                                                                                                    | <ul> <li>Australia &amp; New Zealand</li> </ul>                                               |       |                         |    |
| Pauly, 3.6 08 / 7.3 08                   |                          |                                                                                                 |                                                                                                    | + Haps                                                                                        |       |                         |    |
|                                          |                          |                                                                                                 |                                                                                                    |                                                                                               |       |                         | ~  |

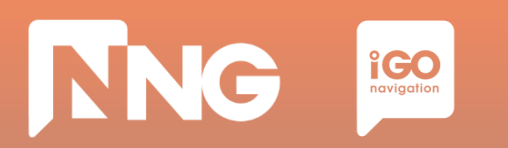

# **Step 9**: Choose payment method, select your language and country of your bank and click on *"Select"*

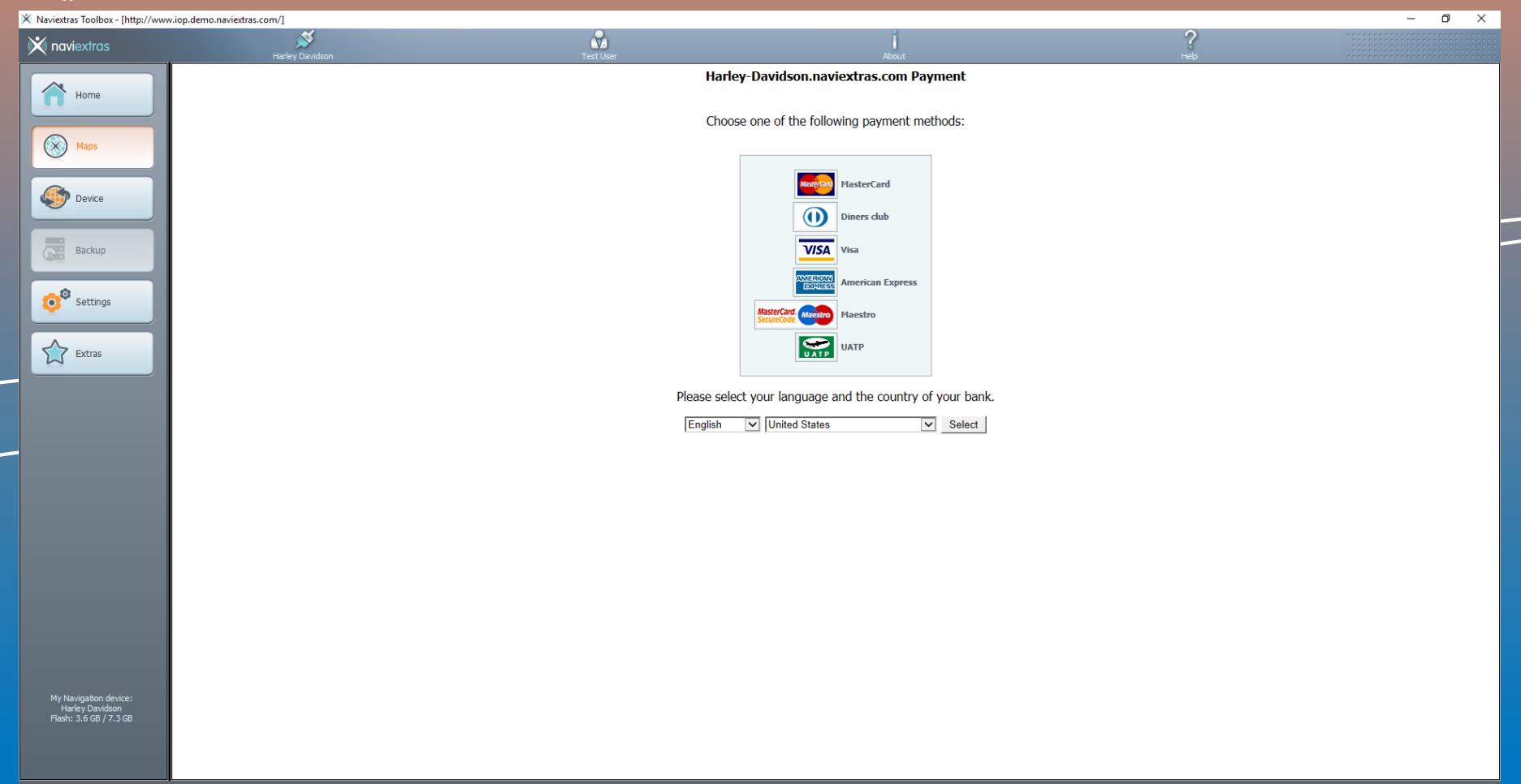

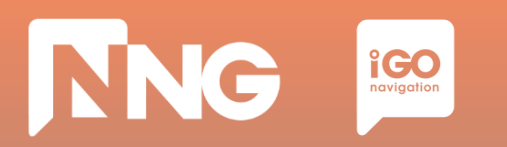

#### **Step 10**: Enter credit card data for the purchase and click on "Make Payment"

| X Naviextras Toolbox - [http://www                                 | w.iop.demo.naviextras.com/] |                                                                                                 |                                                                                                    |           | - 0 × |
|--------------------------------------------------------------------|-----------------------------|-------------------------------------------------------------------------------------------------|----------------------------------------------------------------------------------------------------|-----------|-------|
| 💥 naviextras                                                       | Harley Davidson             | Test User                                                                                       | About                                                                                                    | ?<br>Help |       |
|                                                                    |                             | Ha                                                                                              | arley-Davidson.naviextras.com Payment                                                                                                    |           |       |
| Home                                                               |                             |                                                                                                 | Fields marked with (*) are mandatory                                                                                                    |           |       |
| Waps Waps Device Backup                                            |                             | Payment re<br>Amount to<br>Payment wi<br>Card numbe<br>Card expiry<br>Name card<br>Card Verific | iference number         HARL0000002017030210114776258AA8           Day         USD 159.95           th         MasterCard           gr = |           |       |
| Settings                                                           |                             |                                                                                                 |                                                                                                    |           |       |
| Extras                                                             |                             | The payment will be a                                                                           | uthorised online. This process will take approximately 15 sec                                                                            | onds.     |       |
| -                                                                  |                             |                                                                                                 |                                                                                                    |           |       |
|                                                                    |                             |                                                                                                 |                                                                                                    |           |       |
|                                                                    |                             |                                                                                                 |                                                                                                    |           |       |
|                                                                    |                             |                                                                                                 |                                                                                                    |           |       |
| My Navigation device:<br>Harley Davidson<br>Fladh: 3.6 GB / 7.3 GB |                             |                                                                                                 |                                                                                                    |           |       |

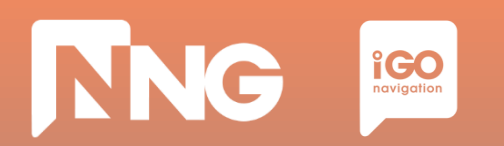

#### **Step 11**: Wait for the validation of the device

| × Naviextras Toolbox - (http://www                                 | w.iop.demo.naviextras.com/] |             |                            |           |        |
|--------------------------------------------------------------------|-----------------------------|-------------|----------------------------|-----------|--------|
| 🗙 naviextras                                                       | Harley Davidson             | nng_atoth\$ | About                      | ?<br>Help |        |
| Home       Image: Maps                                             |                             |             | Content overview           |           |        |
| Devce<br>Backup                                                    |                             |             | Your device is up-to-date. |           |        |
| Extras                                                             |                             |             |                            |           |        |
| My Navigation device:<br>Harley Davidson<br>Flash: 3.6 GB / 7.3 GB |                             |             |                            |           | Instal |
| Offers updated.                                                    |                             |             |                            |           |        |

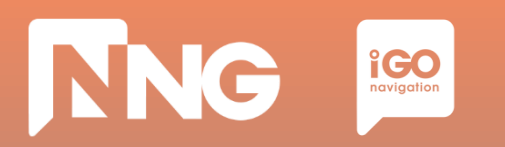

#### **Step 12**: Click on the "Install" button to start downloading the content to the USB memory stick

| X Naviextras Toolbox - [http://www                                 | w.iop.demo.naviextras.com/] |            |                                                              |           |        |
|--------------------------------------------------------------------|-----------------------------|------------|--------------------------------------------------------------|-----------|--------|
| 🗙 naviextras                                                       | Marley Davidson             | nng_atoth5 | About                                                        | ?<br>Help |        |
| Home Kome Kome Kome Kome Kome Kome Kome K                          |                             |            | New contents available                                       |           |        |
| Backup                                                             |                             |            | You have 1 new package to install:<br>- Map of North America |           |        |
| Settings                                                           |                             |            |                                                              |           |        |
| My Navigation device:<br>Harley Davidson<br>Flash: 3.2 GB / 7.3 GB |                             |            |                                                              |           | Instal |

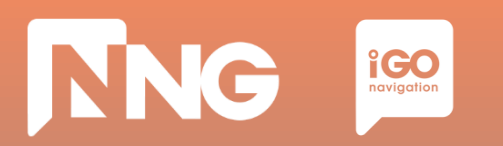

#### **Step 13**: Wait until the download is completed. This takes about 1 hour

| X Naviextras Toolbox - [http://www                                 | v.iop.demo.naviextras.com/] (Not Respondir | ng)                                 |                        |           |        |
|--------------------------------------------------------------------|--------------------------------------------|-------------------------------------|------------------------|-----------|--------|
| 🗙 naviextras                                                       | Harley Davidson                            | nng_atoth5                          | About                  | ?<br>Help |        |
| Home                                                               |                                            |                                     | New contents available |           |        |
| Maps                                                               |                                            | E                                   | ×                      | 1         |        |
| Updates                                                            |                                            | Workir                              | ng 0%                  |           |        |
| Backup                                                             |                                            | Getting download location for:USA_O | Thio speed profile     |           |        |
| Settings                                                           |                                            |                                     |                        |           |        |
| Extras                                                             |                                            | Show details                        | Cancel                 |           |        |
| My Navigation device:<br>Harley Davidson<br>Flash: 3.6 G8 / 7.3 G8 |                                            | L                                   |                        |           | Instal |
|                                                                    |                                            |                                     |                        |           |        |

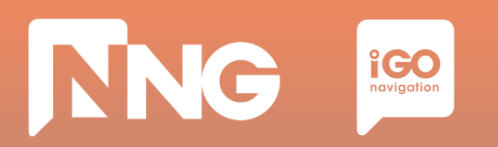

#### **Step 14**: Click "OK" when the operation completed successfully

| X Naviextras Toolbox - [http://www        | v.iop.demo.naviextras.com/] |                                                                                                    |                            |                                                                                                    |          |           |         |
|-------------------------------------------|-----------------------------|----------------------------------------------------------------------------------------------------|----------------------------|----------------------------------------------------------------------------------------------------|----------|-----------|---------|
| 🕅 naviextras                              | Harley Davidson             |                                                                                                    |                            |                                                                                                    |          | ?<br>Help |         |
| Home  Kome  Kome Kome Kome Kome Kome Kome |                             | The requested operation was completed succesfully.  Show details  K K K K K K K K K K K K K K K K K K |                            |                                                                                                    | <u>:</u> |           |         |
| Extras                                    |                             | Item                                                                                                  | Action                     | Result                                                                                                    |          |           |         |
|                                           |                             | USA_District_Of_Columbia phonemes                                                                     | Copying new data to device | <ul> <li>✓</li> </ul>                                                                                                    |          |           |         |
|                                           |                             | Bahamas phonemes                                                                                      | Copying new data to device | ✓                                                                                                    |          |           |         |
|                                           |                             | USA_Virgin_Islands phonemes                                                                           | Copying new data to device | <ul> <li>Image: A start of the start of the start of</li></ul> |          |           |         |
|                                           |                             | CaymanIslands phonemes                                                                                | Copying new data to device | <ul> <li>Image: A start of the start of the start of</li></ul> |          |           |         |
|                                           |                             | Canada_Yukon_Territory_vr.ph                                                                          | Copying new data to device | <b>~</b>                                                                                                    |          |           | Install |
| My Navigation device:                     |                             | USA_Virgin_Islands extended poi                                                                       | Copying new data to device | ✓                                                                                                    |          |           |         |
| Harley Davidson<br>Flash: 2.8 GB / 7.3 GB |                             | USA_Virgin_Islands phonemes                                                                           | Copying new data to device | ✓                                                                                                    |          |           |         |
|                                           |                             | Canada_Nunavut_Territory.ph                                                                           | Copying new data to device | <b>~</b>                                                                                                    |          |           |         |
|                                           |                             | Canada phonemes                                                                                       | Copying new data to device | <b>~</b>                                                                                                    |          |           |         |
|                                           |                             | dbver.pinfo                                                                                           | Copying new data to device | ×                                                                                                    | -        |           |         |
|                                           |                             |                                                                                                    |                            |                                                                                                    |          |           |         |

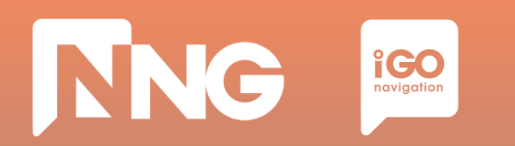

#### Step 15: Log out from the Toolbox

| X Naviextras Toolbox - [http://www                                 | w.iop.demo.naviextras.com/] |            |                            |          |         |
|--------------------------------------------------------------------|-----------------------------|------------|----------------------------|----------|---------|
| 💥 naviextras                                                       | Martey Davidson             | nng_stoth5 | About                      | ?<br>Heb |         |
| Home                                                               |                             |            | Content overview           |          |         |
| Maps                                                               |                             |            |                            |          |         |
| Device                                                             |                             |            | Your device is up-to-date. |          |         |
| Backup                                                             |                             |            |                            |          |         |
| Settings                                                           |                             |            |                            |          |         |
| Extras                                                             |                             |            |                            |          |         |
|                                                                    |                             |            |                            |          |         |
|                                                                    |                             |            |                            |          | Install |
| My Navigation device:<br>Harley Davidson<br>Flash: 2.8 GB / 7.3 GB |                             |            |                            |          |         |
|                                                                    |                             |            |                            |          |         |

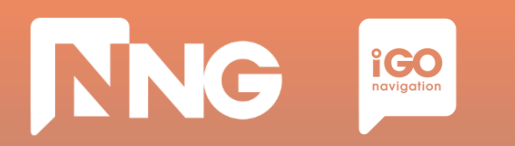

#### **Step 16**: Safely remove the USB memory stick from the computer

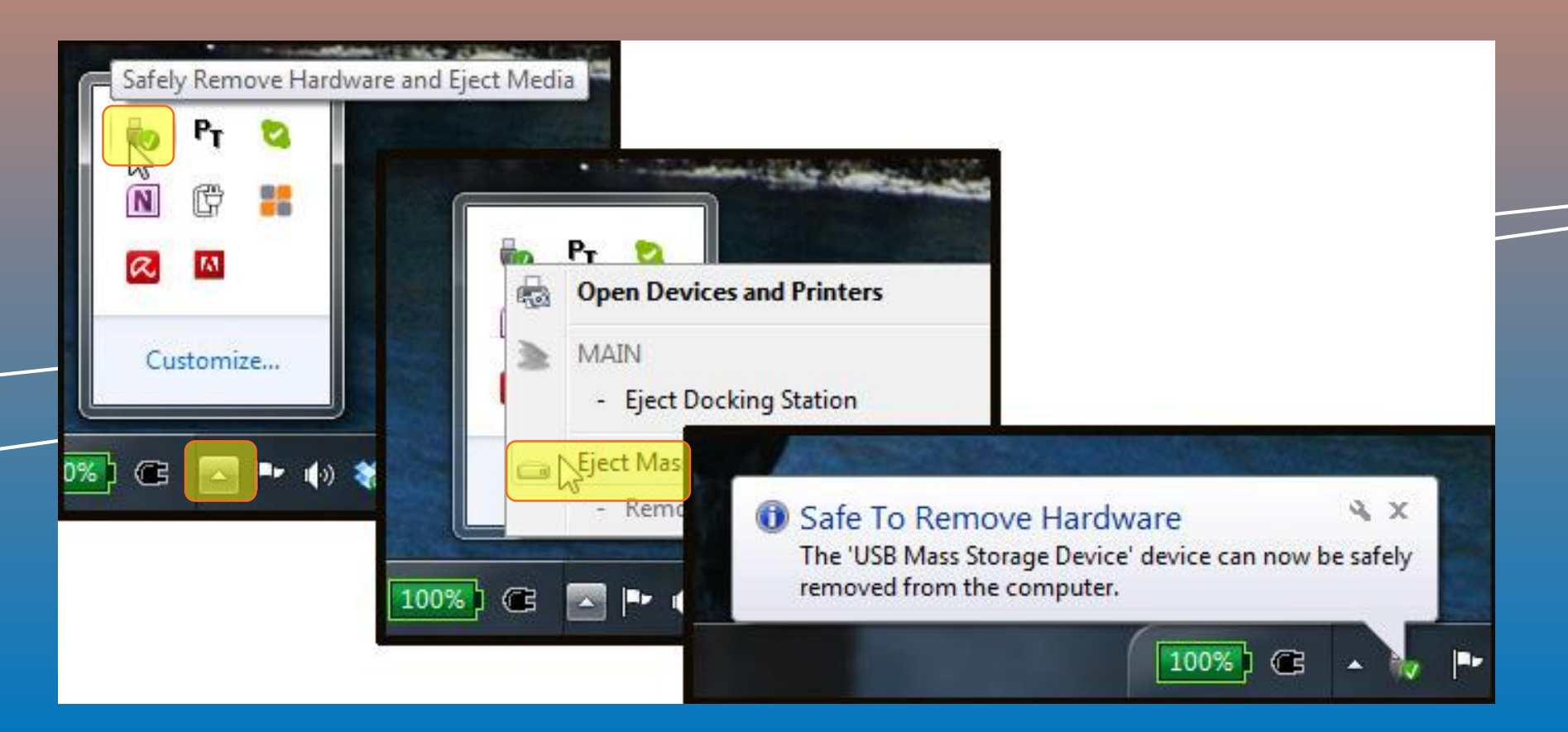

# 4.5 Content installation at MotorBike HeadUnit

| ~5 minutes                                                                     | ~2 minutes                                                                                | ~1 hour                                                                                            | ~1 hour                                                                                 | _ |
|--------------------------------------------------------------------------------|-------------------------------------------------------------------------------------------|----------------------------------------------------------------------------------------------------|-----------------------------------------------------------------------------------------|---|
| Create Fingerprint<br>@ MotorBike                                              | Toolbox Login<br>@ PC                                                                     | Content<br>Download<br>@ PC                                                                        | Content<br>Install<br>@ MotorBike                                                       |   |
| Create a<br>Fingerprint to an<br>empty USB<br>memory stick on<br>the MotorBike | Connect the<br>previously used<br>USB memory stick<br>to the PC and<br>launch the Toolbox | Select or purchase<br>the fresh version<br>of the map and<br>install it to the USB<br>memory stick | Insert the USB<br>memory stick back<br>to the MotorBike<br>and install the<br>fresh map |   |

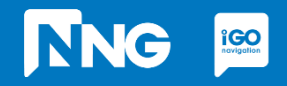

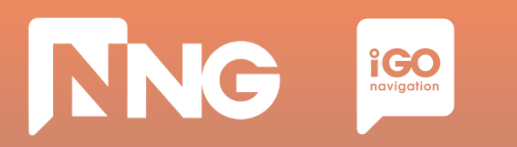

### 4.5 Content installation at MotorBike HeadUnit

**Step 1**: Connect the previously used USB memory stick to your MotorBike and press "OK"

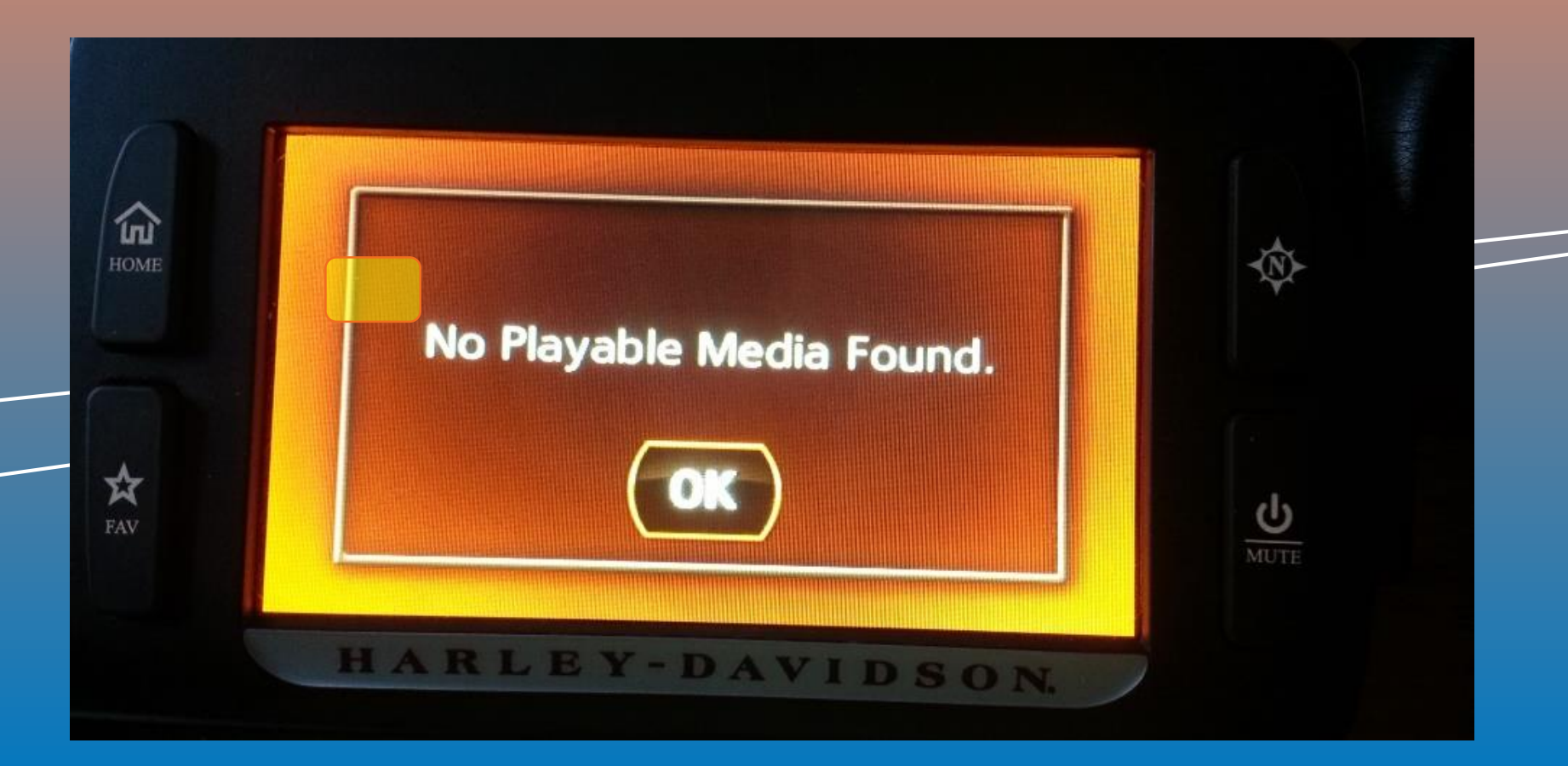
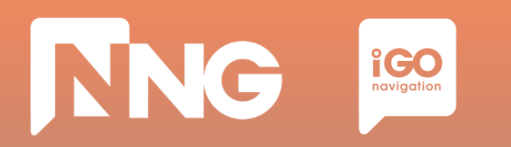

## 4.5 Content installation at MotorBike HeadUnit

**Step 2**: Wait until the authentication process performs successfully.

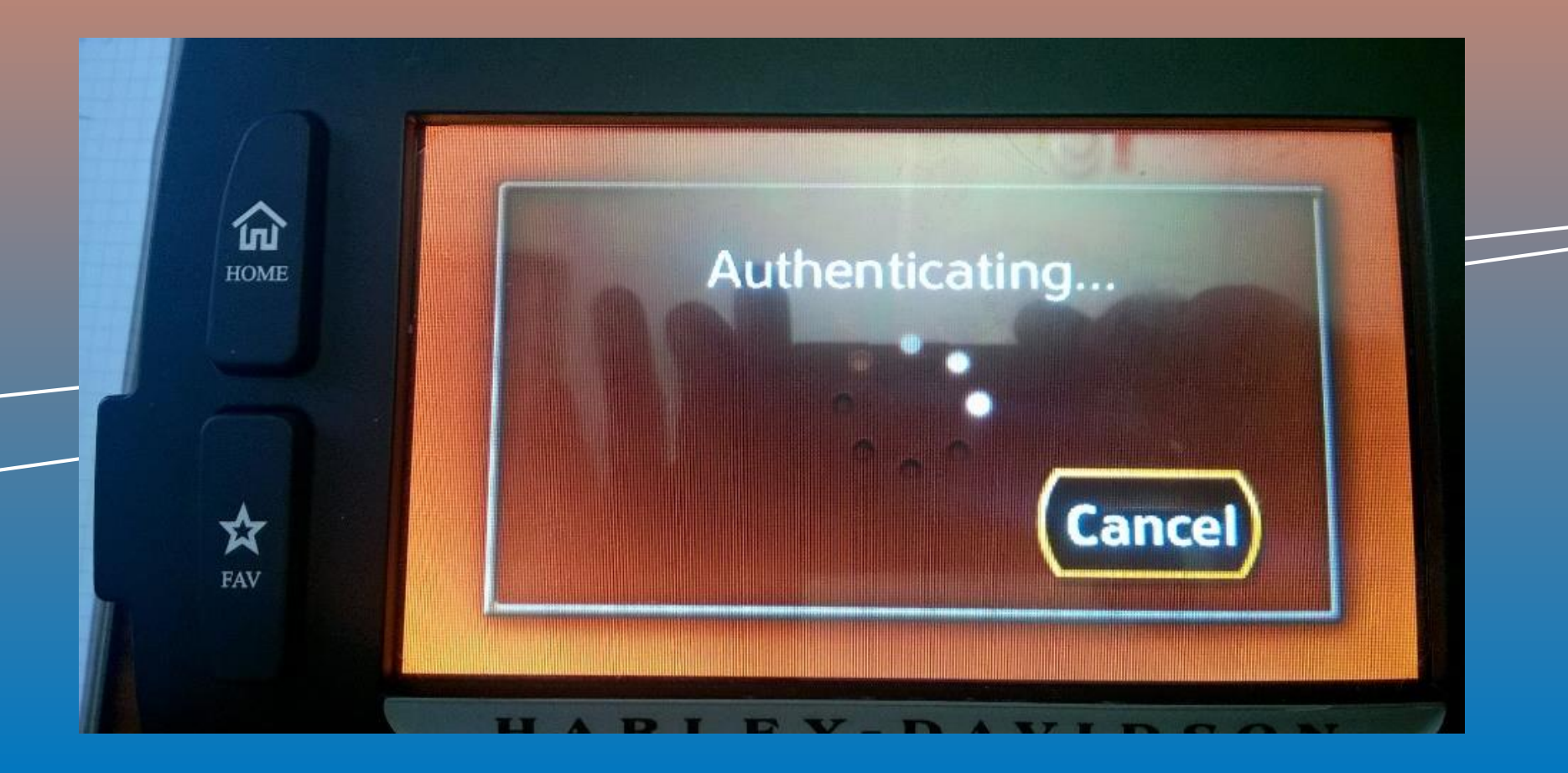

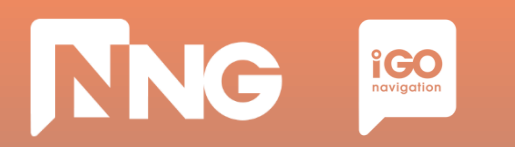

## 4.5 Content installation at MotorBike HeadUnit

**Step 3**: Turn ignition and do not press any button.

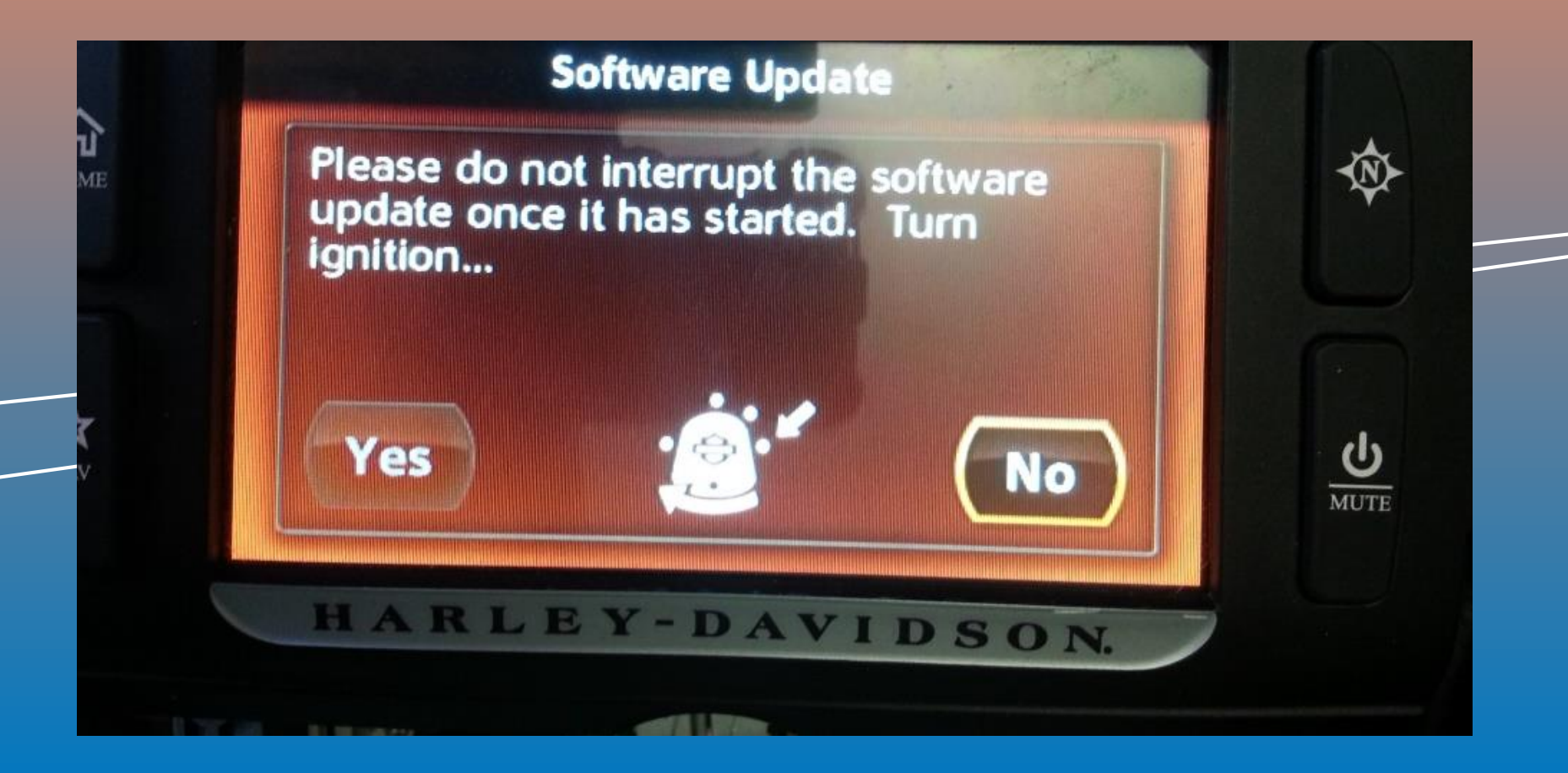

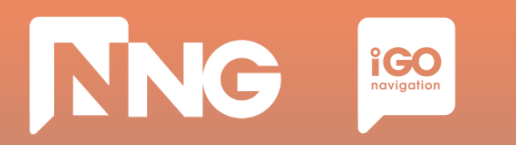

## 4.5 Content installation at MotorBike HeadUnit

**Step 4**: Wait until the software is updated, then remove the USB memory stick.

| Software Update                        |  |
|----------------------------------------|--|
| Package 1 of 1:<br>Navi Sync Installer |  |
| Overall progress:                      |  |
| Package progress:                      |  |
|                                        |  |